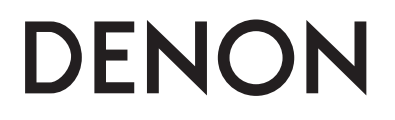

АУДИО/ВИДЕОРЕСИВЕР ПРОСТРАНСТВЕННОГО ЗВУЧАНИЯ

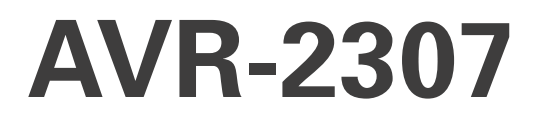

ИНСТРУКЦИЯ ПО ЭКСПЛУАТАЦИИ

# □ МЕРЫ ПРЕДОСТОРОЖНОСТИ

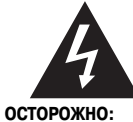

CAUTION RISK OF ELECTRIC SHOCK DO NOT OPEN

ДЛЯ УМЕНЬШЕНИЯ ОПАСНОСТИ ПОРАЖЕНИЯ ЭЛЕКТРИЧЕСКИМ ТОКОМ НЕ СНИМАЙТЕ КРЫШКУ (ИЛИ ЗАДНЮЮ ПАНЕЛЬ) УСТРОЙСТВА. ВНУТРИ КОРПУ-СА НЕТ ДЕТАЛЕЙ И УЗЛОВ, РЕМОНТ КОТОРЫХ МОЖЕТ ВЫПОЛНЯТЬСЯ ПОЛЬЗОВАТЕЛЕМ. РЕМОНТ УСТРОЙСТВА ДОЛЖЕН ПРОИЗВОДИТЬСЯ ТОЛЬ-КО КВАЛИФИЦИРОВАННЫМИ СПЕЦИАЛИСТАМИ СЕРВИСНОГО ЦЕНТРА.

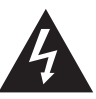

Символ молнии со стрелкой внутри равностороннего треугольника предназначен для предупреждения пользователя о наличии внутри корпуса устройства неизолированного напряжения, величина которого может быть достаточной, чтобы представлять опасность поражения человека электрическим током.

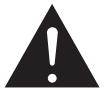

Восклицательный знак внутри равностороннего треугольника предназначен для предупреждения пользователя о наличии важных указаний по эксплуатации и техническому (сервисному) обслуживанию в прилагаемой к изделию документации.

#### ПРЕДУПРЕЖДЕНИЕ:

ДЛЯ УМЕНЬШЕНИЯ ОПАСНОСТИ ВОЗГОРАНИЯ ПОЖАРА ИЛИ ПОРАЖЕНИЯ ЭЛЕКТРИЧЕСКИМ ТОКОМ НЕ ДОПУСКАЙТЕ ПОПАДАНИЯ НА ЭТО УСТРОЙ-СТВО ВОДЫ ИЛИ НАХОЖДЕНИЯ ЕГО В МЕСТЕ С ВЫСОКОЙ ВЛАЖНОСТЬЮ.

# □ ЗАМЕЧАНИЯ ПО ИСПОЛЬЗОВАНИЮ

ДЕКЛАРАЦИЯ СООТВЕТСТВИЯ

Мы заявляем под нашу ответственность, что данное изделие, к которому относится это заявление, соответствует следующим стандартам: EN60065, EN55013, EN55020, EN61000-3-2 and EN61000-3-3.

В соответствии с положениями директив 73/23/ЕЕС, 89/336/ЕЕС и 93/68/ЕЕС.

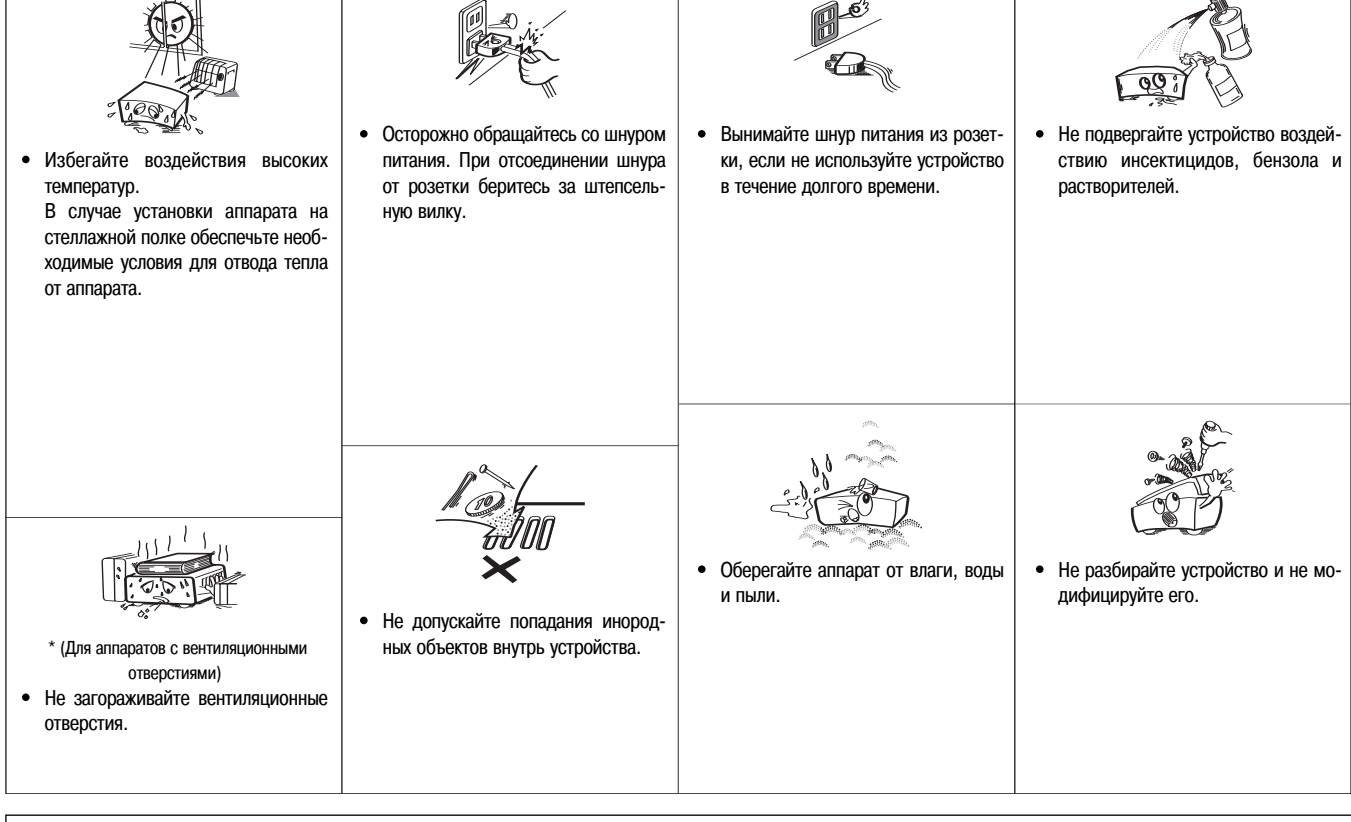

### осторожно:

- Не следует ухудшать условия вентиляции, закрывая вентиляционные отверстия такими предметами, как газеты, скатерти, занавеси и т.п.
- Не ставьте на аппарат источники открытого пламени, например, горящие свечи.
- Избавляясь от батареек, учитывайте, пожалуйста, аспекты охраны окружающей среды.
- Не допускайте попадания жидкости на аппарат.
- Не следует ставить на аппарат сосуды, наполненные жидкостями, например, вазы.

# ПРИМЕЧАНИЕ О ВТОРИЧНОЙ ПЕРЕРАБОТКЕ ОТХОДОВ:

Упаковочные материалы данного изделия могут быть подвергнуты вторичной переработке и повторному использованию. Пожалуйста, избавляйтесь от всех материалов в соответствии с местными правилами вторичной переработки отходов.

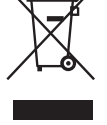

Избавляясь от данного аппарата, соблюдайте соответствующие местные правовые нормы.

Использованные батарейки нельзя просто выбрасывать или сжигать, от них следует избавляться в соответствии с местными нормативными актами в отношении химических отходов.

Данное устройство и прилагаемые к нему аксессуары, за исключением батареек, представляют собой изделие, пригодное для использования в соответствии с требованиями директивы WEEE.

## осторожно:

Чтобы полностью отключить этот аппарат от электросети, отсоедините вилку шнура питания от настенной розетки.

Вилка шнура питания используется для полного обесточивания аппарата, поэтому к ней должен быть обеспечен быстрый доступ. Благодарим вас за приобретение AV-ресивера пространственного звучания DENON AVR-2307. Этот замечательный компонент создан для обеспечения великолепного пространственного звучания источников системы домашнего кинотеатра, например, DVD-дисков, а также воспроизведения с идеальной точностью музыки, записанной на различных носителях.

Поскольку это изделие предоставляет пользователю огромное множество функциональных возможностей, рекомендуем ознакомиться с содержанием этой инструкции, прежде чем приступать к подключению и эксплуатации аппарата.

# Содержание

| Подготовка к работе                                |
|----------------------------------------------------|
| Аксессуары                                         |
| Перед использованием                               |
| Меры предосторожности при установке аппарата       |
| Пульт дистанционного управления (ПДУ)              |
| Установка батареек                                 |
| Диапазон действия пульта дистанционного управления |
| Названия и функции частей аппарата                 |
| Передняя панель                                    |
| Дисплей                                            |
| Задняя панель                                      |
| Пульт дистанционного управления                    |

|--|

| Порядок установки                                                                  |
|------------------------------------------------------------------------------------|
| Расположение акустических систем [основной вариант]8                               |
| Подключение акустических систем                                                    |
| Подключение DVD-плеера и телевизионного монитора10                                 |
| Функции Auto Setup/Room Equalizer (Room EQ) [Автоматическая                        |
| настройка/Эквалайзер для помещения]                                                |
| 1 Подключение микрофона11                                                          |
| <ol> <li>Перед тем как приступить к выполнению процедуры автоматической</li> </ol> |
| настройки                                                                          |
| 3 Выполнение процедуры автоматической настройки                                    |
| ④ Назначение усилителей мощности                                                   |
| 6 Переключение фронтальных акустических систем                                     |

 Эапуск процедуры автоматической настройки
 13

 В Проверка и сохранение результатов измерений
 13

 Сообщения об ошибках
 14

# Подключение других источников

| Маркировка кабелей                                                |
|-------------------------------------------------------------------|
| Функция преобразования видеосигнала16                             |
| Возможные настройки функции преобразования входного видеосигнала  |
| в выходной видеосигнал                                            |
| Функция преобразования аналогового видеосигнала в HDMI-сигнал .17 |
| Подключение оборудования с разъемами HDMI                         |
| [для преобразования аналоговых видеосигналов в сигналы HDMI] .18  |
| Подключение телевизора или тюнера цифрового спутникового          |
| вещания (DBS-тюнера)18                                            |
| Подключение видеокамеры или игровой видеоприставки                |
| Подключение СD-плеера                                             |
| Подключение проигрывателя грампластинок                           |
| Подключение разъемов внешнего входа («EXT.IN»)                    |
| Подключение оборудования с разъемами НDMI                         |
| Подключение DVD-рекордера                                         |
| Подключение видеомагнитофона                                      |
| Подключение кассетного магнитофона, MD-рекордера [Рекордера       |
| мини-дисков] или СD-рекордера                                     |
| Подключение плеера iPod <sup>®</sup>                              |
| Подключение антенн                                                |
| Подключение разъемов MULTI ZONE                                   |
| Подключение выходных разъемов ZONE2                               |
| Подключение выходных разъемов акустических систем ZONE2           |
| <b>Подключение разъема RS-232C</b>                                |
| Подключение разъемов предусилителя                                |
| Подключение шнура питания                                         |

# Основные операции

| -                                                                 |
|-------------------------------------------------------------------|
| Воспроизведение входного источника                                |
| Временное отключение звука (режим «MUTING»)                       |
| Прослушивание через наушники                                      |
| Переключение фронтальных акустических систем                      |
| Проверка источника текущей программы                              |
| Переключение яркости дисплея                                      |
| Использование режимов пространственного звучания                  |
| Типы режимов пространственного звучания и их особенности          |
| Выбор режима воспроизведения (PURE DIRECT/DIRECT/STEREO)29        |
| Выбор режима пространственного звучания Dolby Digital и DTS       |
| (только для цифрового входа)                                      |
| Выбор режима Dolby Pro Logic IIx (Pro Logic II)                   |
| Выбор режима DTS Neo:6                                            |
| Проверка входных сигналов                                         |
| Режимы и параметры пространственного звучания                     |
| Использование оригинальных режимов пространственного              |
| звучания DENON                                                    |
| Типы и характеристики режимов пространственного звучания          |
| Выбор DSP-режимов пространственного звучания                      |
| Настройка тембра                                                  |
| Регулировка громкости АС                                          |
| Использование функции фейдера                                     |
| Прослушивание радио                                               |
| Автоматическая настройка                                          |
| Ручная настройка                                                  |
| Сохранение предварительных настроек                               |
| Просмотр предварительно настроенных станций                       |
| Вызов предварительно настроенных станций                          |
| Система RDS (система передачи информации радиовещательными        |
| станциями)                                                        |
| Поиск RDS                                                         |
| Функция PTY search [Поиск программы по идентификационному колу]41 |
| Функция ТР search [Поиск по типу программы]                       |
| Функция RT (Радиотекст)                                           |
| ·                                                                 |

# Дополнительные функции

| Ночной режим                                                    |
|-----------------------------------------------------------------|
| Функция пользовательских настроек                               |
| Сохранение настроек в памяти                                    |
| Вызов пользовательских настроек                                 |
| Сочетание воспроизводимого звука с изображением (функция        |
| VIDEO SELECT)                                                   |
| Запоминание индивидуальных настроек                             |
| Воспроизведение плеера iPod®                                    |
| Прослушивание музыки                                            |
| Просмотр неподвижных изображений и видеофрагментов              |
| (только для плееров iPod, имеющих функцию слайд-шоу/видео)      |
| Отключение плеера iPod                                          |
| Многозональная музыкальная развлекательная система              |
| Вывод программного источника на усилитель и пр. в комнате ZONE2 |
| (режим ZONE2 SELECT [Выбор ZONE2])                              |
| Работа с ПДУ при воспроизведении нескольких источников          |
| Запись (звука и/или видео)                                      |
| Функции памяти                                                  |
| Инициализация микропроцессора                                   |

| дополнительные настроики – часть 1                                                                                  |
|----------------------------------------------------------------------------------------------------|
| Пункты меню настройки системы и их стандартные значения47 ~ 49 Навигация по меню System Setup (Настройка системы)50 |
| Экранное меню и меню дисплея передней панели                                                                        |
| Настройка аудиовходов                                                                                               |
| Назначение цифровых входов51                                                                                        |
| Настройка уровня сигнала, подаваемого на вход сабвуфера EXT. IN52                                                   |
| Назначение входов для сигналов плеера iPod                                                                          |
| Настройка уровней входных сигналов                                                                                  |
| Ввод названий входных источников                                                                                    |
| Предварительная настройка тюнера                                                                                    |
| Видеонастройки                                                                                                    |
| Назначение входов HDMI                                                                                              |
| Назначение компонентных входов                                                                                      |
| Настройка режима преобразования видеосигнала                                                                        |
| Настройка выхода HDMI56                                                                                             |
| Настройка задержки аудиосигнала57                                                                                   |
| Настройка экранного меню (OSD)57                                                                                    |
| Дополнительные функции воспроизведения                                                                              |
| Настройка двухканального воспроизведения Direct/Stereo                                                              |
| Настройка режимов преобразования сигналов Dolby Digital                                                             |
| Настройка автоматического выбора режима пространственного звучания 58                                               |
| Ручная настройка эквалайзера                                                                                        |
| Настройка дополнительных параметров                                                                                 |
| Назначение усилителя                                                                                                |
| Настройка уровня громкости                                                                                          |
| Блокировка параметров настройки                                                                                     |
|                                                                                                    |
|                                                                                                    |

| Дополнительные настройки – часть 2          |
|---------------------------------------------|
| Настройка акустических систем               |
| Настройка конфигурации АС61                 |
| Настройка сабвуфера62                       |
| Настройка расстояния до АС62                |
| Настройка уровней каналов63                 |
| Настройка частоты кроссовера64              |
| Дополнительные настройки                    |
| Настройка эквалайзера для данного помещения |
| Настройка режима «прямого» воспроизведения  |
| Просмотр параметров                         |

# Работа с ПДУ

| Управление аудиокомпонентами DENON              |                 |
|-------------------------------------------------|-----------------|
| Функция предварительной настройки               |                 |
| Управление компонентами с помощью функции г     | тредварительной |
| настройки                                       |                 |
| Настройка функции «сквозного» режима управления |                 |
| (Punch Through)                                 | 70              |
|                                                 |                 |

Дополнительная информация ......71, 72

Таблица предустановленных кодов .....В конце данной инструкции

# Подготовка к работе

# Аксессуары

Проверьте, прилагаются ли к аппарату следующие комплектующие и принадлежности:

| <ol> <li>Инструкция по эксплуатац</li> <li>Список сервисных центро</li> <li>Пульт дистанционного упр</li> <li>Батарейки типа R6P/AA</li> <li>Рамочная AM-антенна</li> <li>Комнатная FM-антенна</li> <li>Настроечный микрофон D</li> </ol> | ции<br>в<br>равления RC-1044<br>M-S205 (длина шнура о |   |
|----------------------------------------------------------------------------------------------------|-------------------------------------------------------|---|
| 3                                                                                                    | 4                                                     | 5 |
|                                                                                                    |                                                       |   |
| 6                                                                                                    | $\overline{\mathcal{O}}$                              |   |
| A Str                                                                                                    |                                                       |   |

#### Перед использованием

Прежде чем приступить к эксплуатации аппарата, примите во внимание следующие замечания:

#### • Перемещение аппарата.

Во избежание возникновения короткого замыкания или повреждения соединительных кабелей при перемещении аппарата обязательно отключайте шнур питания от розетки и отключайте соединительные кабели, идущие к другим аудиокомпонентам.

#### Использование мобильных телефонов.

Пользование мобильным телефоном в непосредственной близости от аппарата может привести к возникновению шумов. В этом случае необходимо, чтобы мобильный телефон находился как можно дальше от ресивера.

#### • Перед тем как включить питание.

Проверьте еще раз правильность всех выполненных подключений и убедитесь в отсутствии каких-либо проблем с соединительными кабелями. Перед подключением или отключением каких-либо кабелей всегда устанавливайте включатель питания в режим ожидания.

#### • Храните инструкцию в надежном месте.

- После прочтения инструкции положите ее в надежное место, поскольку она может понадобиться для получения справочной информации в будущем.
- Если выключатель питания находится в положении STANDBY, аппарат все равно остается подключенным к сети переменного тока.
   Обязательно выключайте аппарат с помощью выключателя или вынимайте сетевую вилку из розетки, если вы надолго оставляете квартиру, например, уезжая в отпуск.
- Обратите внимание на то, что для наглядности пояснений иллюстрации могут несколько отличаться от реального внешнего вида аппарата.

#### Меры предосторожности при установке аппарата

#### Примечание:

Для обеспечения рассеивания тепла не устанавливайте этот аппарат в ограниченном пространстве, например, в книжном шкафу.

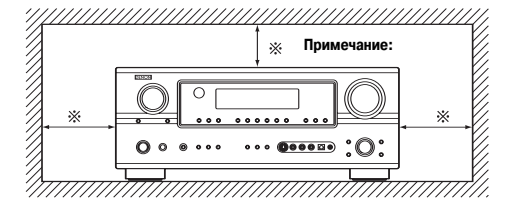

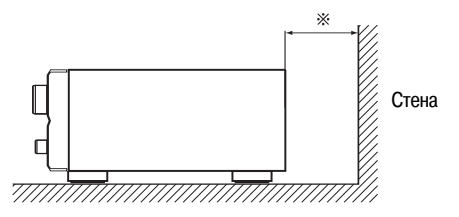

# Пульт дистанционного управления (ПДУ)

Помимо управления ресивером AVR-2307 прилагаемый пульт дистанционного управления (RC-1044) может использоваться для управления следующими устройствами:

- (1) Компонентами производства DENON
- 2 Компонентами других производителей:
  - используется функция предварительной настройки ( 🖅 стр. 64).

# Установка батареек

(1) Снимите крышку, которая находится на обратной стороне пульта.

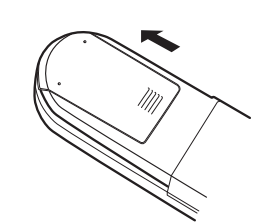

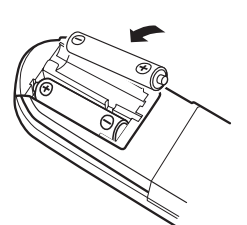

занную в отсеке для батареек.

Установите в пульт две батарейки R6P/AA, соблюдая полярность, ука-

Установите крышку на место.

#### Замечания по использованию батареек:

Если аппарат не реагирует на команды ПДУ даже с близкого расстояния, замените поставленные в комплекте элементы питания. Прилагаемые батарейки предназначены только для проверки исправности.

(2)

- Во избежание повреждения или утечки электролита из батареек:
- Не используйте новые батарейки вместе со старыми.
- Не используйте вместе батарейки двух разных типов.
- Не замыкайте накоротко полюса батареек, не разбирайте, не нагревайте и не бросайте батарейки в огонь.
- При длительных перерывах в использовании ПДУ вынимайте из него батарейки.
  В случае утечки электролита тщательно протрите батарейный отсек и вставьте новые батарейки.
- При замене батареек держите новые батарейки наготове, чтобы вставить их в пульт ДУ как можно быстрее.

#### Меры предосторожности при установке аппарата

Диапазон действия пульта дистанционного управления

- При использовании ПДУ направляйте его на датчик ИК-сигналов.
- Пульт ДУ может использоваться на расстоянии до 7 метров с отклонением по горизонтали до 30° относительно датчика.

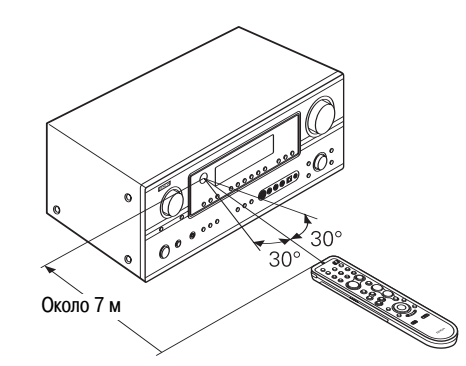

#### ПРИМЕЧАНИЕ:

 Работа пульта ДУ может быть затруднена, если на датчик дистанционного управления попадают прямые солнечные лучи или сильный искусственный свет.

# Названия и функции частей аппарата

Подробное описание функций частей аппарата приведено на страницах, номера которых указаны в круглых скобках ().

# Передняя панель

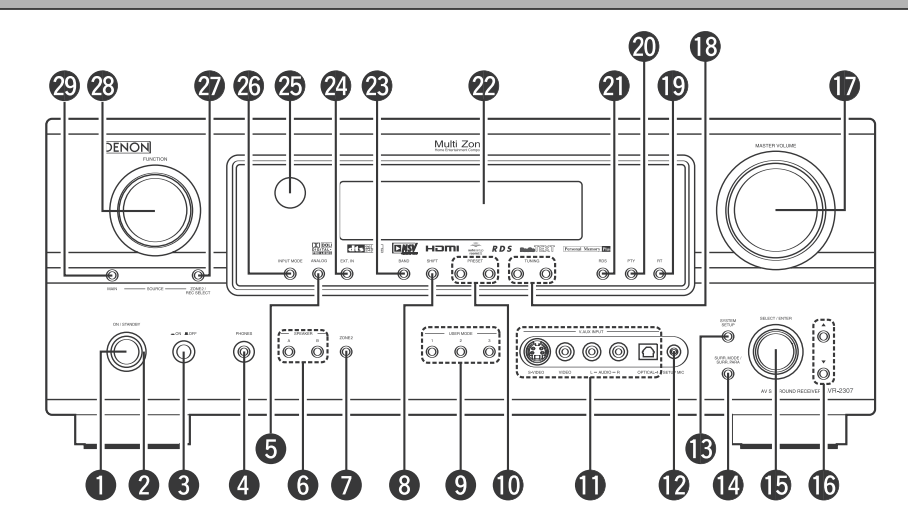

| 0 | Кнопка включения/выключения питания (ВКЛ./Режим ожидания) (12)           |
|---|--------------------------------------------------------------------------|
| 2 | Индикатор питания                                                        |
| 3 | Переключатель питания                                                    |
| 4 | Разъем для подключения наушников (PHONES)                                |
| 6 | Кнопка ANALOG {Аналоговый сигнал}(27)                                    |
| 6 | Кнопки SPEAKER {Акустические системы}(28)                                |
| 0 | Кнопка ZONE2 {Зона 2}(44)                                                |
| 8 | Кнопка SHIFT {Смещение}                                                  |
| 9 | Кнопки USER MODE {Пользовательский режим}(42)                            |
| Õ | Кнопки PRESET {Предварительная настройка}                                |
| ð | Разъемы V.AUX INPUT {Дополнительный видеовход}                           |
| • | Перед тем как использовать тот или иной разъем, снимите с него заглушку. |
|   |                                                                          |

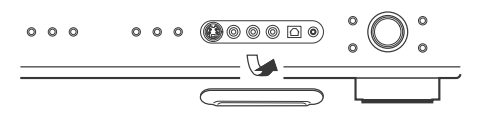

| 12 | Разъем SETUP MIC {Настроечный микрофон}                      |
|----|--------------------------------------------------------------|
| ß  | Кнопка SYSTEM SETUP {Настройка системы}                      |
| Ø  | Кнопка SURR. MODE/SURR. PARA {Режим простр. звучания/парамет |
|    | ры простр. звучания}(27, 37                                  |
| 6  | Регулятор SELECT/ENTER {Выбор/ввод}                          |

 Регулятор SELECT/ENTER, расположенный на основном блоке ресивера, выполняет те же функции, что и курсорные кнопки 
 и >, расположенные на ПДУ.

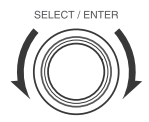

- Поворот регулятора против часовой стрелки соответствует нажатию курсорной кнопки <a></a>, а поворот по часовой стрелке нажатию кнопки <a>></a>.
- Нажатие на регулятор соответствует нажатию кнопки ENTER.

| 6  | Курсорные кнопки (△, ▽)                             |   |  | .(12) |
|----|-----------------------------------------------------|---|--|-------|
| Ð  | Регулятор MASTER VOLUME {Общий регулятор громкости} |   |  | .(27) |
| 18 | Кнопки TUNING (▲, ▼) {Настройка}                    | • |  | .(39) |
| 19 | Кнопка RT {Радиотекст}                              | • |  | .(40) |
| 20 | Кнопка РТҮ {Тип программы}                          |   |  | .(40) |
| 2) | Кнопка RDS                                          | • |  | .(40) |
| 22 | Дисплей                                             |   |  |       |
| 23 | Кнопка BAND {Диапазон}                              | • |  | .(39) |
| 24 | Кнопка ЕХТ. IN {Внешний вход}                       | • |  | .(27) |
| 25 | Датчик сигналов дистанционного управления           |   |  | (3)   |
| 26 | Кнопка INPUT MODE {Режим входа}                     | • |  | .(27) |
| 27 | Кнопка ZONE3/REC SELECT {Выбор Зона3/Запись}        |   |  | .(45) |
| 28 | Регулятор FUNCTION {Функция}                        | • |  | .(27) |
| 29 | Кнопка MAIN {Основной источник}                     | • |  | .(27) |

0

ß

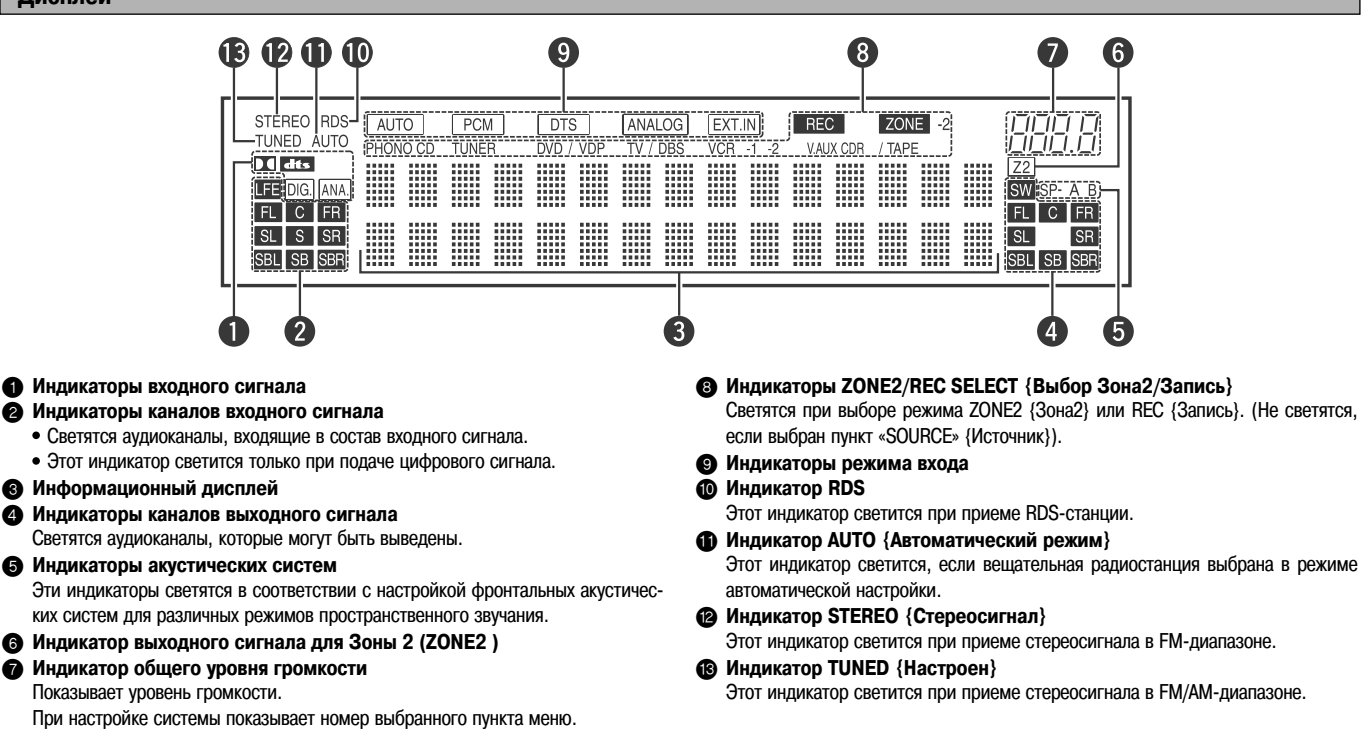

# Задняя панель

Цифровые разъемы

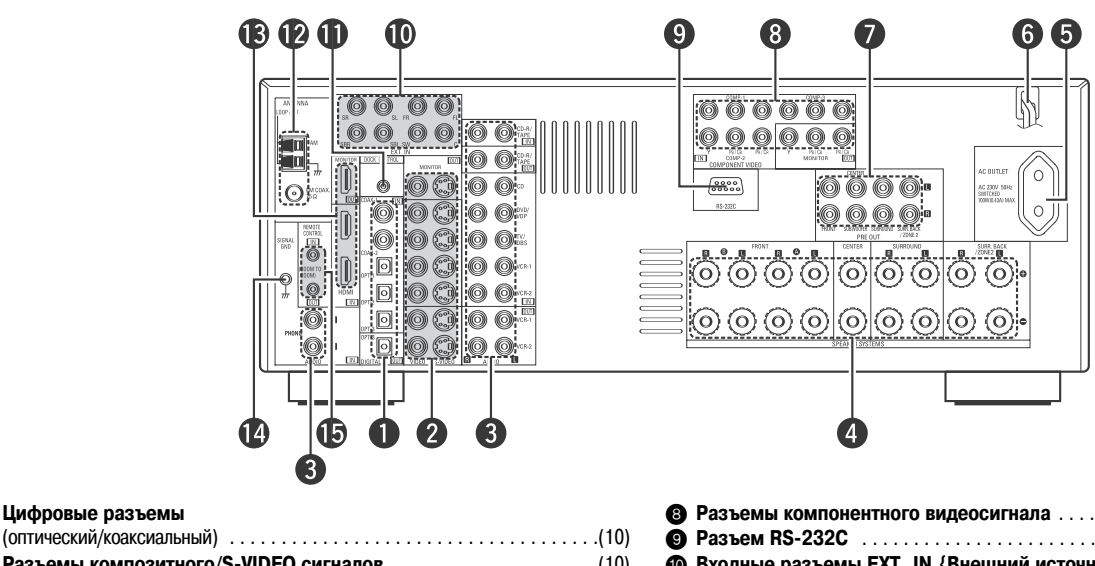

|   |                                       | • • • |
|---|---------------------------------------|-------|
| 2 | Разъемы композитного/S-VIDEO сигналов | (10)  |
| 8 | Аудиоразъемы                          | (10)  |
| 4 | Разъемы для подключения АС            | (9)   |
| 6 | Осетевой разъем                       | (26)  |
| 6 | ) Шнур питания                        | (26)  |
| ā | Выходные разъемы предусилителя        | (26)  |

| 8  | Разъемы компонентного видеосигнала             |
|----|------------------------------------------------|
| 9  | Разъем RS-232C                                 |
| 10 | Входные разъемы EXT. IN {Внешний источник}(20) |
| Ō  | Гнездо для подключения док-станции             |
| 12 | Антенные разъемы                               |
| ß  | Разъемы интерфейса HDMI                        |
| ð  | Разъем заземления сигнала                      |
| Ó  | Гнезда для подключения пульта ДУ               |

# Пульт дистанционного управления

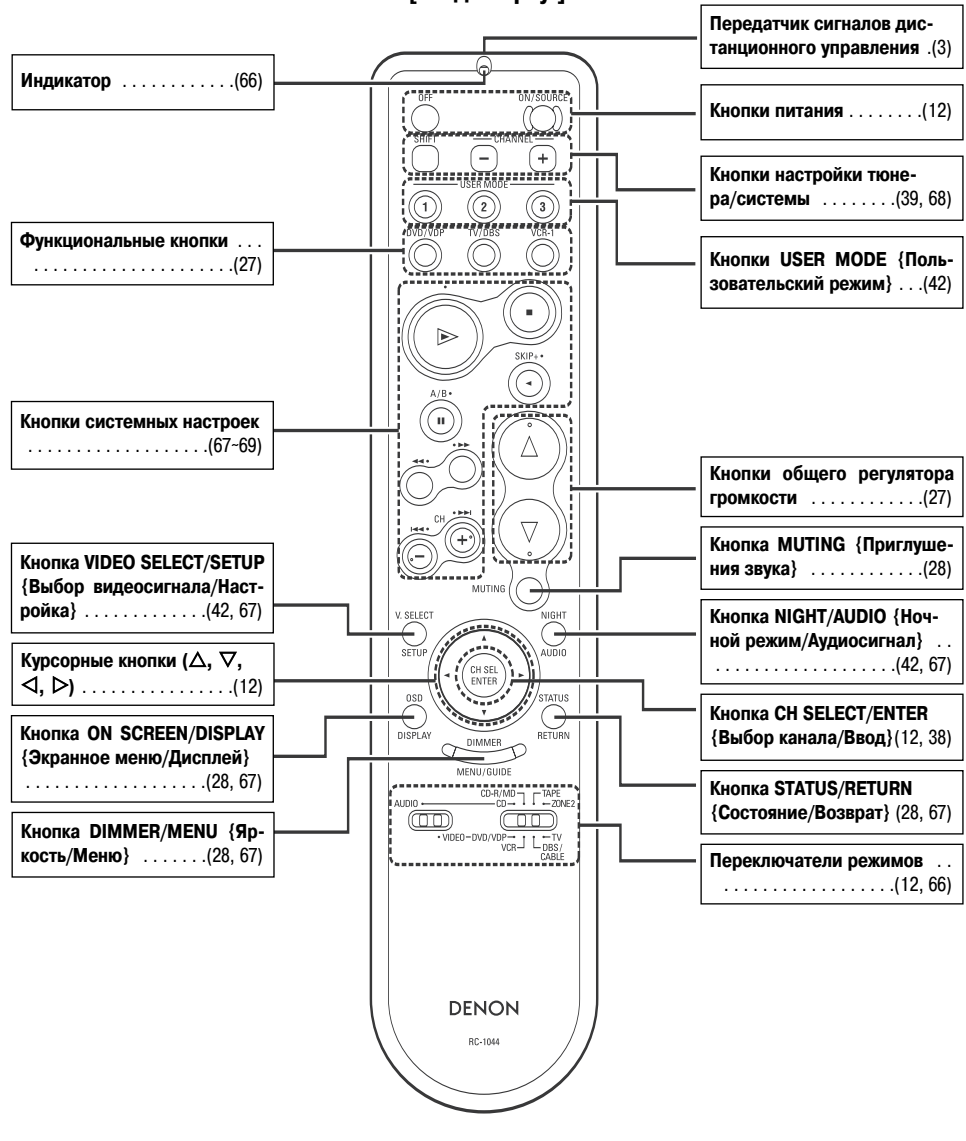

# [Вид сверху]

# ПРИМЕЧАНИЕ:

При чрезмерно сильном нажатии кнопки на верхней/нижней стороне ПДУ активируется также кнопка, расположенная с противоположенной стороны.

# [Вид снизу]

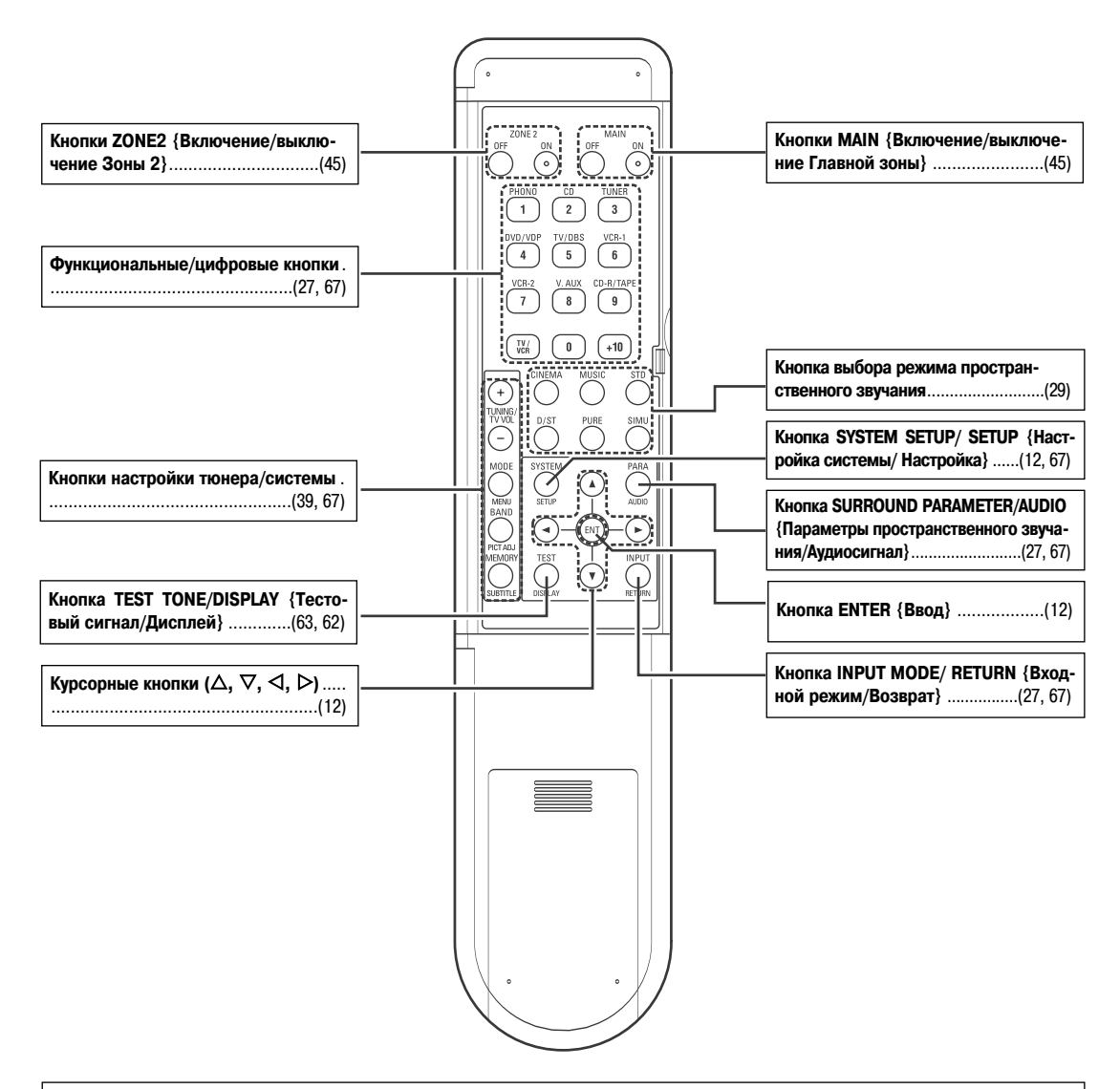

#### ПРИМЕЧАНИЕ:

При чрезмерно сильном нажатии кнопки на верхней/нижней стороне ПДУ активируется также кнопка, расположенная с противоположенной стороны.

# Процедура быстрой установки

- Эта глава содержит описание основных этапов, необходимых для настройки AVR-2307 в соответствии с акустическим пространством Вашей комнаты для прослушивания, а также с используемыми Вами устройствами-источниками и акустическими системами (AC).
- Процедура ручной настройки звукового поля изложена на стр. 61 ~ 64.

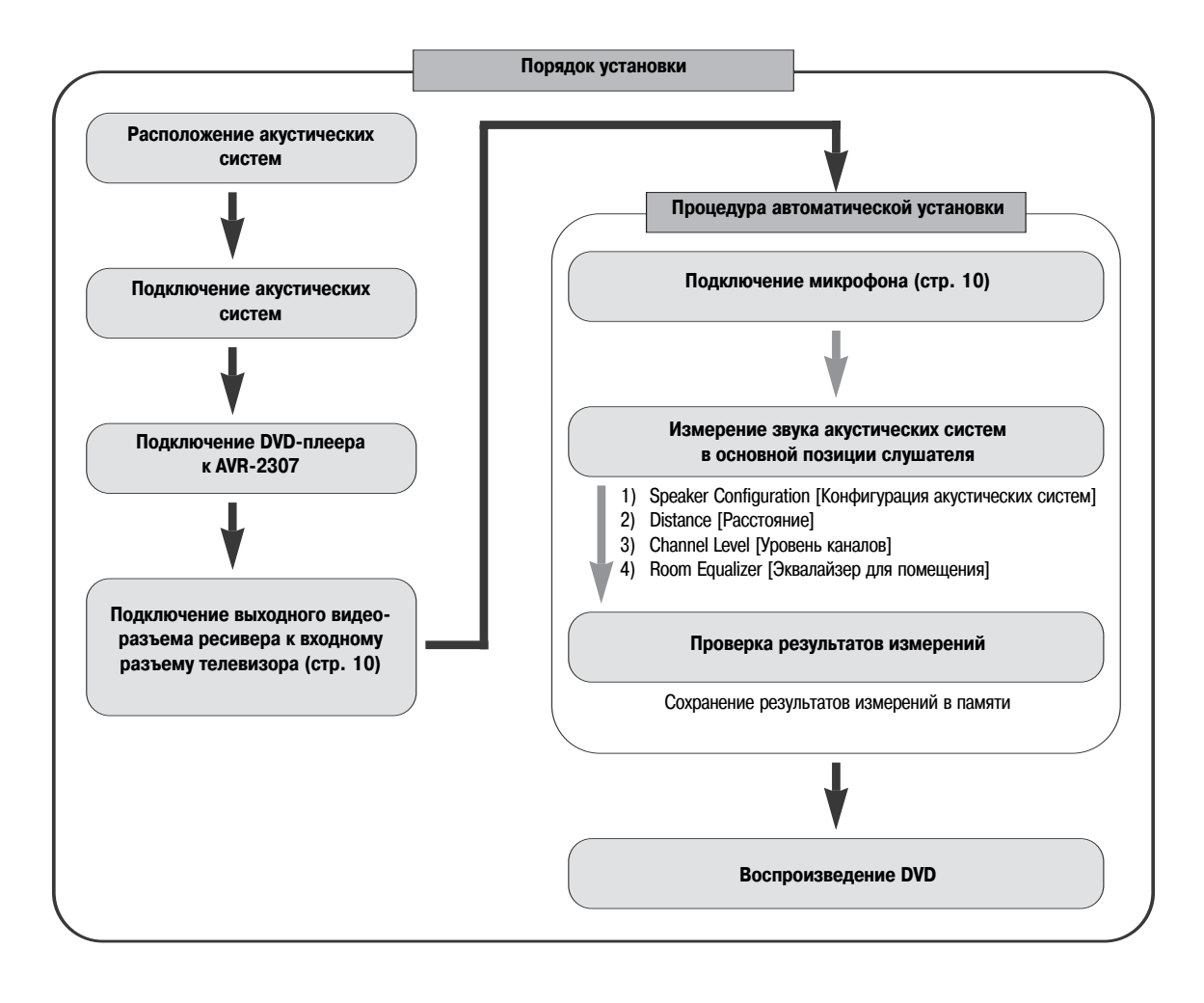

• Не подключайте сетевой шнур до тех пор, пока не произведете все подключения.

# Расположение акустических систем [основной вариант]

Пример основного варианта расположения восьми АС и монитора.

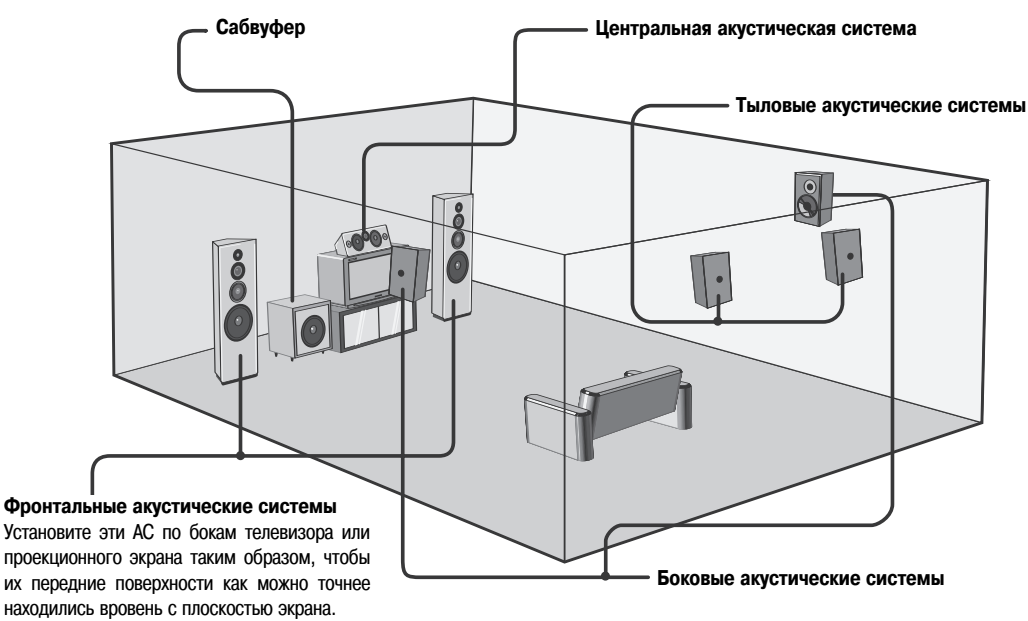

# Подключение акустических систем

Соедините имеющиеся на аппарате клеммы с акустическими системами, тщательно соблюдая полярность ( $\oplus$  c  $\oplus$ ,  $\bigcirc$  c  $\bigcirc$ ).

#### ПРИМЕЧАНИЕ:

При выполнении соединений позаботьтесь о том, чтобы отдельные жилы кабелей АС не контактировали с соседними клеммами, с жилами кабелей других АС или с задней панелью аппарата.

НИКОГДА не прикасайтесь к клеммам АС при включенном питании. Такие действия могут привести к поражению электрическим током.

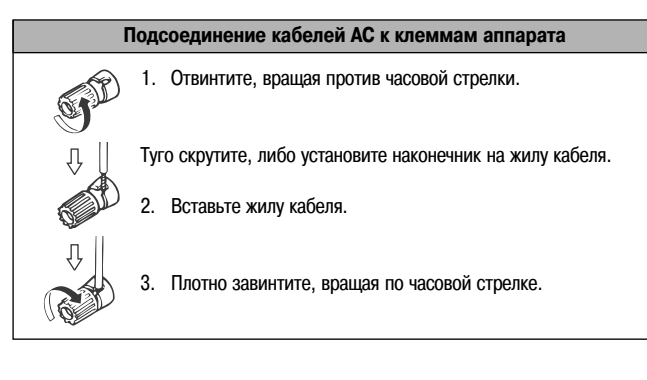

### Импеданс АС

| AC               | Импеданс   |
|------------------|------------|
| Фронтальные А, В | 6 ~ 16 Ом  |
| Фронтальные А+В  | 12 ~ 16 Ом |
| Центральная      |            |
| Боковые          | 6 ~ 16 Ом  |
| Тыловые/Зона 2   |            |

#### Замечание относительно импеданса акустических систем

При использовании AC, которые имеют импеданс ниже указанного в таблице (например 4 Ом), воспроизведение на повышенных уровнях громкости может привести к перегреву и срабатыванию схемы защиты. Когда активируется контур защиты, отключается подача выходного сигнала на акустические системы и мигает светодиодный индикатор питания. В этом случае отсоедините шнур питания, дайте ресиверу остыть и улучшите условия его вентиляции. Также проверьте правильность соединения входных кабелей и кабелей для подключения AC. Затем подключите шнур питания и включите ресивер. Если защитный контур активируется снова, несмотря на отсутствие проблем с кабелями и условиями вентиляции вокруг аппарата, выключите питание и обратитесь в сервисный центр DENON.

## • Соединения

- Для обеспечения пространственного звучания к ресиверу AVR-2307 можно подключить до десяти AC.
- При подключении компонентов не забывайте сверяться с инструкциями по их эксплуатации.

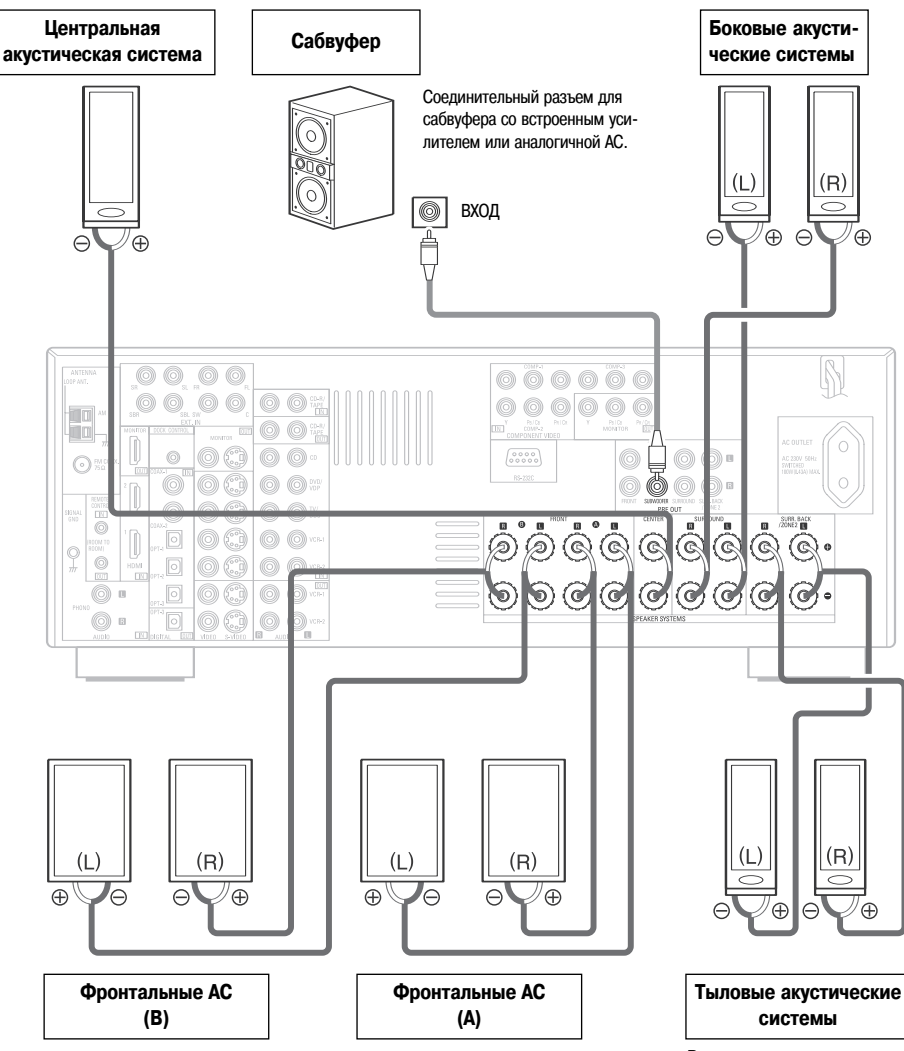

В случае использования только одной тыловой AC подключайте ее к левому каналу.

#### Процедура быстрой установки

# Подключение DVD-плеера и телевизионного монитора

- Для того чтобы подключить выходной видеосигнал от DVD-плеера к AVR-2307, вам необходимо выбрать тип соединения. Подробную информацию о функции преобразования видеосигналов см. на стр. 16.
- Для подключения цифрового аудиосигнала DVD-плеера можно воспользоваться либо коаксиальным, либо оптическим кабелем. Если вы остановили свой выбор на коаксиальном соединении, следует его назначить. Подробности об этом смотрите в разделе, посвященном настройке «Digital Input Assignment» [Назначение цифрового входа] (стр. 51).

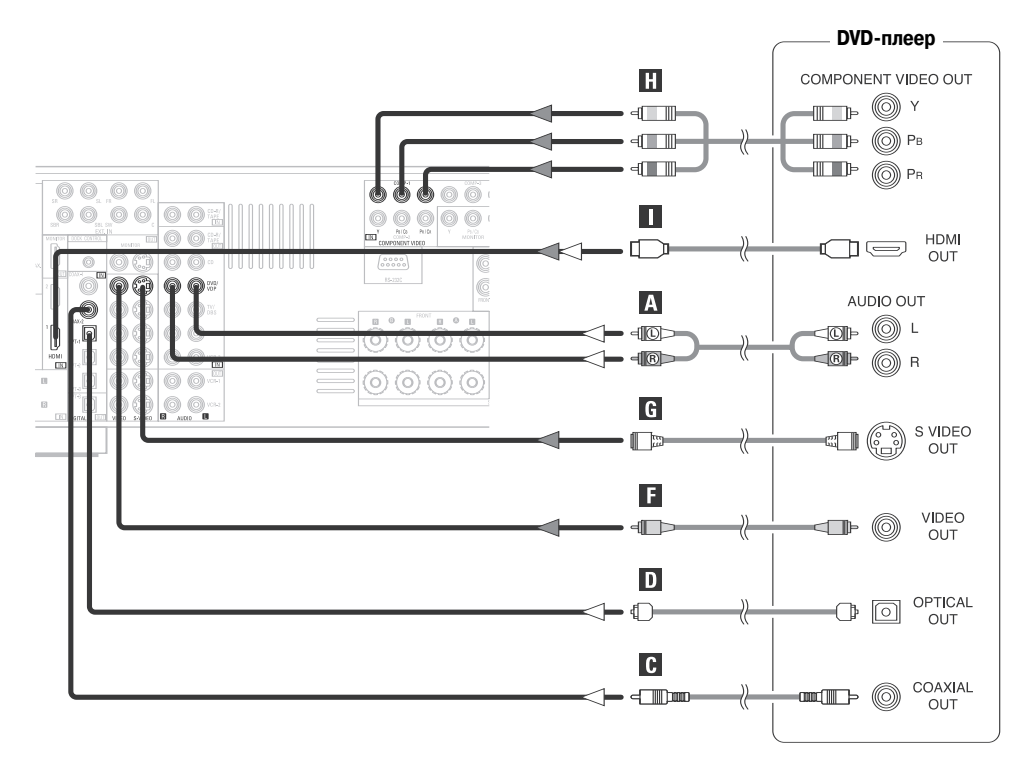

※ Аудиосигнал обозначен белыми стрелками. Видеосигнал обозначен серыми стрелками.

# 

- Аналогичным образом подключите к разъемам DVD/VDP [DVD-плеер/Проигрыватель видеодисков] проигрыватель видеодисков иного формата, (например, проигрыватель дисков VCD/SVCD или перспективных дисков высокого разрешения).
- Для обеспечения самого лучшего качества изображения (особенно в случае DVD-дисков с построчной разверткой и других источников с высокой разрешающей способностью) выберите компонентное видеосоединение для своего телемонитора. Если же у монитора нет входа для подключения компонентного видеосигнала, то его можно подключить через выход S-Video или выход композитного видеосигнала, которые также имеются на ресивере.

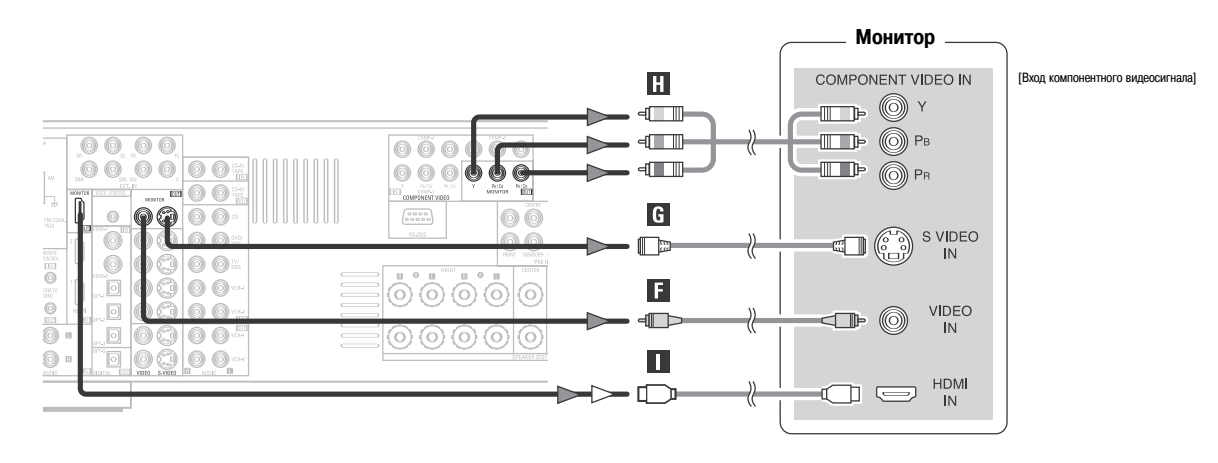

- Ресивер AVR-2307 оборудован разъемами HDMI, через которые с помощью HDMI-кабеля к нему можно подключить DVD-плеер или телевизионный монитор.
- Маркировка входных/выходных компонентных разъемов на некоторых телемониторах или видеокомпонентах может различаться. Для получения подробной информации сверьтесь с руководством по эксплуатации конкретного компонента.
- При подаче звуковых сигналов на вход HDMI выход звуковых сигналов осуществляется только через HDMI-выход монитора.
- Если для подключения DVD-плеера к ресиверу AVR-2307 используется HDMI-кабель, то для подключения к AVR-2307 телевизионного монитора также следует использовать HDMI-кабель (стр. 20).

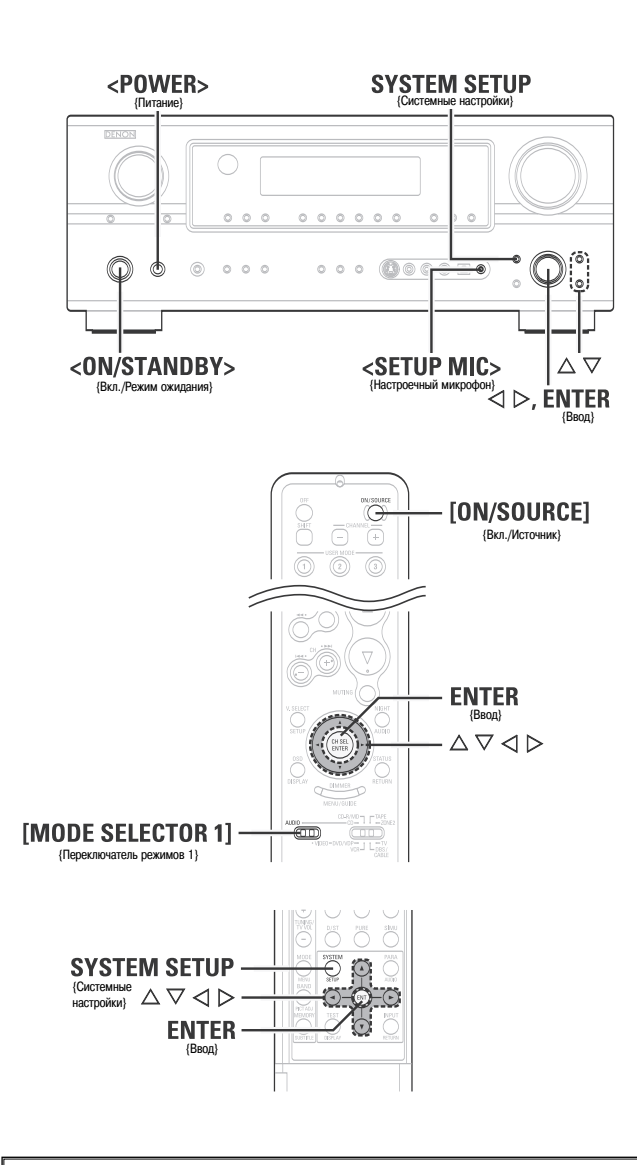

#### Обозначения кнопок

- < > : Кнопки, расположенные на основном блоке
- [ ] : Кнопки, расположенные на пульте ДУ
- Только название кнопки:

Кнопки, расположенные на основном блоке и пульте ДУ

# Функции Auto Setup/Room Equalizer (Room EQ) [Автоматическая настройка/Эквалайзер для помещения]

- Функции автоматической настройки и эквалайзера для помещения используют прилагаемый микрофон для измерения акустических характеристик помещения и автоматического выбора оптимальных настроек.
- При выполнении процедуры автоматической настройки для функции эквалайзера помещения могут быть выбраны следующие три профиля коррекции.

#### Normal:

Подстраивает частотный диапазон всех АС для стандартной системы пространственного звучания.

#### Front:

Этот профиль подстраивает каждую акустическую систему в соответствии с параметрами фронтальных акустических систем.

#### Flat:

Этот профиль позволяет получить равномерное воспроизведение частот для всех АС. Этот режим оптимален при воспроизведении многоканальной музыки.

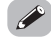

• Процедура ручной настройки звукового поля изложена на стр. 61~ 64.

- 1 Подключение микрофона
- Подсоедините прилагаемый микрофон к разъему <SETUP MIC>.

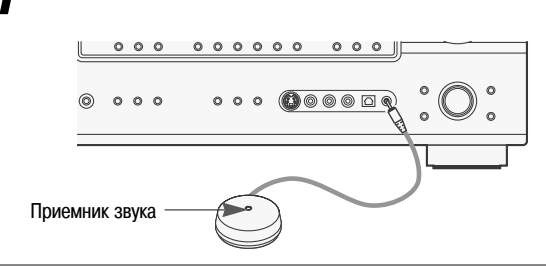

2 Установите настроечный микрофон на треноге, а приемник звука направьте на потолок.

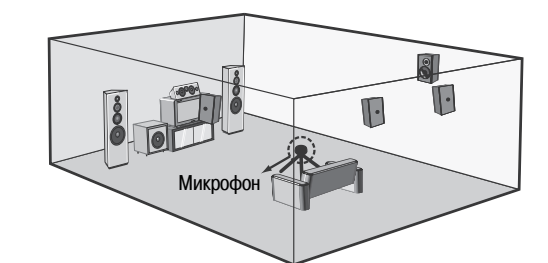

- Установите приемник звука на уровне ушей слушателя в позиции прослушивания.
- В случае наличия преграды между микрофоном и AC измерения не будут произведены должным образом. Убедитесь в отсутствии препятствий между AC и микрофоном.

#### ПРИМЕЧАНИЕ:

• По окончании измерений отсоедините настроечный микрофон.

# Перед тем как приступить к выполнению процедуры автоматической настройки

# Включите сабвуфер.

- Установите среднее значение уровня громкости и максимальное значение частоты кроссовера или отключите ФНЧ (если это возможно).
- На некоторых сабвуферах предусмотрен режим ожидания. Прежде чем приступить к выполнению процедуры автоматической настройки, убедитесь, что эта функция отключена.

# **9** Включите монитор.

# **3** Нажмите < POWER>.

- Положение ON [Включено]:
   Индикатор питания светится красным цветом.
- Положение OFF [Выключено]: Питание выключено, индикатор не светится.

# Нажмите <ON/STANDBY> или [ON/SOURCE].

• Индикатор питания мигает зеленым цветом, и питание включается.

5 Установите переключатель режимов [MODE SELECTOR 1] в положение «AUDIO» [Аудиосигнал].

# ④ Назначение усилителей мощности.

Сигнал тыловых каналов может быть назначен выходу «Front» [Фронтальные AC] или «ZONE2» [Зона 2].

С помощью кнопок  $\Delta \nabla$  выберите пункт «Power Amp Assign» [Назначение усилителя мощности], а затем с помощью  $\triangleleft \triangleright$  выберите настройку.

#### Surround Back:

Назначается для тыловых АС

#### ZONE2:

Назначается для АС зоны 2.

#### Front A, Front B:

Назначается для фронтальных AC A или фронтальных AC B, подключенных по схеме двойного усиления (bi-amp).

- ※ При выборе настройки «Front» или «ZONE2» измерения для тылового канала выполнять не следует.
- Во время выполнения процедуры автоматической настройки тестовые сигналы на выход «ZONE2» [Зона 2] не подаются.

| $\square$ | 1- | - 1 | . / | ٩u  | t  | 0   | S     | e t | u | р |   |   |   |   |    |
|-----------|----|-----|-----|-----|----|-----|-------|-----|---|---|---|---|---|---|----|
| Plea      | se | e   |     | a   |    | е   | m     | i c |   |   |   | h | 0 |   | е  |
| at e      | a  |     | h   | ig  | h  |     |       | t   |   |   |   |   |   |   |    |
| main      | 1  | li  | S   | t e | n  | i I | ۱g    | р   | 0 | s | i | t | i | 0 | n. |
|           |    |     |     |     |    |     |       |     |   |   |   |   |   |   |    |
|           | F١ | r o | n   | t   | S  | р   | •     |     | A |   |   | ۶ |   |   |    |
| D"        | Ρ  | o w | e   | r   | Aı | m   | p /   | A s | S | i | g | n |   |   |    |
|           |    |     |     | €Su | ٢r | our | idBai | sk⊅ |   |   |   |   |   |   |    |
|           |    |     |     | S   | t  | а   | r t   | •   |   |   |   |   |   |   |    |
|           |    |     |     | С   | а  | n ( | се    | ∢   |   |   |   |   |   |   |    |

#### (5) Переключение фронтальных акустических систем

С помощью кнопок  $\Delta \nabla$  выберите пункт «Front Sp» [Фронтальные AC], и затем с помощью кнопок  $\triangleleft \triangleright$  выберите акустическую систему.

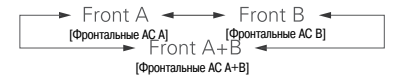

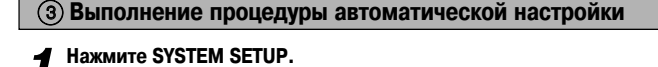

 $\mathbf{2}$  С помощью кнопок  $riangle 
abla \$  выберите пункт «Auto Setup / Room EQ» и нажмите ENTER.

**З** С помощью кнопок  $riangle 
abla \$  выберите пункт «Auto Setup» и нажмите ENTER.

Если микрофон не подсоединен, отображается сообщение «Connect Microphone» [Подсоедините микрофон]. В этом случае подсоедините микрофон.

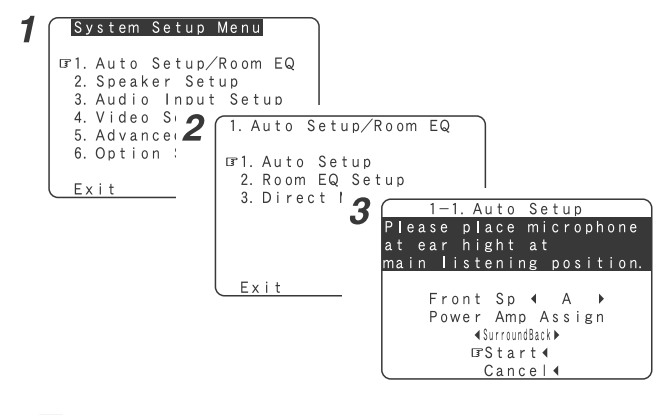

6

 При использовании наушников экран «System Setup Menu» [Меню системных настроек] не отображается.

# (6) Запуск процедуры автоматической настройки (Auto Setup)

#### С помощью кнопок $\Delta \nabla$ выберите пункт «Start» [Пуск] и нажмите $\triangleleft$ . Начнутся измерения.

Измерения для каждого канала выполняются в следующем порядке:

| FL-     | ► FR-   | • C -      | *1<br>►SW  | ► SL -   | ► SR -   | -SBL     | 2<br>SBR |
|---------|---------|------------|------------|----------|----------|----------|----------|
| [Фронт. | (Фронт. | (Централь- | [Сабвуфер] | (Боковой | (Боковой | (Тыловой | (Тыловой |
| левый]  | правый) | ный)       |            | левый)   | правый)  | левый)   | правый)  |

- ※ 1: Измерения для сабвуфера выполняются дважды.
- ※ 2: Не отображаются, если для пункта «Setting the Power Amplifier Assignment» [Назначение усилителя мощности] выбраны настройки «ZONE2» [Зона 2] и «Front» [Фронтальные АС].
- После измерения каждого канала появляется индикация «Calculating» [Расчет].
- Дисплей автоматически переключается на экран проверки результатов автоматических измерений.

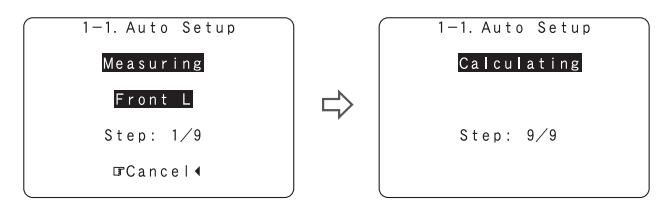

### ПРИМЕЧАНИЕ:

- После выполнения измерений не изменяйте подключения АС или уровень громкости сабвуфера.
- Не отключайте питание в процессе сохранения данных.

#### Меры предосторожности в процессе выполнения измерений:

- В процессе выполнения измерений подаются громкие звуковые сигналы. Соблюдайте осторожность, особенно если рядом находятся дети.
- Измерения будут неправильными, если между акустической системой и настроечным микрофоном имеются препятствия.
- В процессе выполнения измерений не стойте между акустическими системами и настроечным микрофоном или возле них.
- Во избежание влияния на результаты измерений выключите кондиционер и другое оборудование, которое может генерировать звук. Измерения должны выполняться при полной тишине в помещении.
- Если во время выполнения процедуры автоматической настройки громкость была изменена с помощью общего регулятора громкости, то выполненные измерения аннулируются.

# Об операции автоматического повтора измерений

Для того чтобы подтвердить результаты измерений, автоматически выполняется повторное измерение.

Повторное измерение выполняется до 2 раз. В это время на экране отображается индикация «Retry1» [Повторное выполнение 1] или «Retry2» [Повторное выполнение 2].

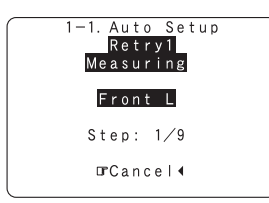

# (7) Проверка и сохранение результатов измерений

- С помощью кнопок  $\Delta \nabla$  выберите параметр и нажмите ENTER. 1
- ※ Вы можете ознакомиться с результатами измерений для каждого параметра.

По окончании просмотра нажмите ENTER, а затем с помощью  $\Delta \nabla$ выберите вариант действий.

### Store:

Все настройки сохраняются в памяти.

#### Retry:

Выполнение повторных измерений. Выполнение измерений повторяется.

#### Cancel:

Отмена настроек, заданных в результате процедуры автоматических измерений.

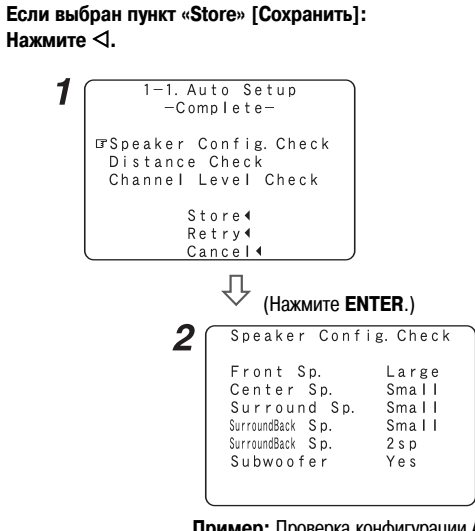

Пример: Проверка конфигурации АС

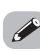

При проведении измерений при помощи специального настроечного микрофона акустические системы, имеющие встроенные фильтры (например, сабвуфер), из-за внутренней задержки электрических схем могут быть настроены на величину, которая отличается от реального расстояния.

# Сообщения об ошибках

- Экраны сообщений об ошибках могут выводиться на дисплей во время работы функции «Auto Setup» [Автоматическая настройка] в том случае, если проведение автоматических измерений невозможно вследствие расположения AC, особенностей акустики помещения или других факторов. Пожалуйста, сверьтесь с приведенным ниже перечнем, перенастройте соответствующие параметры и произведите измерения снова.
- Если в помещении слишком шумно, определение акустических систем может быть выполнено неправильно. В этом случае выполните измерения в то время, когда уровень шума является низким или на время проведения измерений выключите оборудование, которое создает шум.

#### C помощью кнопок $\Delta \nabla$ выберите пункт и нажмите $\triangleleft$ .

| Пример                                                                                                    | Возможная причина                                                                                                    | Предпринимаемые меры                                                                                                    |
|----------------------------------------------------------------------------------------------------|----------------------------------------------------------------------------------------------------|----------------------------------------------------------------------------------------------------|
| 1-1. Auto Setup<br>-Caution-<br>Gr Front<br>L : None<br>Retry 4<br>Cancel 4                                      | <ol> <li>Этот экран отображается, если требуемые для адекватного<br/>воспроизведения акустические системы не обнаружены.</li> </ol>     | • Убедитесь, что подходящие АС подключены правильно.                                                                                                    |
| 1-1. Auto Setup<br>-Caution-<br>☞ Front<br>L :Phase<br>Retry 4<br>Cancel 4<br>Skip 4                             | Этот экран отображается, если при подключении АС была<br>перепутана полярность.                                                         | <ul> <li>Проверьте полярность соответствующих АС. Для некоторых<br/>АС данный экран может отображаться, даже если они подклю-<br/>чены правильно. В этом случае выберите «Skip ◀» [Пропус-<br/>тить].</li> </ul> |
| 1-1. Auto Setup<br>—Caution—<br>Mic Input<br>Overload<br>□Exit4                                                  | Этот экран отображается в том случае, когда точные измере-<br>ния невозможно произвести из-за повышенного уровня на<br>входе микрофона. | <ul> <li>Установите АС так, чтобы они были максимально удалены от<br/>позиции прослушивания.</li> <li>Понизьте уровень сабвуфера.</li> </ul>                                                                     |
| 1-1. Auto Setup<br>-Caution-<br>Setup Mic :None<br>Press Enter or Cursor<br>Down to Return to<br>Auto Setup Menu | <ul> <li>Этот экран отображается, если измерительный микрофон не<br/>подключен.</li> </ul>                                              | <ul> <li>Подключите измерительный микрофон к микрофонному<br/>разъему.</li> </ul>                                                                                                    |

# Подключение других источников

# Маркировка кабелей

Схемы соединений, приводимые далее, предполагают использование следующих соединительных кабелей (в комплект поставки не входят).

| Аудиокабель                                                                        | Видеокабель                                                                                                    |
|------------------------------------------------------------------------------------|----------------------------------------------------------------------------------------------------|
| А Аналоговые соединения (стерео)                                                   | <b>F</b> Видеосоединения                                                                                                    |
| (Белый) () (Красный) () (Красный) () (Красный) () Кабель со штыревыми разъемами    | (Желтый) 🔘 – 🔲 – – – – – – – – – – – – – – – – –                                                                                                    |
| В Аналоговое соединение (монофоническое, для сабвуфера)                            | СЭ (С) Кабель S-Video                                                                                                    |
| Кабель со штыревыми разъемами                                                      | Н Компонентные видеосоединения                                                                                                    |
| С Цифровое соединение (коаксиальное)<br>(Оранжевый) © <                            | (Зеленый)<br>(Синий)<br>(Красный)<br>Кабель компонентного видеосигнала (Y)<br>(Красный)<br>(Красный)<br>(Кр |
| <b>D</b> Цифровое соединение (оптическое)                                          | Аудио/видеокабель                                                                                                    |
| <ul> <li>Сптоволоконный кабель</li> <li>Подключение акустических систем</li> </ul> | Соединение HDMI                                                                                                    |
| + + +                                                                              | Направление сигнала                                                                                                    |
| Кабель для подключения АС                                                          | Аудиосигнал ВХОД ВЫХОД ВЫХОД ВХОД                                                                                                    |
|                                                                                    | Видеосигнал ВХОД ВЫХОД ВХОД                                                                                                    |

# ПРИМЕЧАНИЕ:

- Не подключайте сетевой шнур до тех пор, пока не произведете все подключения.
- При подключении компонентов не забывайте сверяться с инструкциями по их эксплуатации.
- Убедитесь в правильности соединения левых и правых каналов (левый с левым, правыи с правым).
  Не прокладывайте шнур питания вместе с кабелями для подключения АС. Это может привести к возникновению шумов или фонового гудения.

#### Функция преобразования видеосигнала

- В том случае, если форматы видеосигналов разных источников не совпадают, их можно преобразовать и подавать на телемонитор через один выходной видеоразъем. Рекомендуется подавать на выход сигнал в формате, обеспечивающем наивысшее возможное качество.
- При выполнении аналоговых видеосоединений наилучшее качество достигается, как правило, в следующей последовательности.

#### Схема передачи видеосигналов

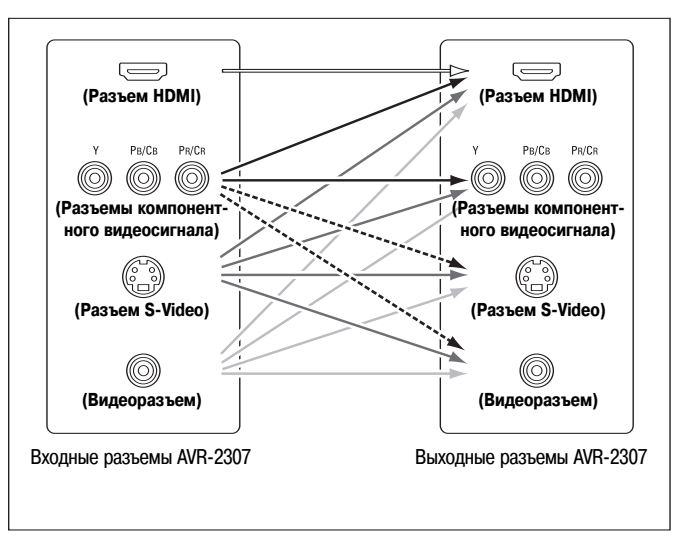

----: только 480і/576і

# Возможные настройки функции преобразования входного видеосигнала в выходной видеосигнал

| Функция        |          | Входные сигна    | ЛЫ      |       |              | Выходные     | сигналы   |           |
|----------------|----------|------------------|---------|-------|--------------|--------------|-----------|-----------|
| преобразования | HDMI     | COMPONENT        | S-VIDEO | VIDEO | HDMI         | COMPONENT    | S-VIDEO   | VIDEO     |
|                | ×        | ×                | ×       | ×     | ×            | ×            | ×         | ×         |
|                | ×        | ×                | ×       | 0     | VIDEO        | VIDEO        | VIDEO     | VIDEO     |
|                | ×        | ×                | 0       | ×     | S-VIDEO      | S-VIDEO      | S-VIDEO   | S-VIDEO   |
|                | $\times$ | ×                | 0       | 0     | S-VIDEO      | S-VIDEO      | S-VIDEO   | S-VIDEO   |
|                | $\times$ | ○ (1080p)        | ×       | ×     | ×            | COMPONENT    | ×         | ×         |
|                | ×        | ○ (480p ~ 720p)  | ×       | ×     | COMPONENT    | COMPONENT    | ×         | ×         |
|                | ×        | ○ (480i/576i)    | ×       | ×     | COMPONENT    | COMPONENT    | COMPONENT | COMPONENT |
|                | $\times$ | ○ (1080p)        | ×       | 0     | VIDEO        | COMPONENT *1 | VIDEO     | VIDEO     |
|                | ×        | ○ (480p ~ 720p)  | ×       | 0     | COMPONENT *1 | COMPONENT *1 | × *3      | VIDEO     |
|                | $\times$ | ○ (480i/576i)    | ×       | 0     | COMPONENT *1 | COMPONENT *1 | COMPONENT | VIDEO     |
|                | $\times$ | ○ (1080p)        | 0       | ×     | S-VIDEO      | COMPONENT *2 | S-VIDEO   | S-VIDEO   |
|                | $\times$ | ○ (480p ~ 720p)  | 0       | ×     | COMPONENT *2 | COMPONENT *2 | S-VIDEO   | S-VIDEO   |
|                | $\times$ | ○ (480i/576i)    | 0       | ×     | COMPONENT *2 | COMPONENT *2 | S-VIDEO   | S-VIDEO   |
|                | $\times$ | ○ (1080p)        | 0       | 0     | S-VIDEO      | COMPONENT *2 | S-VIDEO   | S-VIDEO   |
| ON [Вкл.]      | $\times$ | ○ (480p ~ 720p)  | 0       | 0     | COMPONENT *2 | COMPONENT *2 | S-VIDEO   | S-VIDEO   |
|                | $\times$ | ○ (480i/576i)    | 0       | 0     | COMPONENT *2 | COMPONENT *2 | S-VIDEO   | S-VIDEO   |
|                | 0        | ×                | ×       | ×     | HDMI         | ×            | ×         | ×         |
|                | 0        | ×                | ×       | 0     | HDMI *1      | VIDEO        | VIDEO     | VIDEO     |
|                | 0        | ×                | 0       | ×     | HDMI *2      | S-VIDEO      | S-VIDEO   | S-VIDEO   |
|                | 0        | ×                | 0       | 0     | HDMI *2      | S-VIDEO      | S-VIDEO   | S-VIDEO   |
|                | 0        | ○ (не 480i/576i) | ×       | ×     | HDMI         | COMPONENT    | ×         | ×         |
|                | 0        | ○ (480i/576i)    | ×       | ×     | HDMI         | COMPONENT    | COMPONENT | COMPONENT |
|                | 0        | ○ (1080p)        | ×       | 0     | HDMI *1      | COMPONENT *1 | VIDEO     | VIDEO     |
|                | 0        | ○ (480p ~ 720p)  | ×       | 0     | HDMI *1      | COMPONENT *1 | × *3      | VIDEO     |
|                | 0        | ○ (480i/576i)    | ×       | 0     | HDMI *1      | COMPONENT *1 | COMPONENT | VIDEO     |
|                | 0        | (не 480i/576i)   | 0       | ×     | HDMI *2      | COMPONENT *2 | S-VIDEO   | S-VIDEO   |
|                | 0        | ○ (480i/576i)    | 0       | ×     | HDMI *2      | COMPONENT *2 | S-VIDEO   | S-VIDEO   |
|                | 0        | ○ (не 480і/576і) | 0       | 0     | HDMI *2      | COMPONENT *2 | S-VIDEO   | S-VIDEO   |
|                | 0        | ○ (480i/576i)    | 0       | 0     | HDMI *2      | COMPONENT *2 | S-VIDEO   | S-VIDEO   |
|                | 0 : Си   | гнал на входе    |         |       | × : Нет      | сигнала      |           |           |

× : Сигнал отсутствует

480p ~ 720p : 480p/576p/1080i/720p

- Функция преобразования видеосигнала для главной зоны совместима со следующими форматами: NTSC, PAL, SECAM, NTSC4.43, PAL-N, PAL-M и PAL-60.
- При преобразовании композитного входного сигнала SECAM с повышением качества, сигналы в формате PAL подаются на разъем S-Video.
- Сигналы, преобразуемые в формат HDMI, выводятся на монитор HDMI в том же разрешении, в которое они имеют на входе. Помните, что разрешения 1080р не поддерживаются.

\*1

: Экранные меню налагаются на композитный видеосигнал.

: Экранные меню налагаются на сигнал S-Video.

. \*2 \*3 : Композитные видеосигналы подаются на выход, когда функция «Analog to HDMI convert» [Функция преобразования аналогового сигнала в HDMI] установлена в значение «OFF» [Выключена].

#### СОМРОNENT : Экранные меню отображаются только для кнопок SYSTEM SETUP, SURROUND PARAMETER II ON SCREEN. HDMI

: Экранные меню отображаются, когда функция «Analog to HDMI convert» [Преобразование аналогового сигнала в HDMI] установлена в значение «ON» [Включена].

: Композитные видеосигналы подаются на выход, когда функция «Analog to HDMI convert» [Функция преобразования аналогового сигнала в HDMI] установлена в значение «OFF» [Выключена].

| Функция        | Выход           |           | Входные     | сигналы |       |      | Выходн             | ые сигналы      |                    |
|----------------|-----------------|-----------|-------------|---------|-------|------|--------------------|-----------------|--------------------|
| преобразования | S-VIDEO         | HDMI      | COMPONENT   | S-VIDEO | VIDEO | HDMI | COMPONENT          | S-VIDEO         | VIDEO              |
|                | -               | ×         | ×           | ×       | ×     | ×    | ×                  | ×               | ×                  |
|                | -               | ×         | ×           | ×       | 0     | ×    | ×                  | ×               | VIDEO              |
|                | -               | ×         | ×           | 0       | ×     | ×    | ×                  | S-VIDEO         | ×                  |
|                | Используется    | ×         | ×           | 0       | 0     | ×    | ×                  | S-VIDEO         | VIDEO *2           |
|                | Не используется | ×         | ×           | 0       | 0     | ×    | ×                  | -               | VIDEO              |
|                | -               | ×         | 0           | ×       | ×     | ×    | COMPONENT          | ×               | ×                  |
|                | -               | ×         | 0           | ×       | 0     | ×    | COMPONENT *1       | ×               | VIDEO              |
|                | -               | ×         | 0           | 0       | ×     | ×    | COMPONENT *2       | S-VIDEO         | ×                  |
|                | Используется    | ×         | 0           | 0       | 0     | ×    | COMPONENT *2       | S-VIDEO         | VIDEO *2           |
|                | Не используется | ×         | 0           | 0       | 0     | ×    | COMPONENT *1       | -               | VIDEO              |
|                | -               | 0         | ×           | ×       | ×     | HDMI | ×                  | ×               | ×                  |
|                | -               | 0         | ×           | ×       | 0     | HDMI | ×                  | ×               | VIDEO              |
|                | -               | 0         | ×           | 0       | ×     | HDMI | ×                  | S-VIDEO         | ×                  |
|                | Используется    | 0         | ×           | 0       | 0     | HDMI | ×                  | S-VIDEO         | VIDEO *2           |
|                | Не используется | 0         | ×           | 0       | 0     | HDMI | ×                  | -               | VIDEO              |
|                | -               | 0         | 0           | ×       | ×     | HDMI | COMPONENT          | ×               | ×                  |
|                | -               | 0         | 0           | ×       | 0     | HDMI | COMPONENT *1       | ×               | VIDEO              |
|                | -               | 0         | 0           | 0       | ×     | HDMI | COMPONENT *2       | S-VIDEO         | ×                  |
|                | Используется    | 0         | 0           | 0       | 0     | HDMI | COMPONENT *2       | S-VIDEO         | VIDEO *2           |
|                | Не используется | 0         | 0           | 0       | 0     | HDMI | COMPONENT *1       | -               | VIDEO              |
|                |                 | О: Сигнал | на входе    |         |       | ×    | : Нет сигнала      |                 |                    |
|                |                 | ×: Сигнал | отсутствует |         |       | *1   | : Экранные меню на | лагаются на ком | позитный видеосиг- |

: Экранные меню налагаются на композитный ви нал.

: Экранные меню налагаются на сигнал S-Video.

СОМРОNENT: Экранные меню отображаются только для кнопок SYS-TEM SETUP, SURROUND PARAMETER и ON SCREEN. HDMI : Экранные меню отображаются, когда функция «Analog to

HDMI convert» [Преобразование аналогового сигнала в HDMI] установлена в значение «ON» [Включена].

HDMI

\*2

# Функция преобразования аналогового видеосигнала в HDMI-сигнал

- Функция преобразования видеосигнала в сигнал более высокого качества позволяет вам подавать входные аналоговые видеосигналы (компонентные 480р/576р, 480i/576i, 1080i или 720р; S-Video или композитные 480i/576i) на выходные разъемы HDMI с первоначальным разрешением.
- Сигналы на монитор поступают с выхода HDMI с разрешением 480i/576i. В связи с этим, если монитор с HDMI-входом поддерживает разрешение 480i/576i, то все сигналы, обрабатываемые AVR-2307, могут выводиться на монитор через единый HDMI-кабель.

# 6

- Если ваш монитор поддерживает разрешение 480i, то его можно использовать, установив для функции «Analog to HDMI Convert» значение «ON» [Вкл.] (пункт «Setting the HDMI Out Setup» [Настройка выхода HDMI] на стр. 56).
- Поддерживаемые монитором разрешения можно узнать, нажав кнопку STATUS на основном блоке или кнопку ON SCREEN на ПДУ.
- Преобразование с понижением видеосигнала HDMI и DVI-D в компонентный, S-Video или композитный видеосигнал невозможно.

- Если монитор с входом HDMI не поддерживает разрешение 480i/576i, подключите плеер к ресиверу AVR-2307 с помощью компонентного кабеля и установите на плеере то разрешение, которое поддерживается монитором.
- Преобразование с понижением для выхода на монитор возможно только в том случае, если разрешение входного компонентного видеосигнала составляет 480i (сигнал стандартного качества, формат NTSC для Северной Америки) или 576i (сигнал стандартного качества, формат PAL для Европы и других стран).
- О том, как задать значение «OFF» [Выкл.] для функции преобразования видеосигнала, см. стр. 56.

# Экранные меню для выходов компонентных видеосигналов и выхода сигналов HDMI

- При просмотре компонентного видеосигнала и сигнала HDMI, подаваемого через ресивер AVR-2307, во время проведения настроек системы и при нажатии кнопки ON SCREEN на пульте ДУ на экране отображается меню.
- Если на ресивер AVR-2307 подаются только компонентные видеосигналы, то экранные меню не накладываются на изображение.

# Подключение оборудования с разъемами HDMI [для преобразования аналоговых видеосигналов в сигналы HDMI]

- Ресивер AVR-2307 имеет функцию преобразования аналоговых видеосигналов в видеосигналы HDMI. Она работает как при использовании компонентного разъема, так и разъема S-video и обычного видеоразъема.
- Звуковые сигналы не подаются через выход HDMI. Поэтому аналоговые или цифровые подключения аудиосигнала необходимо выполнить отдельно. Для воспроизведения звука при помощи цифровых подключений следует выбрать цифровой выход (коаксиальный или оптический) в пункте «Setting the Digital In Assign» [Настройка цифрового входа] ( стр. 51).

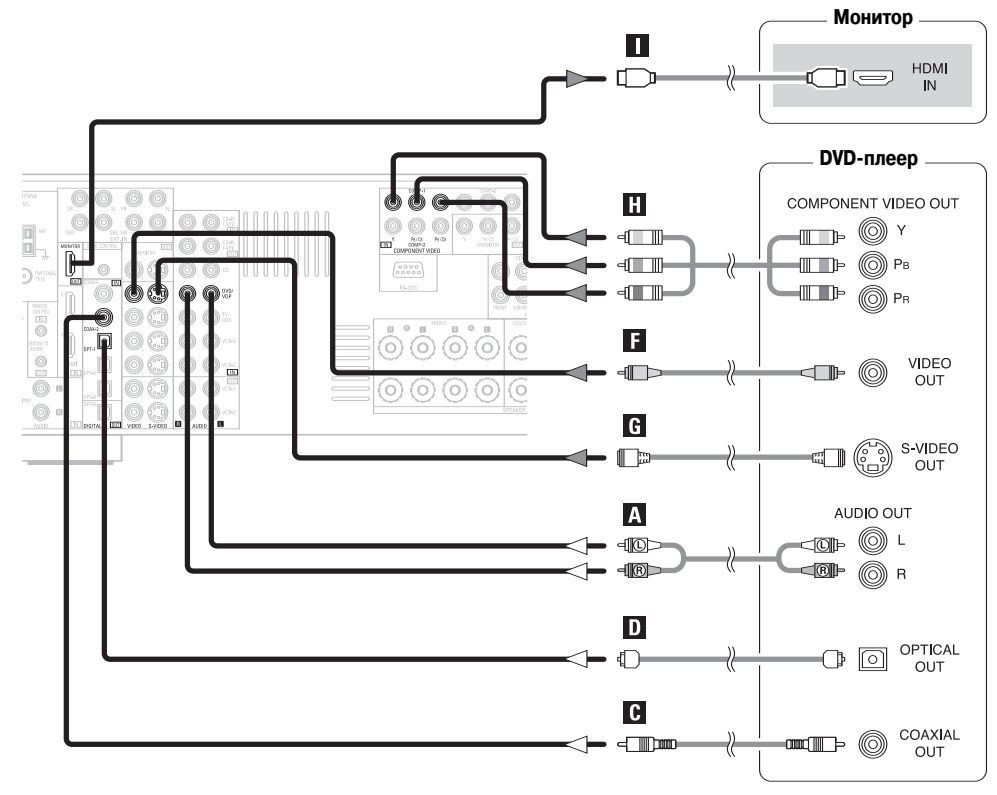

- Используйте монитор с HDMI-интерфейсом и разрешением 480i или 576i.
- Если у вашего монитора отсутствует разъем HDMI, подключайте его к AVR-2307 через видеоразъем, компонентный разъем или S-Video.

### Подключение телевизора или тюнера цифрового спутникового вещания (DBS-тюнера)

- Для получения изображения наилучшего качества выберите компонентное видеосоединение для подключения телевизора или DBS-тюнера. Подключить их также можно через разъемы S-Video или композитного видеосигнала.
- Для подключения цифрового выходного аудиосигнала от телевизора или DBS-тюнера вы можете выбрать коаксиальное или оптическое цифровое соединение. Если вы
  остановили свой выбор на коаксиальном соединении, следует его назначить. Подробная информация приведена в разделе, посвященном настройке «Digital Input
  Assignment» [Назначение цифрового входа] (стр. 51).

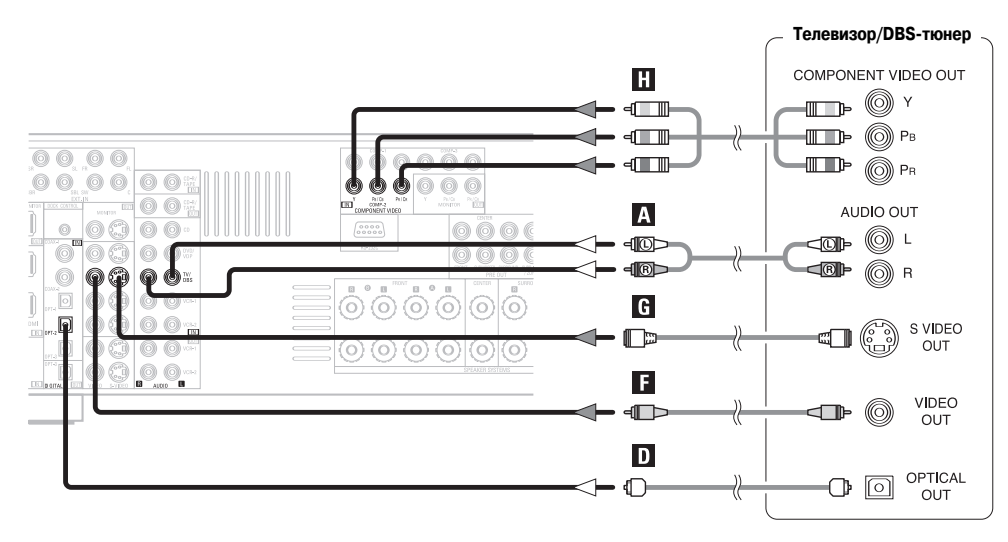

## Подключение видеокамеры или игровой видеоприставки

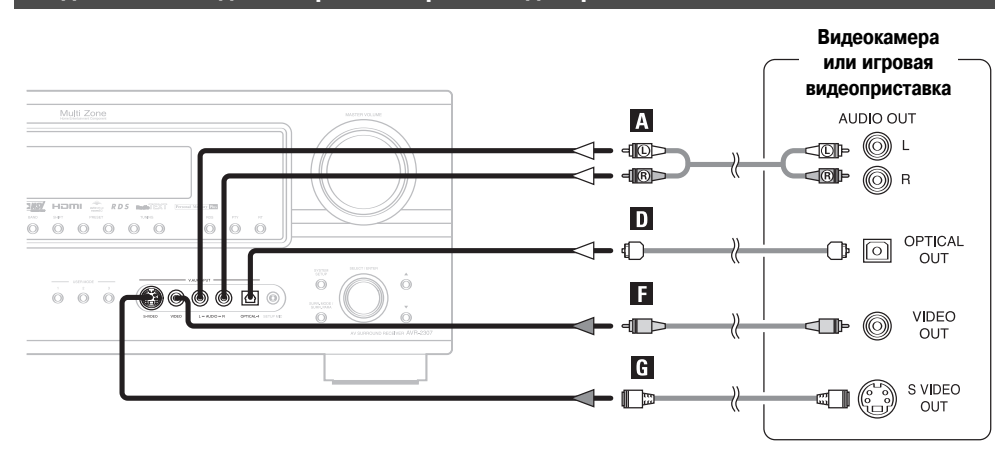

# Подключение СD-плеера

Чтобы подключить цифровой аудиовыход CD-плеера, вы можете воспользоваться либо коаксиальным, либо оптическим кабелем. Если вы остановили свой выбор на оптическом разъеме, его следует назначить. Подробная информация приведена в разделе, посвященном настройке «Digital Input Assignment» [Назначение цифрового входа] (стр. 51).

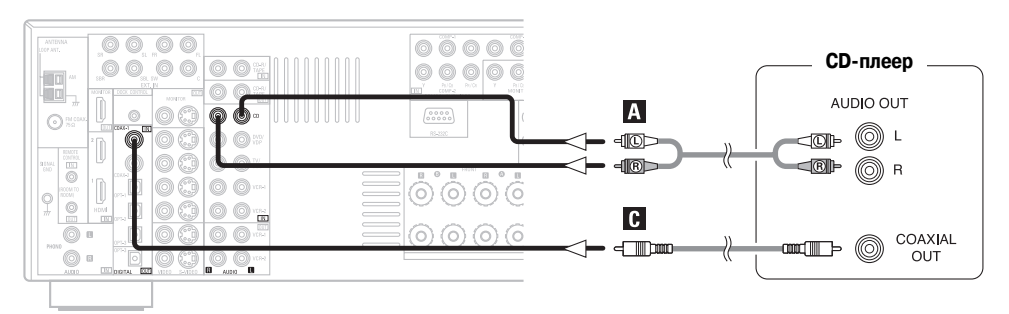

# Подключение проигрывателя грампластинок

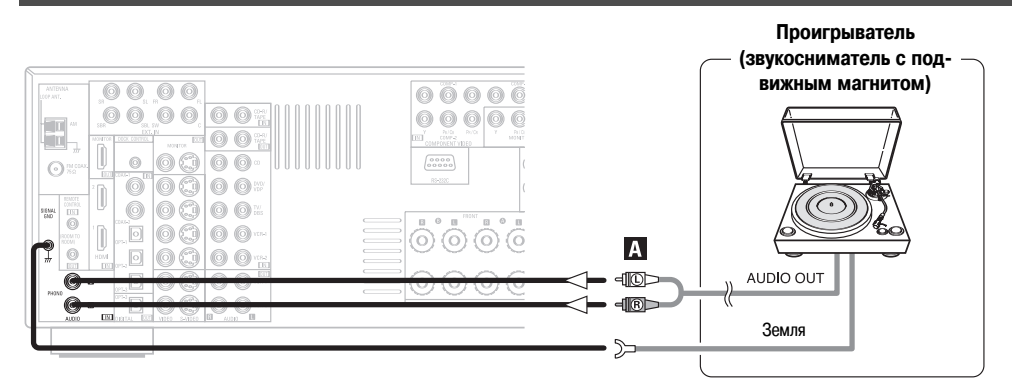

 Вход Phono может принимать сигналы как от звукоснимателя с подвижным магнитом (ММ-головкой), так и от звукоснимателя с подвижной (МС-головкой). Если у вашего проигрывателя МС-головка, то для нее нужно будет использовать отдельный усилитель или преобразователь сигналов.

# ПРИМЕЧАНИЕ:

• При возникновении характерного гула или другого шума в момент подключения провода заземления отсоедините этот провод.

# Подключение разъемов внешнего входа («EXT.IN»)

- Эти разъемы предназначены для подачи многоканальных аудиосигналов от внешнего декодера или от компонента с иным типом многоканального декодера, например,
   DVD-аудиоплеера или многоканального Super Audio CD-плеера, или от декодера какого-либо другого будущего многоканального звукового формата.
- Подключение видеосигнала производится точно так же, как для DVD-плеера (стр. 10).
- Указания по воспроизведению с использованием разъемов внешнего входа («EXT.IN») приведены на стр. 27.

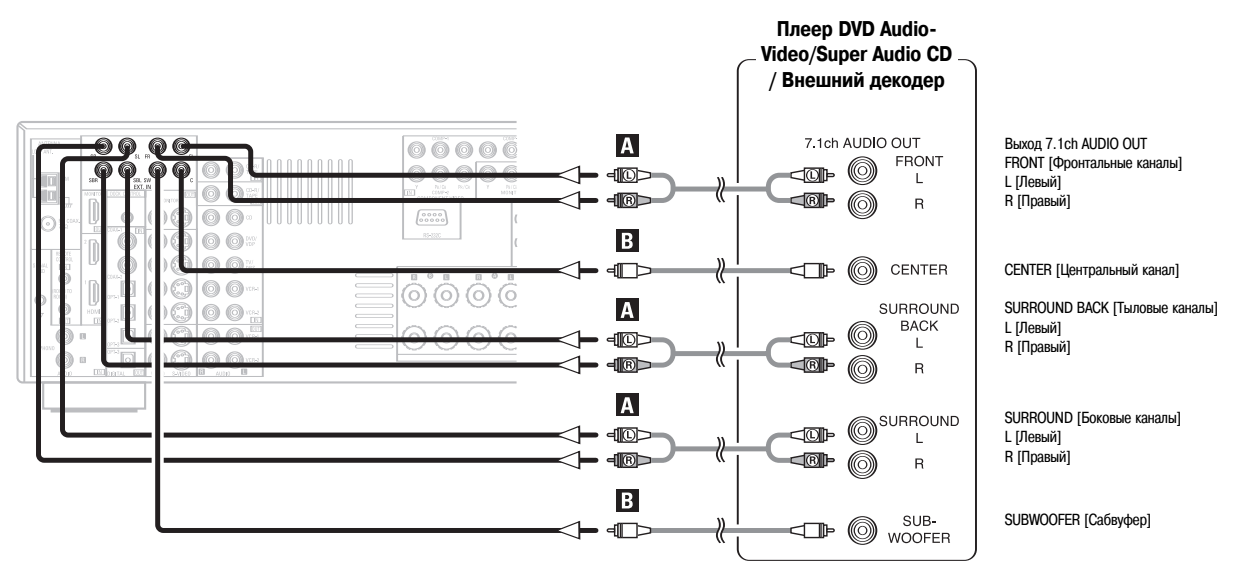

 При использовании дисков с защитой авторских прав DVD-плеер может не воспроизводить цифровые сигналы. В таком случае следует подключить аналоговый многоканальный выход DVD-плеера к разъемам EXT.IN, чтобы диски можно было воспроизвести рекомендуем также изучить инструкцию по эксплуатации DVD-плеера.

# Подключение оборудования с разъемами HDMI

- Простое однокабельное соединение (посредством имеющегося в продаже кабеля) с устройством, поддерживающим интерфейс HDMI (мультимедийный интерфейс высокого разрешения) и имеющим необходимый разъем, позволяет передавать цифровое изображение с дисков DVD-Video и других источников, а также многоканальный звук дисков DVD-Video и DVD-Audio.
- Для того чтобы обеспечить подачу звуковых сигналов на выходной аудиоразъем AVR-2307, в пункте «HDMI In Assign» [Назначение входа HDMI] выберите «AMP» [Усилитель]. Для того чтобы обеспечить подачу звуковых сигналов с телевизора, в пункте «HDMI In Assign» [Назначение входа HDMI] выберите «TV» [Телевизор] (стр. 55).

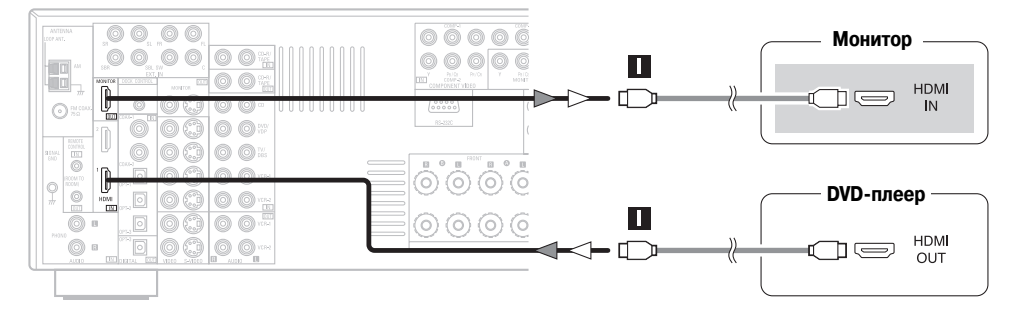

|                | Входные сигналы                                   |   |
|----------------|---------------------------------------------------|---|
|                | Линейная ИКМ                                      | 0 |
| DVD-Video      | Dolby Digital                                     | 0 |
|                | DTS                                               | 0 |
| DVD-Audio      | Линейная ИКМ<br>Пакетная ИКМ<br>(с СРРМ/без СРРМ) | 0 |
| CD             | Линейная ИКМ                                      | 0 |
|                | Зона Multi (многоканальная зона)                  | × |
| Super Audio CD | Зона Stereo (стереозона)                          | × |
|                | Зона СD                                           | 0 |

※ AVR-2307 поддерживает интерфейс HDMI версии 1.1.

#### Система защиты авторских прав

Чтобы воспроизводить диски DVD-Audio и DVD-Video через соединение HDMI/DVI-D, необходимо, чтобы подключенный проигрыватель и монитор поддерживали систему защиты авторских прав HDCP (Система защиты цифрового материала). Система HDCP представляет собой технологию защиты от копирования, которая сочетает в себе шифрование данных и опознавание подключенного оборудования. Ресивер AVR-2307 поддерживает HDCP. Для получения подробной информации, пожалуйста, обратитесь к руководству по эксплуатации вашего монитора.

• Если ваш цифровой телевизионный монитор поддерживает только DVI-D, вам следует приобрести и использовать кабель или адаптер преобразования HDMI-DVI.

#### ПРИМЕЧАНИЕ:

- Аудиосигналы многоканальной зоны/стереозоны диска Super Audio CD не воспроизводятся. Если диск Super Audio CD является гибридным CD-диском, то воспроизводятся только сигналы зоны CD.
- Используйте совместимый плеер для воспроизведения дисков DVD-Audio, авторские права на содержимое которых защищены системой СРРМ.
- Некоторые из устройств, поддерживающих интерфейс HDMI, могут управлять другими устройствами через разъем HDMI. Однако ресивером AVR-2307 невозможно управлять с другого устройства через такой разъем.
- Параметры аудиосигналов, поступающих с разъема HDMI (включая частоту дискретизации и разрядность), могут ограничиваться подключенным оборудованием.
- Видеосигналы не будут выводиться корректно, если используется устройство, не поддерживающее HDCP.
- Используйте монитор с HDMI-интерфейсом и разрешением 480i или 576i.
- Видеосигналы, поступающие с входных разъемов HDMI поступают на HDMI-монитор со своим оригинальным разрешением, поэтому если разрешение сигнала и монитора не совпадают, изображение не будет формироваться. В таком случае следует выбрать такое разрешение устройства-источника (плеера), которое поддерживает монитор.
- Для подключения к разъему HDMI используйте кабель с маркировкой HDMI (сертифицированное изделие HDMI). При использовании кабеля без такой маркировки нормальное воспроизведение может оказаться невозможным.

# Подключения через кабель преобразования (адаптер) HDMI/DVI-D

- Потоковые видеосигналы HDMI теоретически являются совместимыми с DVI-D. При подключении монитора и других устройств, имеющих разъемы DVI-D, можно воспользоваться кабелем-переходником HDMI/DVI-D, но вывод изображения будет зависеть от того, какие устройства используются.
- При использовании адаптера HDMI/DVI-D изображение может выводиться некорректно из-за плохого контакта с подключенным кабелем и т.п.

# Подключение DVD-рекордера

- Для наилучшего качества сигнала подключайте DVD-рекордер через соединение для компонентных видеосигналов. Подключить его также можно через разъемы S-Video или композитного видеосигнала. Если вы остановили свой выбор на оптическом разъеме, его следует назначить. Подробная информация приведена в разделе, посвященном настройке «Digital Input Assignment» [Назначение цифрового входа] (стр. 51).
- Если вы хотите воспроизводить сигналы цифровых источников, таких, как DVD-рекордер, в аналоговом виде, например, через кассетную деку, кроме цифровых соединений вам необходимо подключить аналоговые входы так, как показано на рисунке.

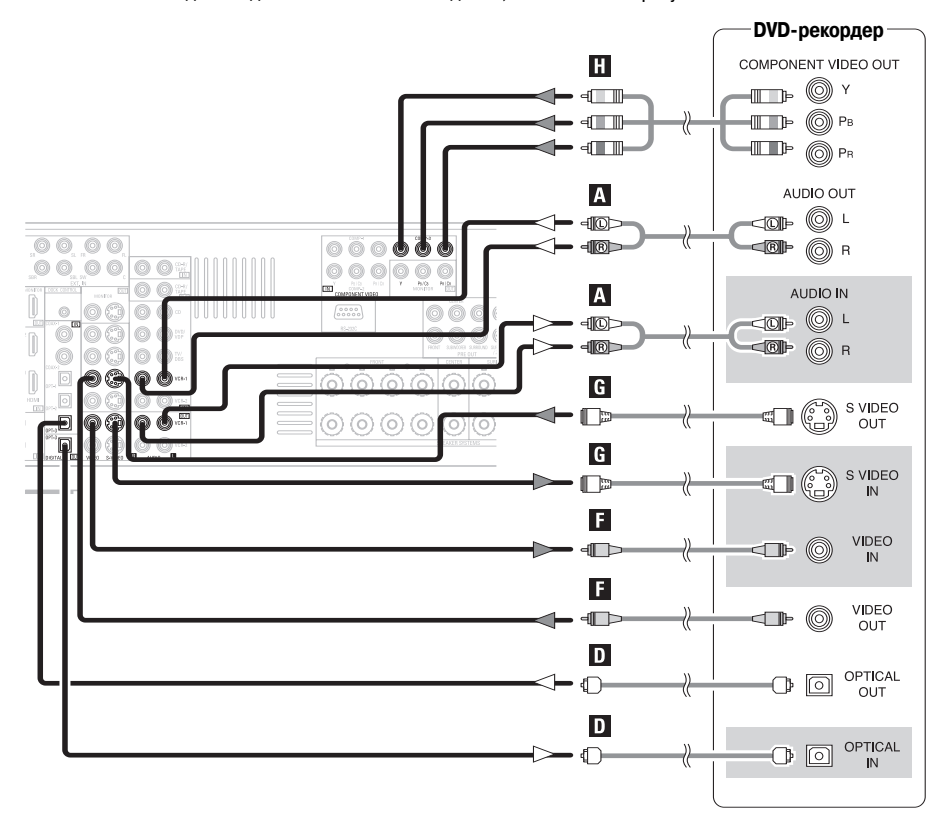

#### 60

- При записи на DVD-рекордер необходимо, чтобы тип кабеля, применяемого при соединении источника воспроизведения, соответствовал типу кабеля, который подключен к разъему VCR-1 (2) OUT.
  - Пример: Вход TV IN  $\rightarrow$  кабель S-Video: Выход VCR-1 OUT  $\rightarrow$  кабель S-Video
    - Вход TV IN → композитный кабель : Выход VCR-1 OUT → композитный кабель
- Сигнал источника, выбранного для основной зоны (MAIN ZONE), подается на выход с цифрового разъема (OPT-3).
   Источник, выбранный в режиме REC SELECT, не связан с выходным сигналом цифрового разъема (OPT-3).

### ПРИМЕЧАНИЕ:

 Не соединяйте выход компонента, подключенного к разъему OPTICAL 3 OUT [Оптический выход 3] на задней панели AVR-2307, ни с каким иным разъемом, кроме разъема OPTICAL 3 IN [Оптический вход 3].

#### Подключение видеомагнитофона

- Имеется два комплекта разъемов для видеомагнитофона (VCR), поэтому можно подсоединить два видеомагнитофона для одновременной записи или копирования.
- При использовании компонентного видеоразъема его следует назначить. Подробная информация об этой процедуре приведена на стр. 55 («Назначение компонентного входа»).

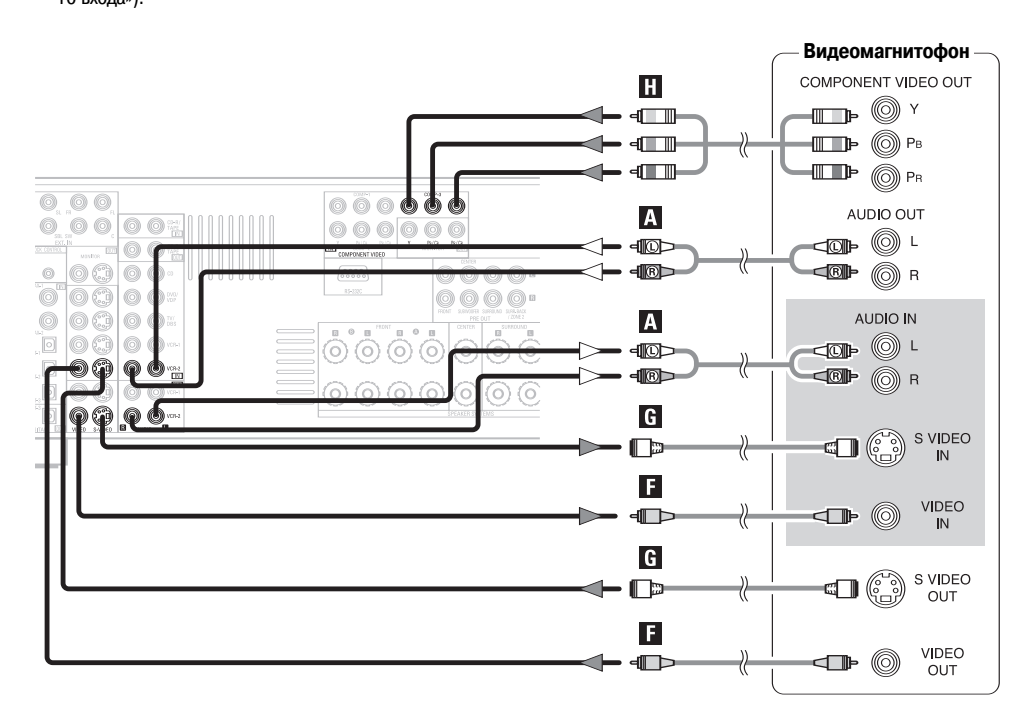

6

При записи на DVD-рекордер необходимо, чтобы тип кабеля, применяемого при соединении источника воспроизведения, соответствовал типу кабеля, который подключен к разъему VCR-1 (2) OUT.

- Пример: Вход VCR-1 IN  $\rightarrow$  кабель S-Video Выход VCR-2 OUT  $\rightarrow$  кабель S-Video
  - Вход VCR-2 IN ightarrow композитный кабель : Выход VCR-1 OUT ightarrow композитный кабель

# Подключение кассетного магнитофона, МD-рекордера [Рекордера мини-дисков] или CD-рекордера

- Если вы хотите воспроизводить сигналы цифровых источников, таких, как CD-рекордер или MD-рекордер, в аналоговом виде, например, через кассетную деку, то помимо цифровых соединений вам необходимо подключить аналоговые разъемы так, как показано на рисунке.
- Если вы остановили свой выбор на коаксиальном соединении, следует его назначить. Подробная информация приведена в разделе, посвященном настройке «Digital Input Assignment» [Назначение цифрового входа] (стр. 51).

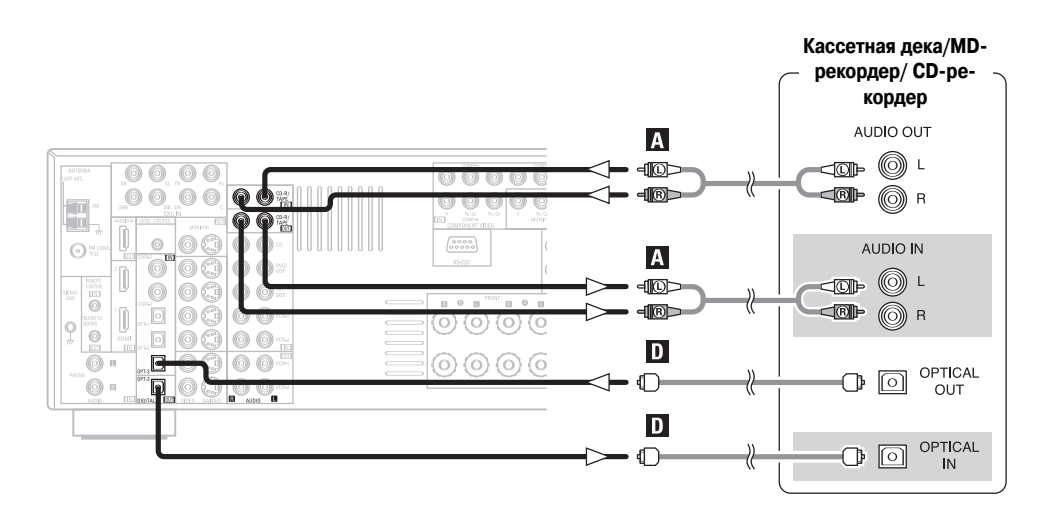

• Сигнал источника, выбранного для основной зоны (MAIN ZONE), подается на выход с цифрового разъема (ОРТ-3). Источник, выбранный в режиме REC SELECT, не связан с выходным сигналом цифрового разъема (ОРТ-3).

### ПРИМЕЧАНИЕ:

 Не соединяйте выход компонента, подключенного к разъему OPTICAL 3 OUT [Оптический выход 3] на задней панели AVR-2307, ни с каким иным разъемом, кроме разъема OPTICAL 3 IN [Оптический вход 3].

# Подключение плеера iPod®

При использовании плеера iPod необходимо подключить док-станцию для iPod (ASD-1R, продается отдельно) к гнезду DOCK CONTROL, расположенному на ресивере AVR-2307, и назначить iPod любому из разъемов AUDIO и/или S-VIDEO.

На схеме приведен пример соединений, когда iPod назначен разъему VCR-2.

- ж Подробная информация о назначении iPod определенному разъему приведена в разделе «Назначение входов для сигналов плеера iPod» (стр. 52).
- «Подробная информация о воспроизведении плеера iPod приведена в разделе «Воспроизведение плеера iPod» (стр. 42).

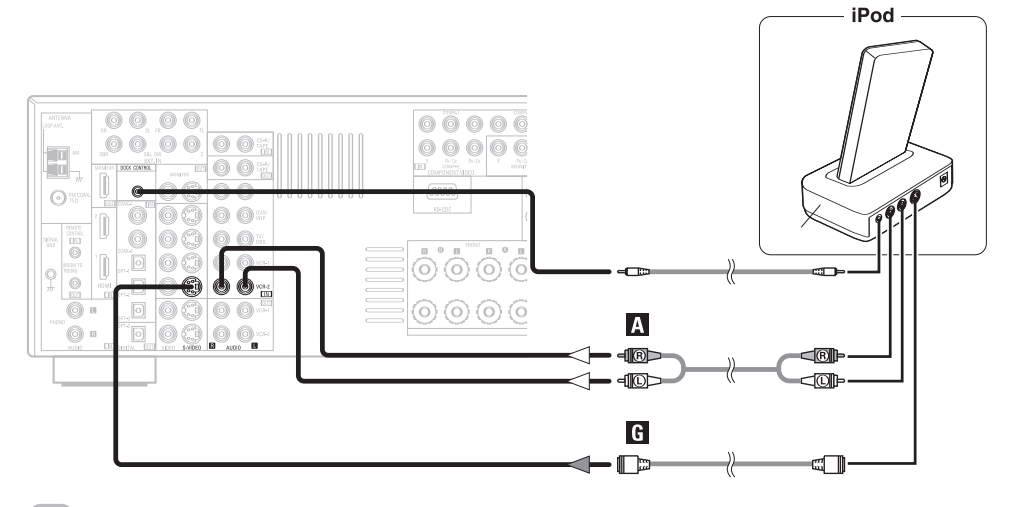

#### 

• Опциональная стандартная док-станция для iPod (DENON ASD-1R) продается отдельно.

# Подключение антенн

Кабельный разъем FM-антенны можно вставить непосредственно в антенное гнездо.

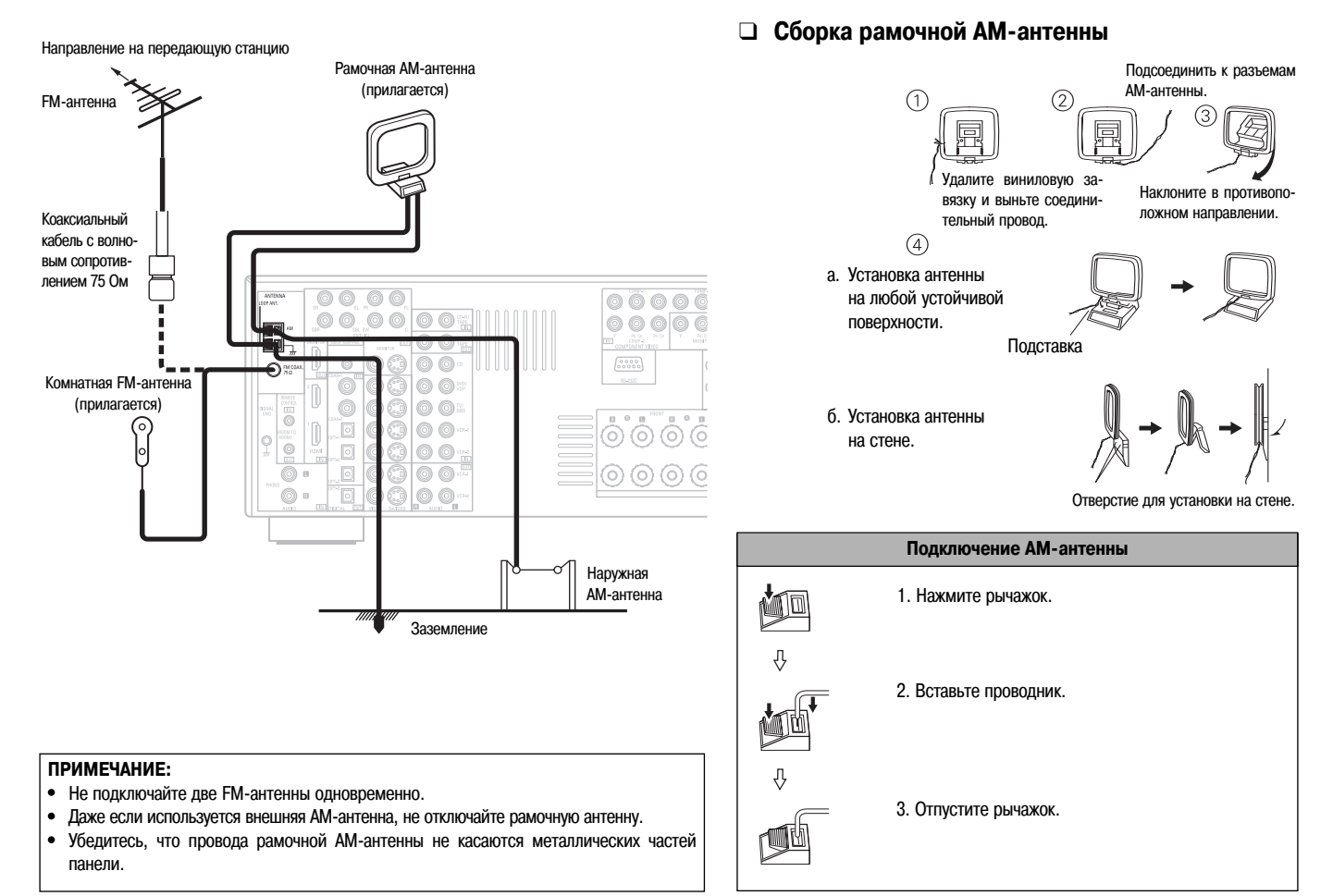

23

# Подключение разъемов MULTI ZONE

※ Инструкции по применению функций MULTI ZONE см. на стр. 44, 45.

#### Подключение выходных разъемов ZONE2

- Если в пункте «Power Amp Assignment» [Назначение усилителя мощности] в меню системных настроек (System Setup Menu) усилитель мощности назначен выходному каналу Зоны 2 (ZONE2), то разъемы SURROUND BACK PRE OUT [Выход сигналов тыловых каналов предусилителя] можно использовать в качестве разъемов ZONE2 PRE OUT [Выход сигналов каналов Зоны 2 предусилителя] (стр. 59, 60).
- При подключении еще одного усилителя мощности или вспомогательного (встроенного) усилителя разъемы ZONE2 (с переменным уровнем) могут одновременно использоваться для воспроизведения сигналов от различных источников в Зоне 2 (стр. 44)

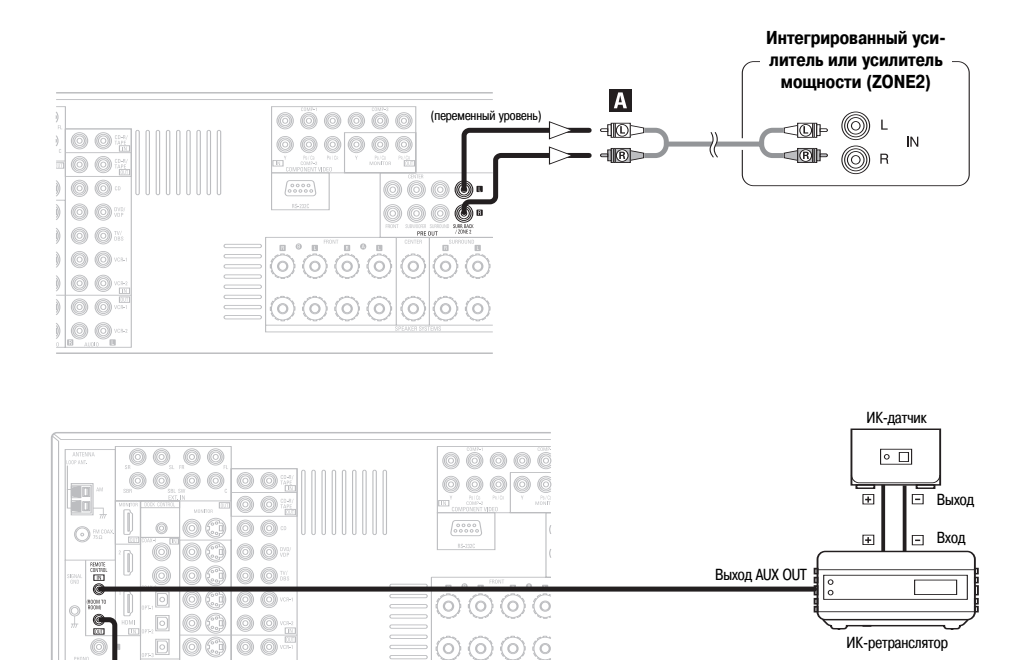

Дополнительный разъем для использования в будущем

0000

#### ПРИМЕЧАНИЕ:

• Порядок подключения и использования устройств, которые продаются отдельно, изложен в инструкциях по их эксплуатации.

# Подключение выходных разъемов акустических систем ZONE2

- Если в пункте «Power Amp Assignment» [Назначение усилителя мощности] в меню системных настроек (System Setup Menu) усилитель мощности назначен выходному каналу Зоны 2 (ZONE2), то разъемы для подключения тыловых АС можно использовать в качестве разъемов для подключения АС Зоны 2 (стр. 59, 60).
- Ниже приведена схема подключения, когда тыловая АС назначена стереоканалу 2 зоны ZONE2.
   В этом случае выход на тыловую АС не может быть использован для основной зоны (MAIN ZONE).

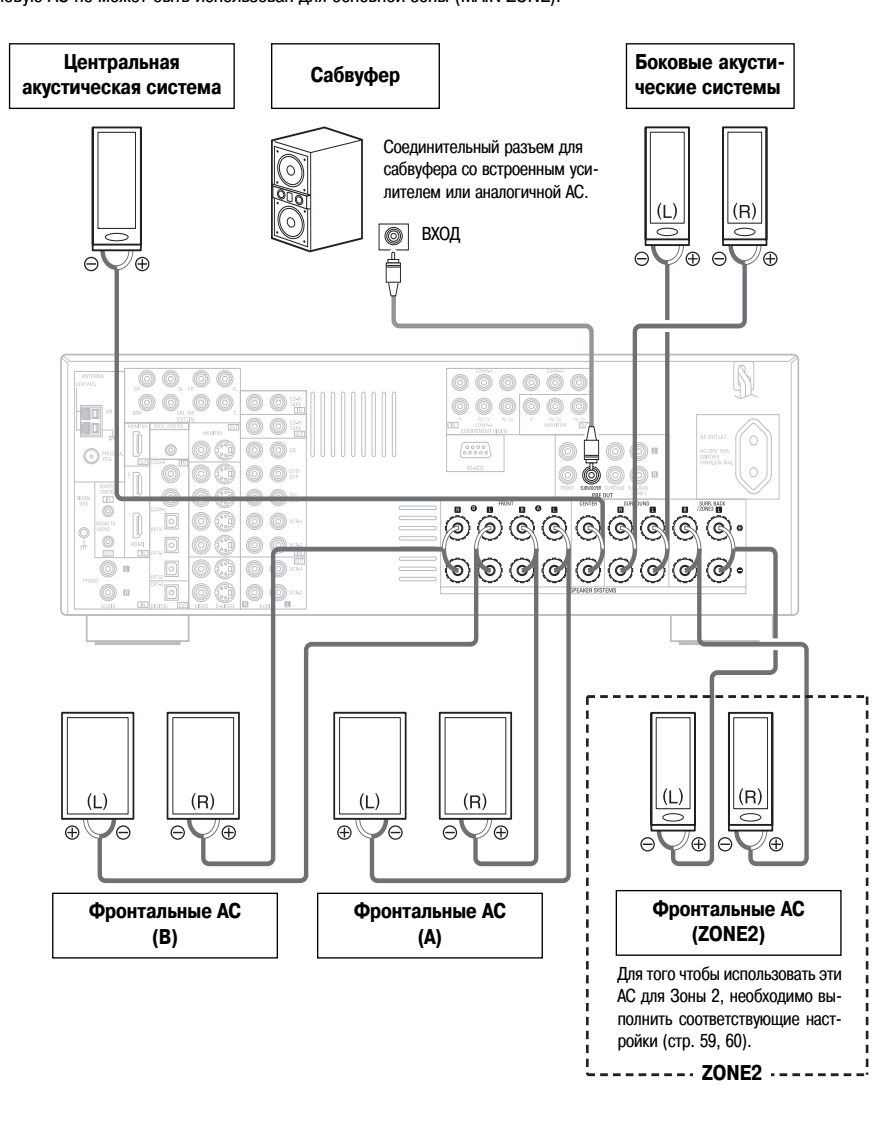

# Подключение разъема RS-232C

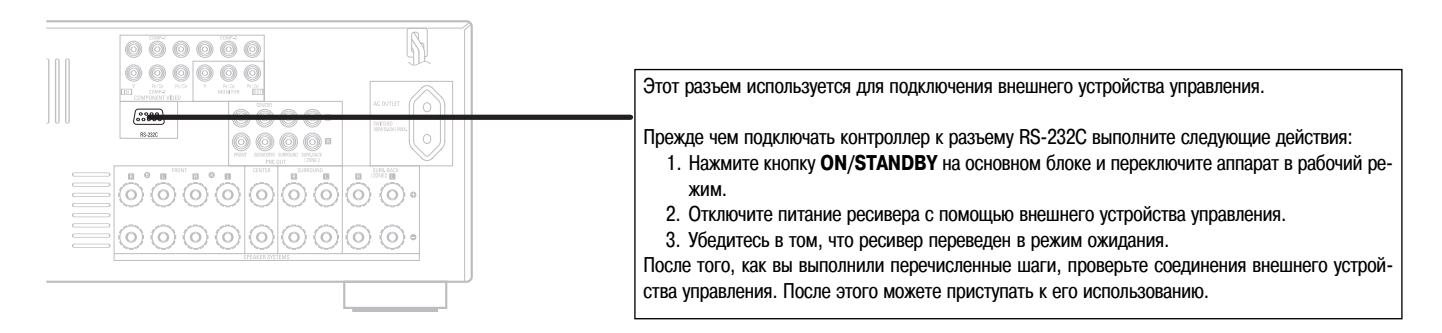

### Подключение разъемов предусилителя

- Воспользуйтесь этими разъемами для подключения внешнего усилителя мощности, чтобы увеличить мощность фронтальных, центральной, боковых и тыловых акустических систем, либо для подключения активных АС.
- В случае использования только одной тыловой АС подключайте ее к левому каналу.

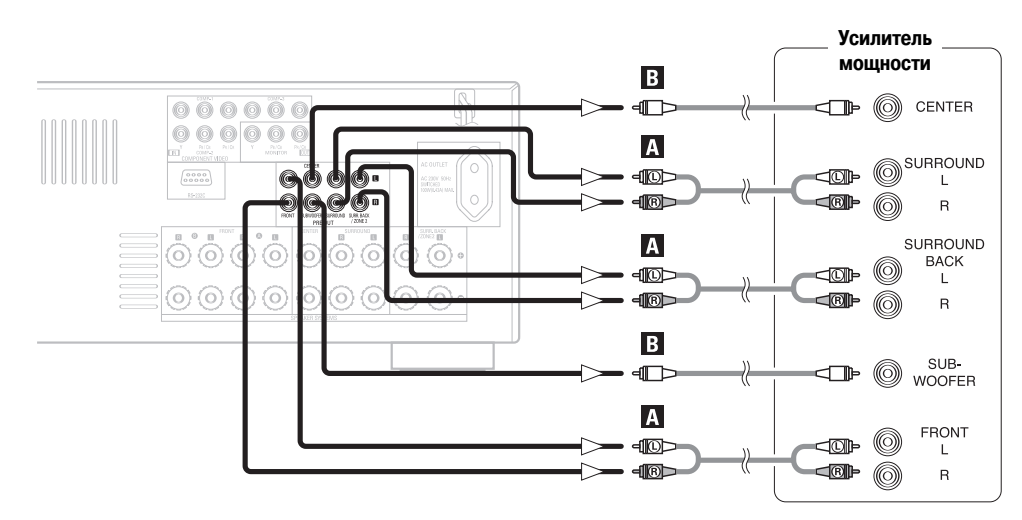

# Подключение шнура питания

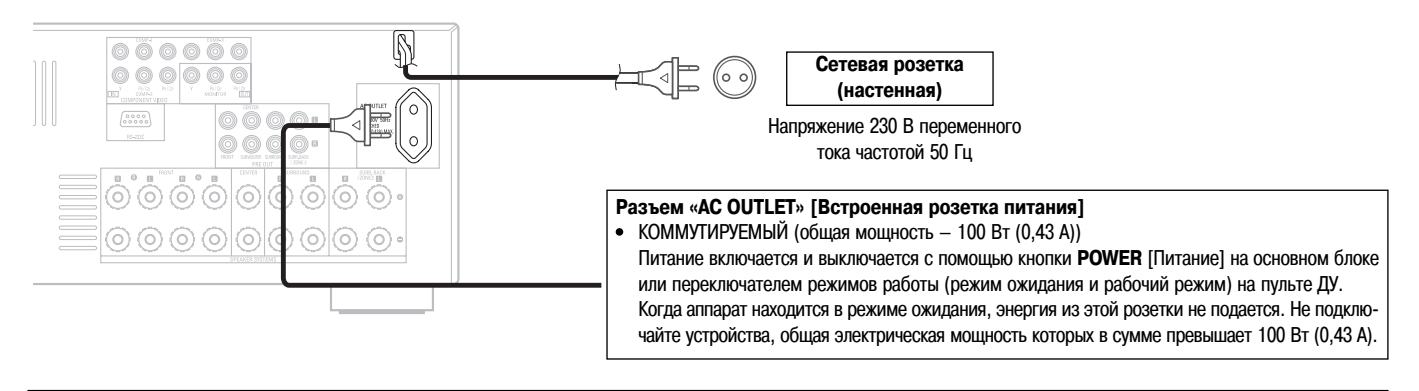

# ПРИМЕЧАНИЕ:

- Вставляйте все разъемы плотно. В противном случае могут возникнуть шумы.
- Пользуйтесь разъемом «AC OUTLET» [Выход питания] только для аудиоаппаратуры. Не подключайте к нему фены, телевизоры и другие бытовые электроприборы.

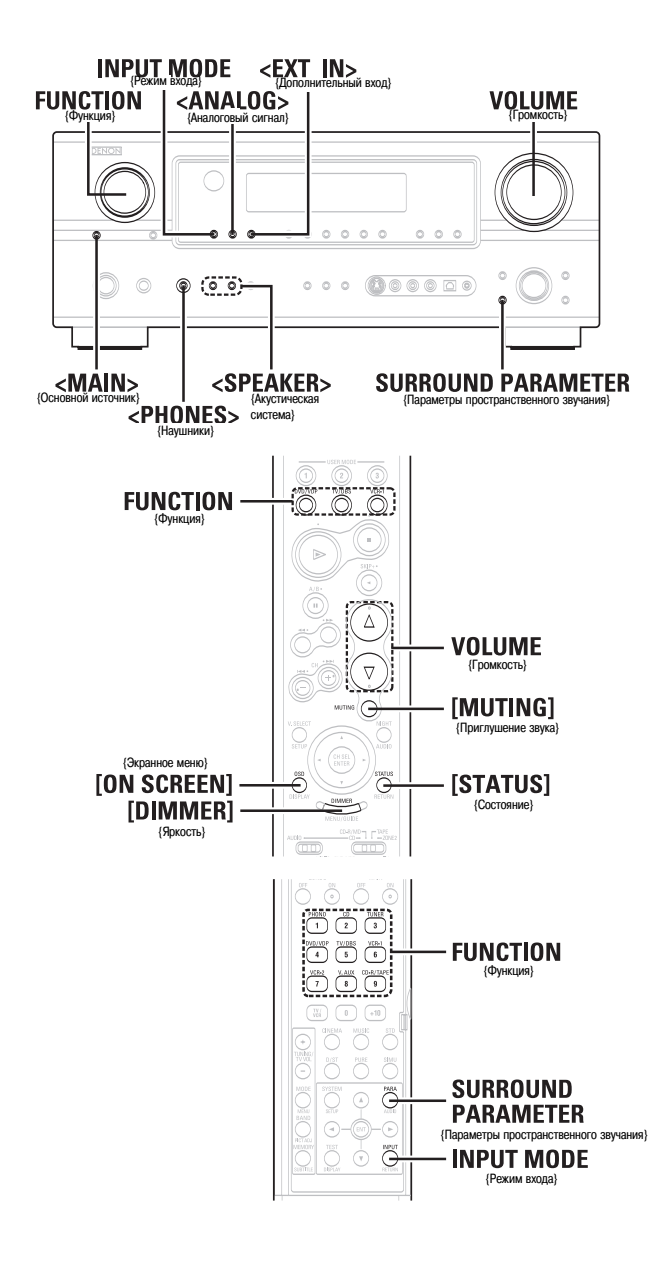

Обозначения кнопок

< > : Кнопки, расположенные на основном блоке

[] : Кнопки, расположенные на пульте ДУ Только название кнопки:

Кнопки, расположенные на основном блоке и пульте ДУ

# Основные операции

#### Воспроизведение входного источника

**1** С помощью регулятора FUNCTION выберите входной источник, сигнал которого вы хотите воспроизвести.

※ Для выбора входного источника в режиме ZONE2/REC SELECT, сначала нажмите <MAIN>, а затем воспользуйтесь регулятором <FUNCTION>.

# **Л** Нажмите INPUT MODE.

#### Загорается индикатор режима входа.

Ж Нажмите <ANALOG>, чтобы выбрать режим «ANALOG», или <EXT. IN>, чтобы выбрать режим «EXT. IN».

## АUTO (автоматический выбор режима):

В этом режиме определение типа входного сигнала и включение режима пространственного звучания ресивера AVR-2307 происходит автоматически. Этот режим можно выбрать для тех источников сигнала, которым был назначен цифровой вход (стр. 51).

Режим автоматически переключается в DTS / Dolby Digital / PCM. Если цифровых сигналов на входах нет, то входы автоматически переключаются на аналоговые.

РСМ (режим воспроизведения только сигнала РСМ) и DTS (режим воспроизведения только сигнала DTS)

Используются при подаче на вход различных сигналов. При установке режима, не соответствующего входному сигналу, на выходе может быть слышен шум.

ANALOG (режим воспроизведения только аналоговых сигналов) EXT.IN (режим использования внешнего декодера) Воспроизводятся сигналы, подаваемые на разные входы.

Утобы в режиме EXT.IN понизить уровень канала сабвуфера, нажмите кнопку SURROUND PARAMETER и выберите пункт «SW. АП» [Ослабление уровня канала сабвуфера].

Для некоторых плееров уровень воспроизведения канала сабвуфера может быть очень большим. Если это так, выберите опцию «ОN» [Включено].

# Включите воспроизведение на выбранном компоненте.

Операции с подключенным компонентом выполняются в соответствии с инструкцией по использованию данного компонента.

#### Используя регулятор VOLUME, настройте уровень громкости.

- Уровень громкости отображается на дисплее в поле главного уровня громкости.
- Уровень громкости можно регулировать в пределах от –80 до 0 дБ и от 0 до18 дБ. В зависимости от настройки уровней каналов и настроек режимов пространственного звучания, а также в режиме down-mix [получение двух каналов из нескольких] достичь уровня 18 дБ иногда может быть невозможно.

#### Отмена режима EXT.IN:

- Чтобы переключиться на необходимый входной режим, нажмите кнопку INPUT MODE или <ANALOG>.
- Чтобы использовать режим EXT.IN вместе с выводом изображения, сначала выберите входной источник сигнала, с которым связан видеосигнал, а затем установите входной режим.
- Если цифровой сигнал поступает на вход корректно, то светится индикатор «DIG-ITAL» [Цифровой сигнал]. Если же индикатор «DIGITAL» не светится, то проверьте пункт настройки «Digital In Assign» [Назначение цифрового входа] (стр. 51) и правильность подключений.

#### ПРИМЕЧАНИЯ:

- Если входной режим установлен на работу с внешним декодером (EXT.IN), то режим пространственного звучания задать нельзя.
- В режимах воспроизведения, отличных от режима использования внешнего декодера, подключенные к этим разъемам сигналы воспроизводить нельзя.

# Предупреждения, касающиеся воспроизведения источников DTS-сигналов

- При использовании источников сигналов DTS обязательно подключайте устройство к цифровым входам и выбирайте режим «AUTO» или «DTS». При воспроизведении DTS-сигнала в режиме ANALOG или PCM будет слышен шум.
- При воспроизведении DTS-сигналов в режиме «AUTO» в начале воспроизведения и во время поиска может быть слышен шум. Если это так, попробуйте включить режим «DTS».

# Временное приглушение звука (функция MUTING)

## Нажмите кнопку [MUTING].

※ Уровень приглушения звука вы можете настроить по своему выбору (стр. 60).

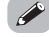

Отмена режима MUTING:

Для отмены режима приглушения звука либо нажмите еще раз кнопку [MUT-ING], либо заново отрегулируйте уровень громкости.

## Прослушивание с помощью наушников

#### Подключите наушники к гнезду < PHONES>.

 При подключении наушников звук акустических систем автоматически отключается.

#### ПРИМЕЧАНИЕ:

 Во избежание потери слуха не делайте уровень громкости слишком большим при прослушивании через наушники.

#### Переключение фронтальных акустических систем

Нажимайте кнопку <SPEAKER>, чтобы подключить соответствующую пару акустических систем.

#### Проверка источника текущей программы

# Экранный дисплей

# Нажимайте кнопку [ON SCREEN].

На экране монитора отображается текущий источник, а также различные настройки.

#### Дисплей передней панели

#### Нажимайте кнопку [STATUS].

• На дисплее отображается текущий источник, а также различные настройки.

### Переключение яркости дисплея

#### Нажимайте кнопку [DIMMER].

Яркость дисплея имеет 3 градации. Кроме того, дисплей можно отключить совсем.

### Использование режимов пространственного звучания

#### Типы режимов пространственного звучания и их особенности

Ресивер AVR-2307 поддерживает множество различных режимов пространственного звучания. Для достижения максимального эффекта при использовании конкретного источника сигнала мы рекомендуем выбирать режимы пространственного звучания в соответствии со схемой, описанной ниже.

ж — 6.1 / 7.1-канальный режим пространственного звучания.

#### Источники сигнала, записанные в формате Dolby Digital EX

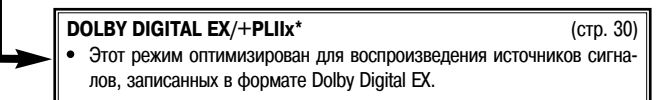

#### Источники сигнала, записанные в формате DTS-ES

DTS-ES DSCRT 6.1/MTRX 6.1, +PLIIx<sup>★</sup> (стр. 30)
 Этот режим оптимизирован для воспроизведения источников сигналов, записанных в формате DTS-ES.

# Dolby Digital или DTS Surround (5.1-канальные источники сигналов) 2-канальные источники сигналов, записанные в формате Dolby Surround

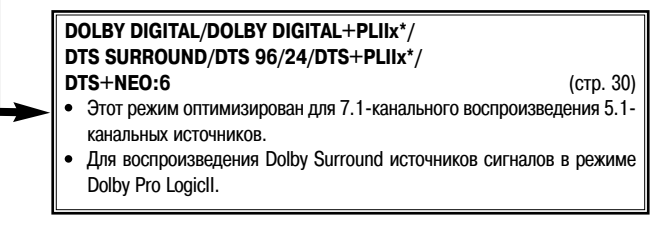

 $\triangleleft \triangleright$ , ENTER

(T)

 $\Delta \nabla \triangleleft \triangleright$ 

[STATUS]

[STANDARD]

SURROUND

PARAMETER

**INPUT MODE** 

 $\Delta \nabla$ 

SURROUND PARAMETER

Ð

 $\odot$ Ĉ

 $\bigcirc$ 

Обозначения кнопок

 $\bigcirc$ 

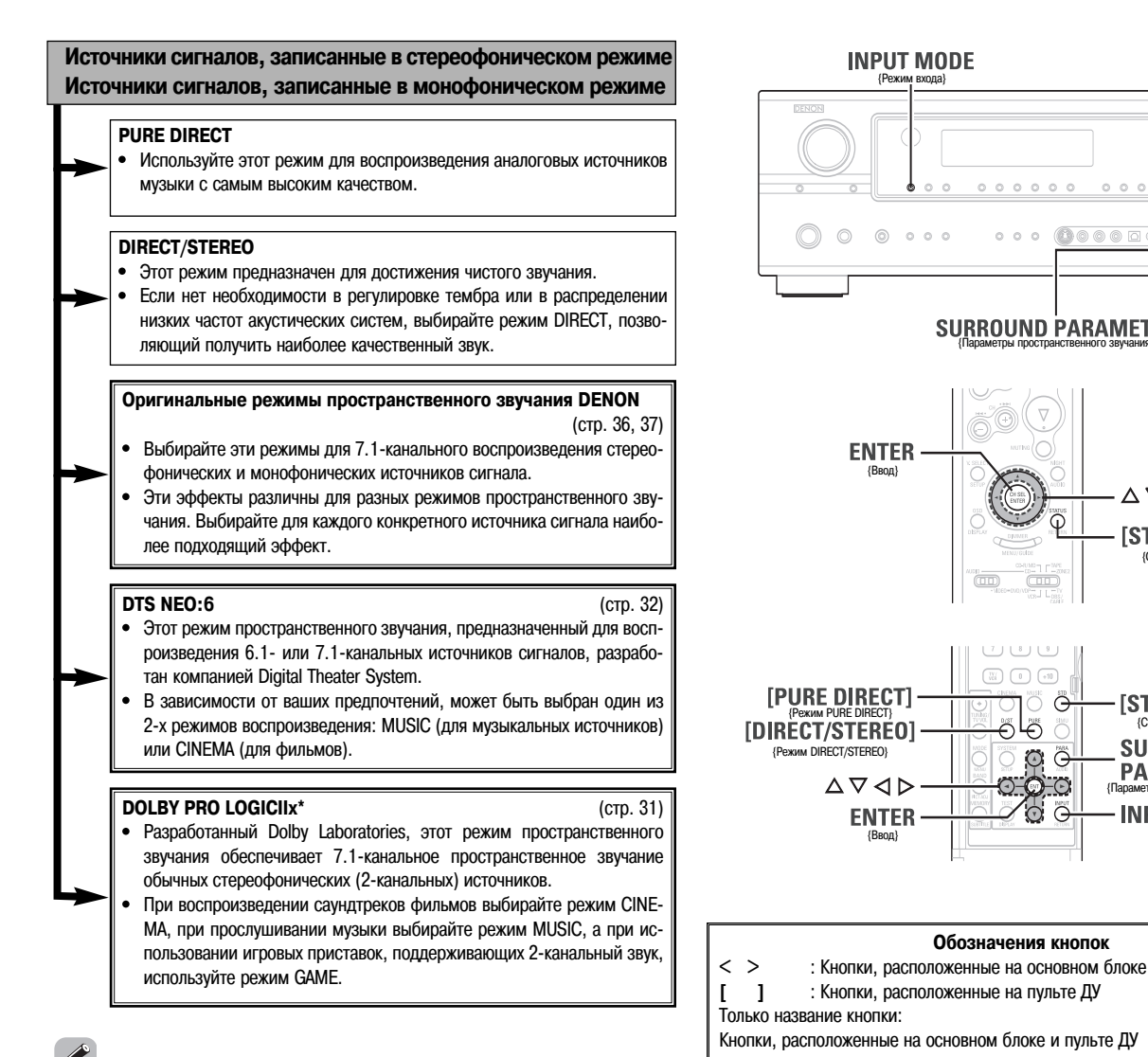

- Режимы пространственного звучания, отмеченные звездочкой (\*), нельзя использовать, если для тыловой акустической системы выбрана опция «NONE» [От-
- Режим «+PLIIx Cinema» нельзя выбрать, если используется только одна тыловая акустическая система.

#### Выбор режима воспроизведения (PURE DIRECT/DIRECT/STEREO)

Ресивер AVR-2307 поддерживает три 2-канальных режима, предназначенных исключительно для воспроизведения музыки. Выбирайте режим в соответствии со своими предпочтениями.

# □ Режим PURE DIRECT [Полностью прямое воспроизведение]

В этом режиме звук воспроизводится с исключительно высоким качеством. В этом режиме аудиосигналы не проходят через цепи регулировки тембра и т.п., причем дисплей и некоторые дополнительные схемы, которые могут повлиять на качество аулиосигналов, отключаются,

# Нажмите кнопку [PURE DIRECT].

сутствует]

# Режим DIRECT [Прямое воспроизведение]

Этот режим предназначен для высококачественного воспроизведения звука. В этом режиме аудиосигналы передаются напрямую, минуя цепи регулировки тембра и т.п.

Для выбора режима «DIRECT» нажимайте кнопку [DIRECT/STEREO].

※ При нажатии кнопки SURROUND PARAMETER выходной уровень сабвуфера можно регулировать напрямую.

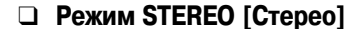

 $\bigcirc$ 

ENTER

**ENTER** 

Используйте этот режим для регулировки тембра и получения необходимого звучания.

Для выбора режима «STEREO» нажимайте кнопку [DIRECT/STEREO].

- При выборе режима PURE DIRECT системные настройки производить нельзя. Если необходимо произвести системные настройки, то сначала отключите режим PURE DIRECT.
- Если выбран вход HDMI, то сигналы видеовыходов выводятся в режиме PURE DIRECT.
- Уровень каналов и параметры пространственного звучания в режиме PURE DIRECT аналогичны режиму DIRECT.

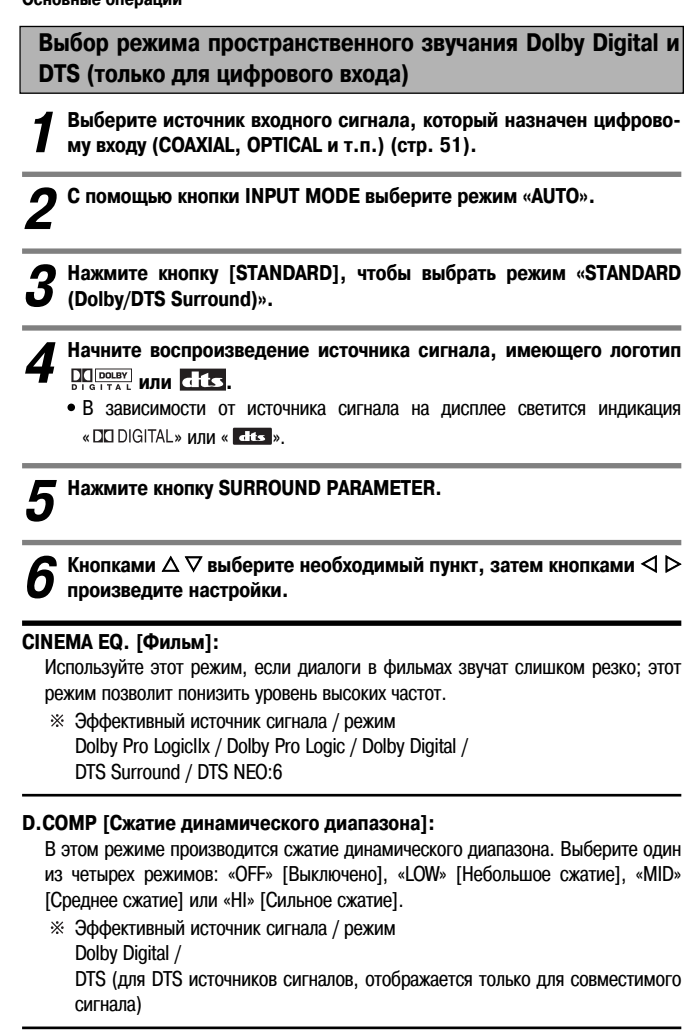

#### LFE [Низкочастотные эффекты]:

Этот режим предназначен для воспроизведения различных типов аудиосигналов. Мы рекомендуем использовать настройки, приведенные ниже.

- При воспроизведении Dolby Digital: «0 дБ».
- При воспроизведении фильмов со звуком в формате DTS: «0 дБ».
- При воспроизведении музыки в формате DTS: «-10 дБ».

#### TONE [Тембр]:

- Производится регулировка тембра.
- ※ Регулировку тембра можно производить в режимах, отличных от DIRECT.
- ※ Регулировку тембра можно производить независимо для разных источников сигнала. (Настраивается вместе для режимов DOLBY / DTS SURROUND).

#### Room EQ [Эквалайзер для помещения]

Настройка эквалайзера для каждого режима пространственного звучания.

- Normal, Front, Flat:
- См. стр. 64.

Manual [Вручную]: См. стр. 59.

#### SB CH OUT [Выход тыловых каналов]:

Выбор режима воспроизведения или способа воспроизведения тылового канала. • Светится индикатор SBL, SBR или SB.

- (1) Для многоканальных источников сигналов
  - SB OFF (OFF) [Сабвуфер отключен]:
  - Не воспроизводится. NON MTRX:

  - Боковой канал воспроизводится. MTRX ON:

Сигнал боковых каналов воспроизводится с использованием цифровой матричной обработки.

- ES MTRX: DTS-сигнал воспроизводится с использованием цифровой матричной обработки.
- ES DSCRT:

Воспроизводится сигнал, включенный в дискретные 6.1-канальные DTS-ES источники.

#### • PLIIX CINEMA:

Сигналы тылового канала декодируются в режиме Dolby Pro LogicIIx Cinema. Ж Выберите для пункта настройки тыловых каналов в меню «Speaker Configuration» [Конфигурация акустических систем] опцию «2spkrs» [2 акустических системы] (стр. 61).

### • PLIIX MUSIC:

Сигналы тылового канала декодируются в режиме Dolby Pro Logicllx Music. « Выберите для пункта настройки тыловых каналов в меню «Speaker Configuration» [Конфигурация акустических систем] опцию «1spkr» [1 акустическая система] или «2spkrs» [2 акустических системы] (стр. 61).

(2) Для 2-канальных источников сигналов

- OFF: Не воспроизводится.
- **ОN:** Сигналы каналов пространственного звучания воспроизводятся.

# **Нажмите ENTER или SURROUND PARAMETER**

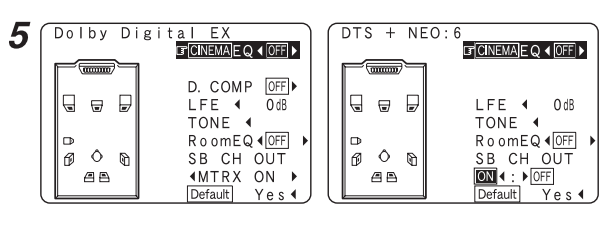

Пример: Dolby Digital

Пример: DTS

Чтобы восстановить все исходные установки, выберите пункт «Default Yes» [Установки по умолчанию] и нажмите кнопку <

#### Функция нормализации диалогов

Эта функция срабатывает автоматически при воспроизведении источников сигналов, записанных в формате Dolby Digital. Эта функция предназначена для автоматической коррекции стандартного уровня сигнала различных источников. Степень коррекции может быть проверена нажатием кнопки [STATUS].

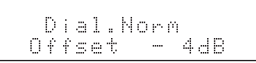

Числа соответствуют величине коррекции по отношению к стандартному уровню.

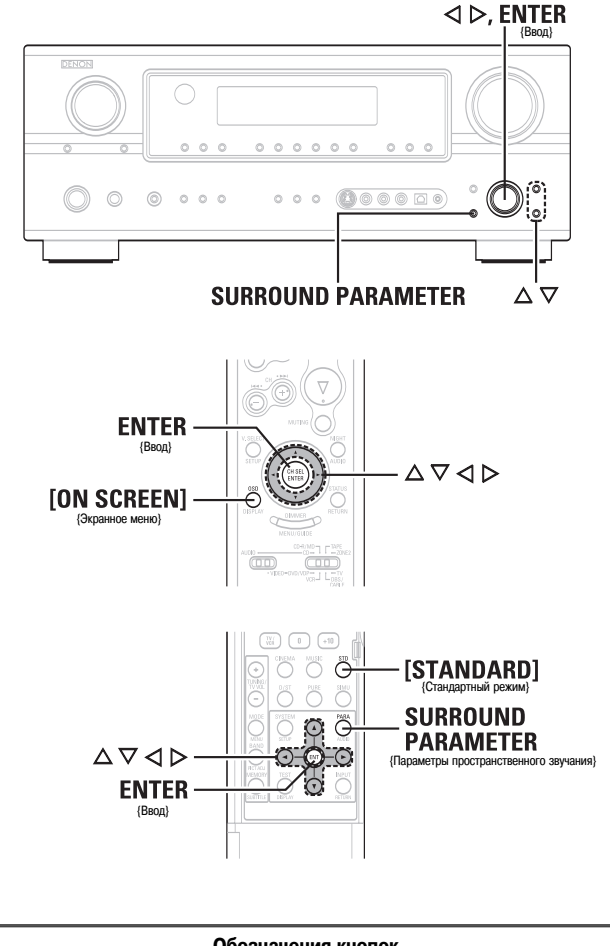

#### Обозначения кнопок

< > : Кнопки, расположенные на основном блоке

ſ ] : Кнопки, расположенные на пульте ДУ

Только название кнопки:

Кнопки, расположенные на основном блоке и пульте ДУ

# Выбор режима Dolby Pro Logic IIx (Pro Logic II)

Ресивер позволяет воспроизводить входные 2-канальные аналоговые и цифровые сигналы в режиме пространственного звучания.

Этот режим оптимален для воспроизведения программ, записанных с использованием формата Dolby Surround.

Нажимая кнопку [STANDARD], выберите пункт «DOLBY PLIIх».

Начните воспроизведение программы.

3 Нажмите кнопку SURROUND PARAMETER.

Кнопками Кнопками

# СІNEMA [Фильм]:

Этот режим подходит для воспроизведения фильмов, записанных с использованием формата Dolby Surround, а также для воспроизведения основных стереофонических сигналов.

#### MUSIC [Музыка]:

Этот режим подходит для воспроизведения стереофонических музыкальных сигналов в пространственном режиме. Для музыкальных сигналов протяженность звуковой панорамы зависит от типа музыки, условий записи (живой концерт/студия) и ряда других причин. Поэтому для дальнейшей настройки звуковой панорамы режим MUSIC предлагает ряд дополнительных параметров.

#### GAME [Игра]:

Этот режим оптимален для игровых приставок. Режим GAME можно использовать только для 2-канальных источников сигналов.

#### PL (Pro Logic):

Этот режим совместим с обычными источниками сигналов Dolby Pro Logic.

\* Дополнительные параметры можно устанавливать только в режиме MUSIC. Выберите пункт «OPTIONS» [Опции], затем нажмите кнопку < Для возврата к предыдущему экрану нажмите кнопку ENTER.

Кнопками  $\Delta \nabla$  выберите пункт, затем с помощью кнопок  $\triangleleft \triangleright$  про-5 изведите необходимые настройки. Если выбран режим «MUSIC»:

# РАНОВАМА [Панорама]:

Этот параметр эффективен, когда эффект пространственного звучания кажется слабым.

#### DIMENSION [Протяженность]:

Этот параметр позволяет сдвигать центр звукового поля вперед или вбок и служит для компенсации несбалансированности звукового поля (от 0 до 6, по умолчанию задано 3).

#### CENTER WIDTH [Ширина центра]:

Естественное расширение звукового поля может быть достигнуто настройкой баланса между сигналами центрального канала и фронтальных каналов (от 0 до 7, по умолчанию задано 3).

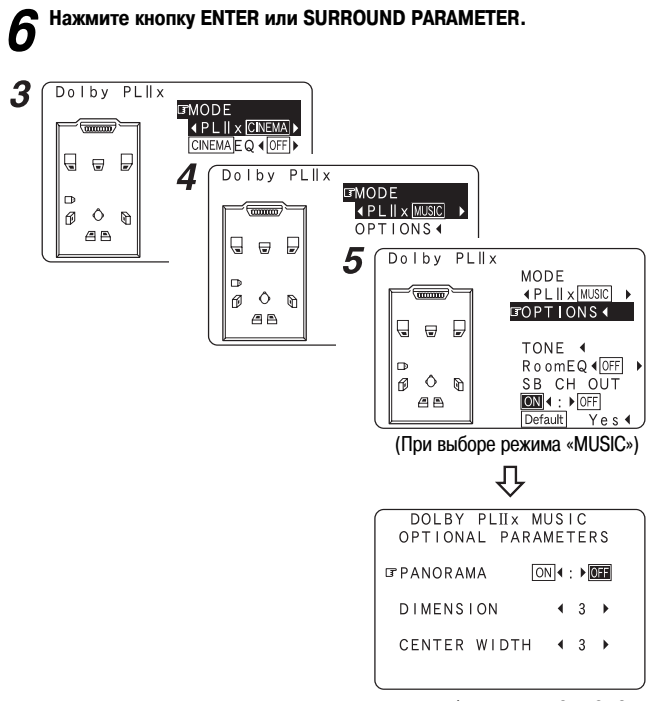

(При выборе пункта «OPTIONS»)

# Выбор режима DTS NEO:6

Этот режим позволяет воспроизводить 2-канальные входные аналоговые и цифровые сигналы в режиме пространственного звучания.

#### Кнопкой [STANDARD] выберите режим «DTS NEO:6».

DOLBY PLIIX 🗲 DTS NEO:6

Начните воспроизведение источника программы.

Нажмите кнопку SURROUND PARAMETER.

Кнопками <> > выберите режим воспроизведения.

#### СІNEMA [Фильм]:

Этот режим оптимален при воспроизведении фильмов. Декодирование сигналов производится с акцентом на раздельное воспроизведение, что позволяет достигнуть для 2-канальных источников сигнала такую же музыкальную атмосферу, как и для 6.1-канальных источников.

#### MUSIC [Музыка]:

Этот режим подходит для воспроизведения музыки.

Кнопками  $\Delta \nabla$  выберите требуемый пункт, затем с помощью кнопок <> ▷ произведите необходимые настройки. Если выбран режим «MUSIC»:

#### CNTR.IMAGE:

Этот пункт позволяет отрегулировать протяженность центрального канала (от 0,0 до 1,0, по умолчанию задано 0,3).

#### 6 Нажмите кнопку ENTER или SURROUND PARAMETER.

#### 3 ⊡"MODE < <u>CINEMA</u> ► DTS NEO:6

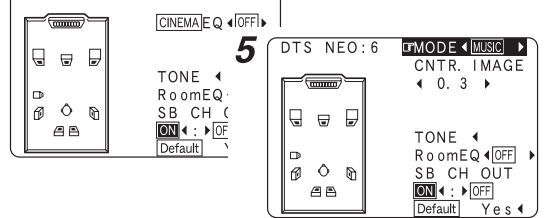

(При выборе режима «MUSIC»)

Проверка входных сигналов

#### Нажмите кнопку [ON SCREEN].

# Room EQ [Эквалайзер для помещения]:

Показывает тип выбранной характеристики эквалайзера.

#### SIGNAL [Сигнал]:

Показывает тип входного сигнала.

#### fs [Частота дискретизации]:

Показывает частоту дискретизации входного сигнала.

# FORMAT [Формат]:

Показывает количество каналов входного сигнала (фронтальный / боковой / LFE on/off [Канал низкочастотных эффектов включен/выключен]). Для 2-канальных источников сигналов, записанных в формате Dolby Surround, отображается индикация «SURROUND» [Пространственное звучание].

#### OFFSET [Сдвиг]:

Показывает величину сдвига уровня при нормализации диалогов.

#### FLAG [Флаг]:

Если входной сигнал подвергся матричной обработке, то выводится индикация «MATRIX», если же входной сигнал подвергся дискретной обработке, то выводится инликация «DISCRETE».

#### Нажмите еще раз кнопку [ON SCREEN]. 2

- \* OSD-1 [Информационный экран 1] OSD-2 [Информационный экран 2]
- OSD-3 [Информационный экран 3] OSD-4 [Информационный экран 4]

OSD-5 ~ 7 [Информационный экран 5 ~ 7] OSD-8 ~ 14 [Информационный экран 8 ~ 14] : Предустановленные станции тю-

- : Входной сигнал
- : Информация о HDMI-мониторе
- : Настройки входа/выхода
- : Автоматический выбор режима пространственного звучания
- : Пользовательские режимы 1 ~ 3
- нера.

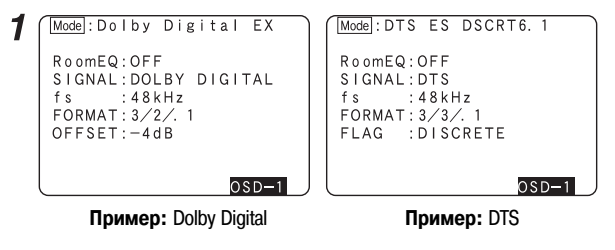

- Пункт «OSD-1» «FLAG» не выводится, если во входном сигнале идентификационная метка FLAG отсутствует.
- OSD-2:

Если к ресиверу AVR-2307 подключен HDMI-монитор, то отображается разрешение монитора.

OSD-4:

Этот пункт отображается только в том случае, если автоматический выбор режима пространственного звучания включен (ON) (стр. 28), а для входного режима выбран пункт «AUTO».

Этот пункт не отображается, если для входного режима выбрана опция «ANALOG» [Аналоговый сигнал] или «EXT.IN» [Внешний декодер].

Режимы и параметры пространственного звучания

|                            |                  |            |                  |                  |          |                                  |                       |                                     |                               | 5                     | игналы и настрои        | іки для различнь | их режимов          |                      |                                    |                     |                                    |                        |                                     |                                           |                                                    |                                                  |
|----------------------------|------------------|------------|------------------|------------------|----------|----------------------------------|-----------------------|-------------------------------------|-------------------------------|-----------------------|-------------------------|------------------|---------------------|----------------------|------------------------------------|---------------------|------------------------------------|------------------------|-------------------------------------|-------------------------------------------|----------------------------------------------------|--------------------------------------------------|
|                            |                  | л.         | зыходы каналс    | OB               |          |                                  |                       |                                     |                               |                       | Параметри               | ы (значения, зад | аваемые по у        | иолчанию, і          | IOKA3AHЫ B                         | круглых скобка      | (XE                                |                        |                                     |                                           |                                                    |                                                  |
| Режим<br>пространственного | фрон-<br>тальный | ант.       | Боковой          | Тыловой          |          | D.COMP<br>*1[Сжатие              | LFE *2                | Room EQ S<br>Эквалай-               |                               | TONE                  | CINEMA EQ               | MODE             | ROOM SIZE           | EFFECT               | Dolby<br>Digital                   | DELAY               | SUBWOOFER<br>ON/OFF                | Tonek<br>PRO LC        | ко для режима<br>DGICII/IIx MUSI    | - <u>z</u>                                | олько для To<br>режима жи<br>0:6 MUSIC г           | лько для ре-<br>яма внешне-<br>о декодера        |
| кипатуар                   | левый/<br>правый | ральный    | левый/<br>правый | левый/<br>правый | Сабвуфер | динами-<br>ческого<br>циапазона] | частотные<br>эффекты] | зер для [[<br>помеще- ты<br>ния] ка | Зыход [Ре<br>иловых<br>налов] | групировка<br>гембра] | [Эквалайзер<br>(фильм)] | [Режим]          | [Размер<br>комнаты] | [Уровень<br>Эффекта] | NIGHT<br>mode<br>[Ночной<br>режим] | [Время<br>задержки] | [Сабвуфер<br>включен/<br>выключен] | PANORAMA<br>[Панорама] | DIMENSION [<br>[Протяжен-<br>ность] | СЕNTER<br>WIDTH<br>Ширина [1<br>центра] н | CENTER<br>IMAGE [(<br>lettpanb- yp<br>aid oбpaa] c | SW ATT<br>Ослабление<br>овня канала<br>абвуфера] |
| PURE DIRECT, DIRECT        | 0                | ×          | ×                | ×                | 0        | O (0FF)                          | O (0 dB)              | O (0FF)                             | ×                             | ×                     | ×                       | ×                | ×                   | ×                    | O (0FF)                            | ×                   | 0                                  | ×                      | ×                                   | ×                                         | ×                                                  | ×                                                |
| MULTI CH DIRECT            | 0                | ٥          | 0                | ٥                | 0        | ×                                | O (0 dB)              | O (0FF)                             | 0                             | ×                     | ×                       | ×                | ×                   | ×                    | ×                                  | ×                   | ×                                  | ×                      | ×                                   | ×                                         | ×                                                  | ×                                                |
| STEREO                     | 0                | ×          | ×                | ×                | 0        | <b>O</b> (0FF)                   | O (0 dB)              | O (0FF)                             | ×                             | (Bb 0) C              | ×                       | ×                | ×                   | ×                    | <b>O</b> (0FF)                     | ×                   | ×                                  | ×                      | ×                                   | ×                                         | ×                                                  | ×                                                |
| EXT. IN                    | 0                | ٥          | 0                | 0                | 0        | ×                                | ×                     | ×                                   | ×                             | ×                     | ×                       | ×                | ×                   | ×                    | ×                                  | ×                   | ×                                  | ×                      | ×                                   | ×                                         | ×                                                  | 0                                                |
| MULTI CH IN                | 0                | 0          | 0                | 0                | 0        | ×                                | O (0 dB)              | O (0FF)                             | 0                             | (Bb 0) C              | ×                       | ×                | ×                   | ×                    | ×                                  | ×                   | ×                                  | ×                      | ×                                   | ×                                         | ×                                                  | ×                                                |
| DOLBY PRO LOGIC IIX        | 0                | ٥          | 0                | 0                | 0        | O (0FF)                          | ×                     | O (0FF)                             | 0                             | 2 (Bb 0) C            | О (Примечание 2)        | O (CINEMA)       | ×                   | ×                    | <b>O</b> (0FF)                     | ×                   | ×                                  | O (0FF)                | O (3)                               | <b>O</b> (3)                              | ×                                                  | ×                                                |
| DOLBY PRO LOGIC II         | 0                | 0          | 0                | ×                | 0        | <b>O</b> (0FF)                   | ×                     | O (0FF)                             | 0                             | ) (Bb 0) C            | О (Примечание 3)        | O (CINEMA)       | ×                   | ×                    | <b>O</b> (0FF)                     | ×                   | ×                                  | <b>O</b> (0FF)         | O (3)                               | <b>O</b> (3)                              | ×                                                  | ×                                                |
| DTS NE0:6                  | 0                | 0          | 0                | 0                | 0        | O (0FF)                          | ×                     | O (0FF)                             | 0                             | ) (Bb 0) C            | О (Примечание 2)        | O (CINEMA)       | ×                   | ×                    | O (0FF)                            | ×                   | ×                                  | ×                      | ×                                   | ×                                         | O (0.3)                                            | ×                                                |
| DOLBY DIGITAL              | 0                | 0          | 0                | 0                | 0        | O (0FF)                          | O (0 dB)              | O (0FF)                             | 0                             | (Bb 0) C              | O (0FF)                 | ×                | ×                   | ×                    | O (0FF)                            | ×                   | ×                                  | ×                      | ×                                   | ×                                         | ×                                                  | ×                                                |
| DTS SURROUND               | 0                | 0          | 0                | 0                | 0        | O (0FF)                          | O (0 dB)              | O (0FF)                             | 0                             | (Bb 0) C              | <b>O</b> (0FF)          | ×                | ×                   | ×                    | ×                                  | ×                   | ×                                  | ×                      | ×                                   | ×                                         | ×                                                  | ×                                                |
| 5CH/7CH STEREO             | 0                | 0          | 0                | 0                | 0        | <b>O</b> (0FF)                   | O (0 dB)              | O (0FF)                             | 0                             | (Bb 0) C              | ×                       | ×                | ×                   | ×                    | <b>O</b> (0FF)                     | ×                   | ×                                  | ×                      | ×                                   | ×                                         | ×                                                  | ×                                                |
| ROCK ARENA                 | 0                | ٥          | 0                | 0                | 0        | O (0FF)                          | O (0 dB)              | O (0FF)                             | 0                             | (NOTE 1)              | ×                       | ×                | O (Medium)          | O (10)               | O (0FF)                            | ×                   | ×                                  | ×                      | ×                                   | ×                                         | ×                                                  | ×                                                |
| JAZZ CLUB                  | 0                | ٥          | ٥                | 0                | 0        | O (0FF)                          | O (0 dB)              | O (0FF)                             | 0                             | (Bb 0) C              | ×                       | ×                | O (Medium)          | <b>O</b> (10)        | <b>O</b> (0FF)                     | ×                   | ×                                  | ×                      | ×                                   | ×                                         | ×                                                  | ×                                                |
| MONO MOVIE                 | 0                | 0          | 0                | ٥                | 0        | O (0FF)                          | O (0 dB)              | O (0FF)                             | 0                             | (Bb 0) C              | ×                       | ×                | O (Medium)          | O (10)               | <b>O</b> (0FF)                     | ×                   | ×                                  | ×                      | ×                                   | ×                                         | ×                                                  | ×                                                |
| VIDEO GAME                 | 0                | 0          | 0                | 0                | 0        | O (0FF)                          | O (0 dB)              | O (0FF)                             | 0                             | (Bb 0) C              | ×                       | ×                | O (Medium)          | <b>O</b> (10)        | O (0FF)                            | ×                   | ×                                  | ×                      | ×                                   | ×                                         | ×                                                  | ×                                                |
| MATRIX                     | 0                | ٥          | ٥                | ٥                | ٥        | O (0FF)                          | O (0 dB)              | O (0FF)                             | 0                             | (Bb 0) C              | ×                       | ×                | ×                   | ×                    | <b>O</b> (0FF)                     | O(30 MC)            | ×                                  | ×                      | ×                                   | ×                                         | ×                                                  | ×                                                |
| VIRTUAL                    | 0                | ×          | ×                | ×                | 0        | <b>O</b> (0FF)                   | O (0 dB)              | O (0FF)                             | ×                             | (Bb 0) C              | ×                       | ×                | ×                   | ×                    | <b>O</b> (0FF)                     | ×                   | ×                                  | ×                      | ×                                   | ×                                         | ×                                                  | ×                                                |
|                            | С<br>С           | гнал       |                  |                  |          | O: Hac                           | траиваетс.            | Я                                   |                               |                       |                         |                  |                     |                      |                                    | О: Сигнал           | <u> </u>                           | : Настраив             | зается                              |                                           |                                                    |                                                  |
|                            | С<br><br>Х       | ігнал отсу | тствует          |                  |          | ×<br>:He                         | настраива             | ется                                |                               |                       |                         |                  |                     |                      |                                    | × : Сигнал с        | этсутствует                        | × : Не настр           | аивается                            |                                           |                                                    |                                                  |
|                            | ©:Bk             | лючается   | или выклю        | чается в с       | :00TBET- | Примеча                          | ние 1: Н              | Ч +6 дБ, ł                          | 34 +4 дБ                      |                       |                         |                  |                     |                      | -                                  |                     | _                                  |                        |                                     |                                           |                                                    |                                                  |
|                            | CTL              | вии с наст | тройками ак      | устических       | ( CMCTEM | Примеча                          | ание 2 : Э.           | тот парами                          | етр дост                      | упен, когда           | а режим «МОDE           | E» установлен    | в значение «        | CINEMA».             |                                    |                     |                                    |                        |                                     |                                           |                                                    |                                                  |
|                            |                  |            |                  |                  |          | Примеча                          | ание 3 : Эл           | тот парамє                          | этр досту                     | пен, когда            | режим «MODE»            | » установлен в   | : значение «(       | ЗINEMA» и.           | пи «РL».                           |                     |                                    |                        |                                     |                                           |                                                    |                                                  |
|                            |                  |            |                  |                  |          | *1: При                          | воспроиз              | ведении с.                          | игналов                       | Dolby Digit           | аlиDTS.                 |                  |                     |                      |                                    |                     |                                    |                        |                                     |                                           |                                                    |                                                  |
|                            |                  |            |                  |                  |          | *2: При                          | воспроизь             | зедении и                           | сточникс                      | ы Dolby Dig           | jital, DTS, DVD-        | Audio и Super    | Audio CD.           |                      |                                    |                     |                                    |                        |                                     |                                           |                                                    |                                                  |

Основные операции
|             |           | 176,4/<br>192 кГц                  |             |              | ×               | ×              | ×            | ×         | ×                  | ×                 | ×           | ×                | ×               |                | ×                | ×             | ×                          | ×                         | ×                          | ×                         | ×                        | ×                         | ×                        | ×                       | ×               |
|-------------|-----------|------------------------------------|-------------|--------------|-----------------|----------------|--------------|-----------|--------------------|-------------------|-------------|------------------|-----------------|----------------|------------------|---------------|----------------------------|---------------------------|----------------------------|---------------------------|--------------------------|---------------------------|--------------------------|-------------------------|-----------------|
|             | DVD-AUDIO | DVD-Audio<br>(2-кан.)              |             |              | ×               | ×              | ×            | ×         | ×                  | ×                 | ×           | 0                | 0               |                | ×                | ×             | ×                          | ×                         | 0                          | 0                         | 0                        | 0                         | 0                        | 0                       | 0               |
|             |           | DVD-Audio<br>(многока-<br>нальный) |             |              | ×               | ×              | ×            | ×         | ×                  | ×                 | ×           | ×                | ×               |                | ×                | ×             | ×                          | ×                         | ×                          | ×                         | ×                        | ×                         | ×                        | ×                       | ×               |
|             |           | DOLBY<br>DIGITAL<br>(2-kah.)       |             |              | ×               | ×              | ×            | ×         | ×                  | ×                 | ×           | 0                | 0               |                | ×                | ×             | ×                          | ×                         | •                          | 0                         | 0                        | 0                         | 0                        | 0                       | 0               |
|             |           | DOLBY DIGITAL<br>(3, 4, 5-кан.)    |             |              | ×               | ×              | ×            | ×         | ×                  | ×                 | ×           | ×                | ×               |                | 0                | •             | 0                          | 0                         | ×                          | ×                         | ×                        | ×                         | ×                        | ×                       | ×               |
|             | / Digital | DOLBY DIGITAL<br>(5.1-кан.)        |             |              | ×               | ×              | ×            | ×         | ×                  | ×                 | ×           | ×                | ×               |                | 0                | •             | 0                          | 0                         | ×                          | ×                         | ×                        | ×                         | ×                        | ×                       | ×               |
| สภษ         | DOLB      | Dolby Digital ex                   |             |              | ×               | ×              | ×            | ×         | ×                  | ×                 | ×           | ×                | ×               |                | 0                | •             | 0                          | 0                         | ×                          | ×                         | ×                        | ×                         | ×                        | ×                       | ×               |
| Входные сип |           | Dolby Digital ex                   |             |              | ×               | ×              | ×            | ×         | ×                  | ×                 | ×           | ×                | ×               |                | 0                | 0             | •                          | 0                         | ×                          | ×                         | ×                        | ×                         | ×                        | ×                       | ×               |
|             |           | DTS 96/24                          |             |              | ×               | ×              | ×            | •         | 0                  | 0                 | 0           | ×                | ×               |                | ×                | ×             | ×                          | ×                         | ×                          | ×                         | ×                        | ×                         | ×                        | ×                       | ×               |
|             |           | DTS (5.1ch)                        |             |              | ×               | ×              | •            | ×         | 0                  | 0                 | 0           | ×                | ×               |                | ×                | ×             | ×                          | ×                         | ×                          | ×                         | ×                        | ×                         | ×                        | ×                       | ×               |
|             | DTS       | DTS ES MTRX                        |             |              | ×               | •              | 0            | ×         | 0                  | 0                 | 0           | ×                | ×               |                | ×                | ×             | ×                          | ×                         | ×                          | ×                         | ×                        | ×                         | ×                        | ×                       | ×               |
|             |           | DTS ES DSCRT                       |             |              | •               | ×              | 0            | ×         | 0                  | 0                 | ×           | ×                | ×               |                | ×                | ×             | ×                          | ×                         | ×                          | ×                         | ×                        | ×                         | ×                        | ×                       | ×               |
|             | INFAR PCM | [Линейная<br>ИКМ]                  |             |              | ×               | ×              | ×            | ×         | ×                  | ×                 | ×           | 0                | 0               |                | ×                | ×             | ×                          | ×                         | 0                          | 0                         | 0                        | 0                         | 0                        | 0                       | 0               |
|             |           | ANALOG<br>Ahanorobbiŭ]             |             |              | ×               | ×              | ×            | ×         | ×                  | ×                 | ×           | 0                | 0               |                | ×                | ×             | ×                          | ×                         | 0                          | 0                         | 0                        | 0                         | 0                        | 0                       | 0               |
|             |           | Примечание<br>[/                   |             |              | +               | *              |              |           | *2                 | *                 | *1          |                  |                 |                | *1               |               | *2                         | *                         |                            |                           |                          |                           |                          |                         |                 |
| Кнопка      |           | Режим пространственного звучания   | Стандартный | DTS SURROUND | DTS ES DSCRT6.1 | DTS ES MTRX6.1 | DTS SURROUND | DTS 96/24 | DTS + PLIIX CINEMA | DTS + PLIIX MUSIC | DTS + NE0:6 | DTS NE0:6 CINEMA | DTS NE0:6 MUSIC | DOLBY SURROUND | DOLBY DIGITAL EX | DOLBY DIGITAL | DOLBY DIGITAL+PLIIX CINEMA | DOLBY DIGITAL+PLIIX MUSIC | DOLBY PRO LOGIC IIX CINEMA | DOLBY PRO LOGIC IIX MUSIC | DOLBY PRO LOGIC IIX GAME | DOLBY PRO LOGIC II CINEMA | DOLBY PRO LOGIC II MUSIC | DOLBY PRO LOGIC II GAME | DOLBY PRO LOGIC |

Отличия режимов пространственного звучания в зависимости от входных сигналов

 : Режим, выбираемый по умолчанию С : Режим можно выбрать
 Х : Режим выбрать нельзя

 $\times \times \times$ 

 $\times$   $\times$   $\times$ 

• • •

 $\times \times \times$ 

 $\times$   $\times$   $\times$ 

 $\times \times \times$ 

 $\times$   $\times$   $\times$ 

 $\times \times \times$ 

 $\times \times \times$ 

 $\times \times \times$ 

 $\times$   $\times$   $\times$ 

 $\times$   $\times$   $\times$ 

× × ×

× × ×

\*1

MULTI IN + PLIIX CINEMA MULTI IN + PLIEX MUSIC

MULTI CH IN MULTI CH IN

ПРИМЕЧАНИЕ: \*1: Этот режим не доступен, если для тыловых акустических систем выбрана опция «None» [Отсутствует]. \*2: Этот режим не доступен, если для тыловых акустических систем выбрана опция «Tspkr» [Одна акустическая система] или «None» [Отсутствует].

#### Основные операции

| Кнопка                           |            |                         |                   |              |             |             |           | Входные сигн     | เลาы             |                             |                                 |                              |                                    |                       |                   |
|----------------------------------|------------|-------------------------|-------------------|--------------|-------------|-------------|-----------|------------------|------------------|-----------------------------|---------------------------------|------------------------------|------------------------------------|-----------------------|-------------------|
|                                  |            |                         | I INFAR PCM       |              | DTS         |             |           |                  | DOLBY            | DIGITAL                     |                                 |                              |                                    | DVD-AUDIO             |                   |
| Режим пространственного звучания | Примечание | ANALOG<br>[AHanorobbiŭ] | [Линейная<br>ИКМ] | DTS ES DSCRT | DTS ES MTRX | DTS (5.1ch) | DTS 96/24 | Dolby Digital Ex | Dolby Digital ex | DOLBY DIGITAL<br>(5.1-кан.) | DOLBY DIGITAL<br>(3, 4, 5-кан.) | DOLBY<br>DIGITAL<br>(2-kah.) | DVD-Audio<br>(многока-<br>нальный) | DVD-Audio<br>(2-кан.) | 176,4/<br>192 кГц |
| DIRECT                           |            |                         |                   |              |             |             |           |                  |                  |                             |                                 |                              |                                    |                       |                   |
| DIRECT                           |            | 0                       | 0                 | 0            | 0           | 0           | 0         | 0                | 0                | 0                           | 0                               | 0                            | ×                                  | 0                     | 0                 |
| MULTI CH DIRECT                  |            | ×                       | ×                 | ×            | ×           | ×           | ×         | ×                | ×                | ×                           | ×                               | ×                            | 0                                  | ×                     | ×                 |
| M DIRECT + PLILX CINEMA          | *2         | ×                       | ×                 | ×            | ×           | ×           | ×         | ×                | ×                | ×                           | ×                               | ×                            | 0                                  | ×                     | ×                 |
| M DIRECT + PLIIX MUSIC           | L*         | ×                       | ×                 | ×            | ×           | ×           | ×         | ×                | ×                | ×                           | ×                               | ×                            | 0                                  | ×                     | ×                 |
| PURE DIRECT                      |            |                         |                   |              |             |             |           |                  |                  |                             |                                 |                              |                                    |                       |                   |
| PURE DIRECT                      |            | 0                       | 0                 | 0            | 0           | 0           | 0         | 0                | 0                | 0                           | 0                               | 0                            | ×                                  | 0                     | 0                 |
| MULTI CH PURE DIRECT             |            | ×                       | ×                 | ×            | ×           | ×           | ×         | ×                | ×                | ×                           | ×                               | ×                            | 0                                  | ×                     | ×                 |
| M PURE D + PLILX CINEMA          | *2         | ×                       | ×                 | ×            | ×           | ×           | ×         | ×                | ×                | ×                           | ×                               | ×                            | 0                                  | ×                     | ×                 |
| M PURE D + PLIIX MUSIC           | *          | ×                       | ×                 | ×            | ×           | ×           | ×         | ×                | ×                | ×                           | ×                               | ×                            | 0                                  | ×                     | ×                 |
| DSP SIMULATION                   |            |                         |                   |              |             |             |           |                  |                  |                             |                                 |                              |                                    |                       |                   |
| 5CH/7CH STEREO                   | ۳<br>*     | 0                       | 0                 | 0            | 0           | 0           | 0         | 0                | 0                | 0                           | 0                               | 0                            | 0                                  | ×                     | ×                 |
| ROCK ARENA                       |            | 0                       | 0                 | 0            | 0           | 0           | 0         | 0                | 0                | 0                           | 0                               | 0                            | 0                                  | ×                     | ×                 |
| JAZZ CLUB                        |            | 0                       | 0                 | 0            | 0           | 0           | 0         | 0                | 0                | 0                           | 0                               | 0                            | 0                                  | ×                     | ×                 |
| MONO MOVIE                       |            | 0                       | 0                 | 0            | 0           | 0           | 0         | 0                | 0                | 0                           | 0                               | 0                            | 0                                  | ×                     | ×                 |
| VIDE0 GAME                       |            | 0                       | 0                 | 0            | 0           | 0           | 0         | 0                | 0                | 0                           | 0                               | 0                            | 0                                  | ×                     | ×                 |
| MATRIX                           |            | 0                       | 0                 | 0            | 0           | 0           | 0         | 0                | 0                | 0                           | 0                               | 0                            | 0                                  | ×                     | ×                 |
| VIRTUAL                          |            | 0                       | 0                 | 0            | 0           | 0           | 0         | 0                | 0                | 0                           | 0                               | 0                            | 0                                  | ×                     | ×                 |
| STEREO                           |            |                         |                   |              |             |             |           |                  |                  |                             |                                 |                              |                                    |                       |                   |
| STEREO                           |            | •                       | •                 | 0            | 0           | 0           | 0         | 0                | 0                | 0                           | 0                               | 0                            | 0                                  | •                     | •                 |

● : Режим, выбираемый по умолчанию
 ○ : Режим можно выбрать
 × : Режим выбрать нельзя

ПРИМЕЧАНИЕ: \*1: Этот режим недоступен, если для тыловых акустических систем выбрана опция «None» [Отсутствует]. \*2: Этот режим не доступен, если для тыловых акустических систем выбрана опция «1 spkr» [Одна акустическая система] или «None» [Отсутствует]. \*2: Если для тыловых акустических систем выбрана опция «None» [Отсутствует], то на дисплее отображается индикация «5CH STEREO» [5-каналыный стереосигнал].

#### Использование оригинальных режимов пространственного звучания DENON

Ресивер AVR-2307 снабжен высокопроизводительным цифровым процессором сигналов (DSP), который производит цифровую обработку сигналов для искусственного создания звуковой панорамы. В зависимости от источника программы можно выбрать один из семи режимов пространственного звучания, для которых можно произвести настройку параметров таким образом, чтобы получить наиболее реалистичную звуковую панораму.

#### Типы и характеристики режимов пространственного звучания

| 5CH/7CH STEREO<br>(ПРИМЕЧАНИЕ 1) | Этот режим позволяет получать удовольствие от стереофонического звука с использованием 7 акустических систем. Сигналы фронтальных ле-<br>вого и правого каналов воспроизводятся боковыми и тыловыми левым и правым каналами, а центральным каналом воспроизводится только<br>синфазная компонента левого и правого каналов. |
|----------------------------------|----------------------------------------------------------------------------------------------------|
| ROCK ARENA                       | Этот режим создает атмосферу живого концерта на сцене.                                                                                                    |
| JAZZ CLUB                        | Этот режим создает атмосферу живого концерта в клубе с низкими потолками и жесткими стенами, имитируя эффект присутствия исполни-<br>теля прямо перед вами.                                                                                                    |
| МОNO MOVIE<br>(ПРИМЕЧАНИЕ 2)     | Этот режим создает расширенную звуковую панораму при воспроизведении монофонических фильмов.                                                                                                    |
| VIDEO GAME                       | Этот режим обеспечивает ощущение реального присутствия для игр на игровых видеоприставках.                                                                                                    |
| MATRIX                           | Этот режим создает для стереофонических источников ощущение расширенного пространства.                                                                                                    |
| VIRTUAL                          | Этот режим можно использовать для получения удовольствие от пространственного звучания при использовании только фронтальных акустических систем или наушников.                                                                                                    |

Примечание 1: Если для пункта «SB CH OUT» [Выход тыловых каналов] выбрана опция «OFF» [Выключено], то на дисплее выводится индикация «5CH STEREO».

Примечание 2: При воспроизведении монофонических источников сигналов звуки будут слышны с одной стороны, если сигналы подаются только на один канал (левый или правый), поэтому сигналы необходимо подавать сразу на два канала. Если ваш компонент-источник сигнала имеет только один выход (монофоническая видеокамера и т.п.), то необходимо приобрести разветвитель («Y»-кабель), который позволит разделить один монофонический сигнал на два выхода и подключить их, соответственно, к левому и правому каналам.

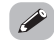

• В зависимости от типа воспроизводимой программы, эффект может быть не очень заметным. В таком случае попробуйте прослушать другие режимы пространственного звучания, не обращая внимания на их названия, и выберите тот, который вам больше понравится.

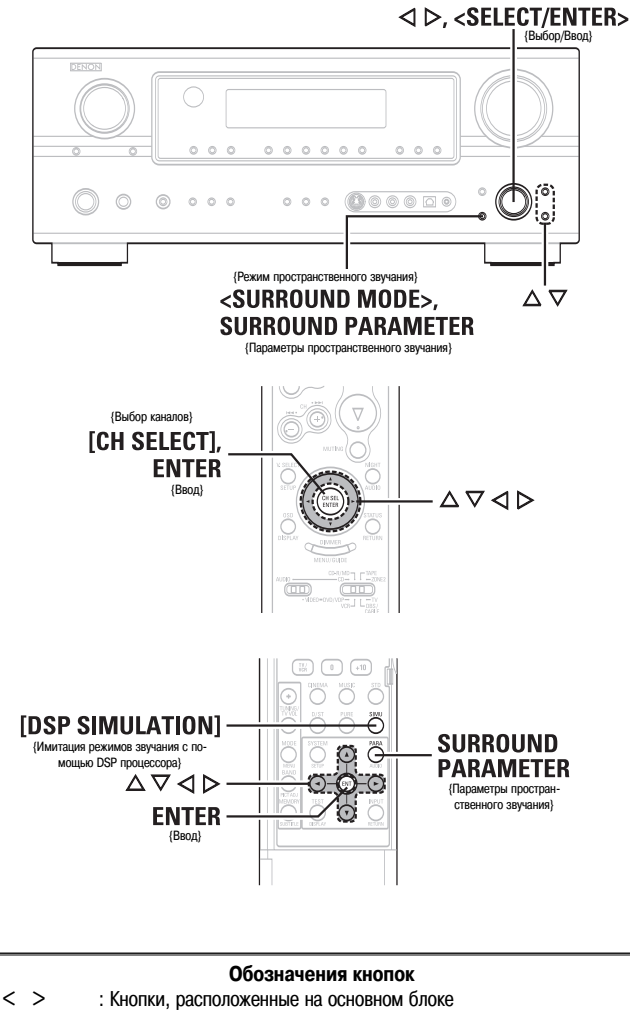

: Кнопки, расположенные на основном блоке

1 : Кнопки, расположенные на пульте ДУ ſ

Только название кнопки:

Кнопки, расположенные на основном блоке и пульте ДУ

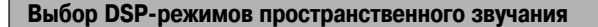

□ Выбор режима пространственного звучания и настройка параметров с помощью пульта ДУ.

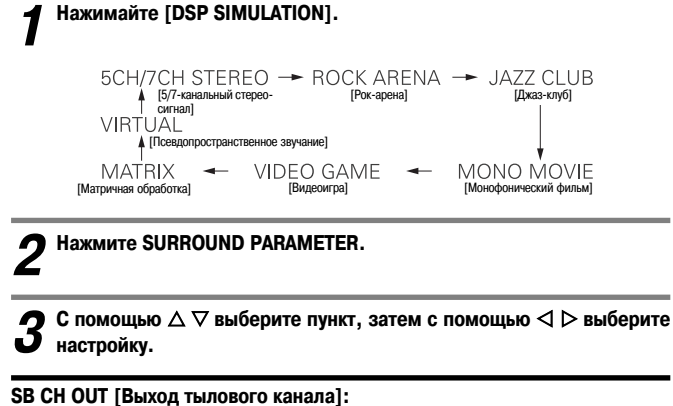

ОН [Включено]:

- Тыловой канал воспроизводится.
- **OFF** [Выключено]: Тыловой канал не воспроизводится.

#### **ROOM SIZE [Размер комнаты]:**

В этом пункте производится настройка размера восстанавливаемого звукового поля. (Этот параметр не отражает размеры комнаты, в которой осуществляется воспроизведение).

Имеется пять параметров: «small» [маленькая], «med.s» [меньше средней], «medium» [средняя], «med.l» [больше средней] и «large» [большая].

#### EFFECT LEVEL [Уровень эффекта]:

Этот параметр определяет уровень эффекта пространственного звучания.

**DELAY TIME [Время задержки]:** (только режим MATRIX) Можно выбрать время задержки от «0 мс» до «110 мс».

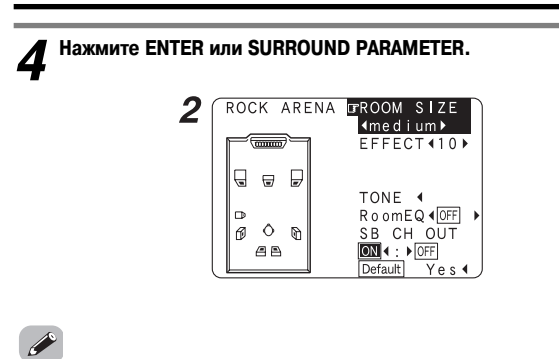

- Для установки всех параметров в исходные состояния выберите пункт «Default Yes» [Установки по умолчанию – Да] и нажмите <
- □ Выбор режима пространственного звучания и настройка параметров с помощью кнопок панели основного блока.
- С помощью регулятора <SELECT/ENTER> выберите режим пространственного звучания.

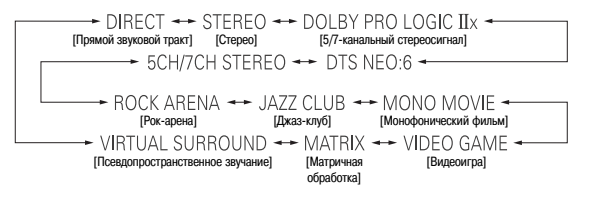

- » Для того чтобы выбрать режим пространственного звучания во время настройки параметров пространственного звучания или тембра, нажмите <SUR-**ROUND MODE**>, после чего воспользуйтесь регулятором.
- Выполните этапы 2-4 раздела «Выбор DSP-режимов простран-Z ственного звучания».

3

#### Настройка тембра

Вы можете настроить высокие и низкие частоты по своему вкусу.

#### Настройка тембра

**1** Нажмите SURROUND PARAMETER.

2 С помощью кнопок riangle 
abla выберите пункт «TONE» [Тембр] и нажмите riangle riangle

Ж В режиме прямого звукового тракта пункт «TONE» не может быть выбран.

Нажмите ▷, чтобы выбрать «OFF» [Выкл.].

4 С помощью △ ▽ выберите «Bass» [НЧ] или «Treble» [ВЧ], затем с помощью ⊲ ⊳ задайте уровень.

※ Уровень высоких или низких частот регулируется в пределах от −6 дБ до +6 дБ.

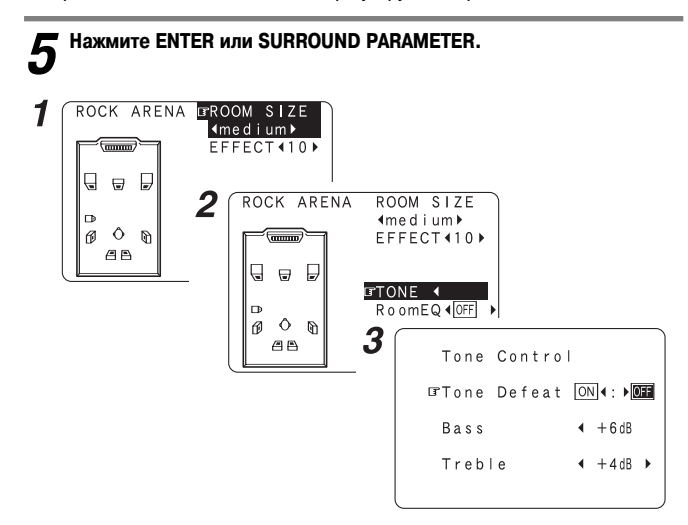

#### □ Если вы не хотите настраивать тембр

На этапе 3 раздела «Регулировка тембра» установите значение «ON» [Вкл.] для параметра «Tone Defeat» [Отмена регулировки тембра].

Регулировка громкости АС

Нажмите [CH SELECT].

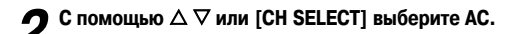

※ Переключение настраиваемой AC происходит при каждом нажатии этой кнопки.

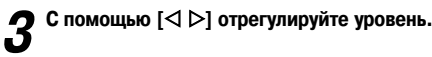

1

Жанал сабвуфера можно отключить, уменьшив его уровень на одну ступень от значения – 12,0 дБ.

| OFF | [Выкл.] | ↔ –12,0 дВ | ↔ +12,0 дІ | B |
|-----|---------|------------|------------|---|
|     |         |            |            |   |

| $\bigcap$           |   | Cha                  | nne                      | el Vol.                |                      |                              |
|---------------------|---|----------------------|--------------------------|------------------------|----------------------|------------------------------|
| FL<br>C<br>FR<br>SW | • | 0.<br>0.<br>0.<br>0. | OdB<br>OdB<br>OdB<br>OdB | SR<br>SBR<br>SBL<br>SL | 0.<br>0.<br>0.<br>0. | 0 dB<br>0 dB<br>0 dB<br>0 dB |
|                     |   |                      |                          | Fader<br>FRONT∢        | : ▶F                 | REAR                         |

 Индикация «SB» отображается, если для тыловых AC задано значение «1spkr» [Одна AC]. Индикация не отображается, если задано значение «None» [Отсутствует].

#### Использование функции фейдера

Эта функция позволяет одновременно регулировать (ослаблять) уровень громкости всех фронтальных акустических систем или всех тыловых акустических систем.

#### **1** Нажмите [CH SELECT].

2 С помощью △ ▽ или [CH SELECT] выберите пункт «Fader» [Фейдер].

З С помощью кнопки [⊲] ослабьте уровень всех акустических систем, расположенных спереди, а с помощью кнопки [▷] ослабьте уровень всех АС, расположенных сзади.

- ※ Функция фейдера не влияет на уровень канала сабвуфера.
- Уровни громкости можно настроить таким образом, что для акустической системы с самой маленькой громкостью уровень будет составлять –12 дБ

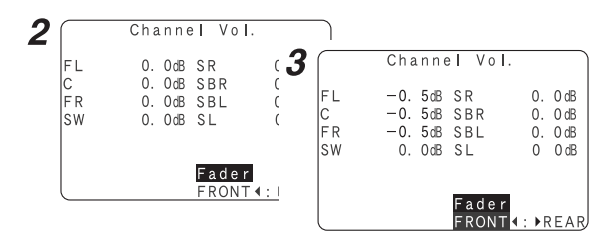

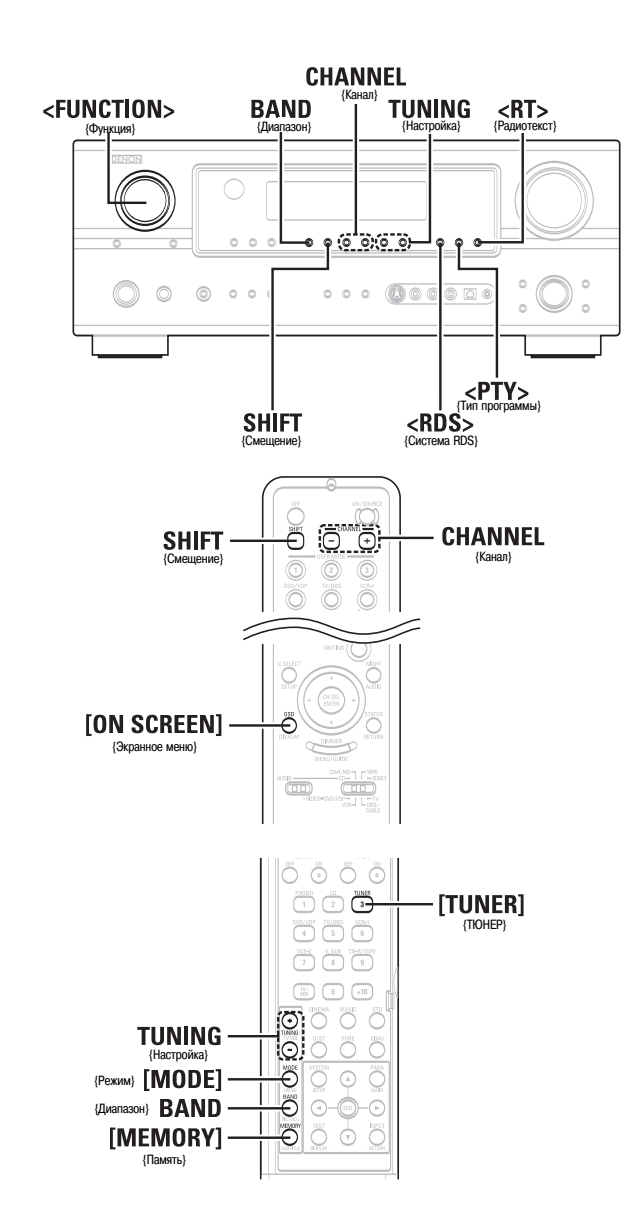

#### Обозначения кнопок

< > : Кнопки, расположенные на основном блоке [ ] : Кнопки, расположенные на пульте ДУ Только название кнопки: Кнопки, расположенные на основном блоке и пульте ДУ

#### Прослушивание радио

Убедитесь, что пульт ДУ установлен в режим «AUDIO».

#### Автоматическая настройка

- **1** С помощью регулятора <FUNCTION> выберите пункт «TUNER» [Тюнер] или нажмите [TUNER].
- Лажимайте BAND, чтобы выбрать диапазон «AM» или «FM».

**З** Нажмите [MODE], чтобы выбрать режим автоматической настройки. • Загорится индикатор «AUTO».

#### Нажмите TUNING.

Включается автоматическая настройка.

#### 

 Если настройка не останавливается на нужной станции, выполните настройку вручную.

#### Ручная настройка

- **1** С помощью регулятора <FUNCTION> выберите пункт «TUNER» [Тюнер] или нажмите [TUNER].
- **2** Нажимайте BAND, чтобы выбрать диапазон «AM» или «FM».

**З** Нажмите [MODE], чтобы выбрать режим ручной настройки.

※ Убедитесь, что индикатор «AUTO» не дисплее не светится.

# **4** Нажмите TUNING.

Перестройка частоты происходит до тех пор, пока кнопка удерживается в нажатом состоянии.

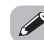

 При выборе режима ручной настройки прием трансляций в диапазоне FM осуществляется в монофоническом режиме и индикатор «STEREO» не светится.

| LC     | хранение предварительных настроек                                                                                             |
|--------|----------------------------------------------------------------------------------------------------|
| 1      | Выберите операцию автоматической или ручной настройки, чтобы<br>настроиться на станцию, которую вы хотите сохранить в памяти. |
| 2      | Нажмите [MEMORY].                                                                                                    |
| 2      | С помощью кнопки SHIFT выберите требуемый блок памяти (от Адо G).                                                             |
| J      |                                                                                                    |
| 3<br>4 | С помощью кнопки CHANNEL выберите канал предварительной настройки (от 1 до 8).                                                |

| - A |
|-----|
|     |
|     |
| 17  |
| _   |

- Для того чтобы выполнить предварительную настройку других каналов, повторите выполнение этапов 2–5.
- Всего может быть сохранено 56 станций по 8 станций (от 1 до 8) в 8 блоках памяти (от А до G).
- Блок памяти также можно выбрать с помощью кнопки SHIFT.

#### Просмотр предварительно настроенных станций

Повторно нажимайте кнопку [ON SCREEN], пока на дисплее не откроется экран «Tuner Preset Stations» [Предварительно настроенные станции].

| $\cap$ | Tune    | er F | reset   | Stations |
|--------|---------|------|---------|----------|
|        | A 1 FM  | 87.  | 5 0 MHz |          |
|        | A 2FM   | 89.  | 1 0 MHz |          |
|        | A 3FM   | 98.  | 1 0 MHz |          |
|        | A 4FM 1 | 08.  | 0 0 MHz |          |
|        | A 5FM   | 90.  | 1 0 MHz |          |
|        | A 6FM   | 90.  | 1 0 MHz |          |
|        | A7FM    | 90.  | 1 0 MHz |          |
|        | A 8FM   | 90.  | 1 0 MHz |          |
|        |         |      |         | OSD-8    |
|        |         |      |         |          |

#### Вызов предварительно настроенных станций

С помощью кнопки SHIFT выберите блок памяти.

**2** С помощью кнопки CHANNEL выберите требуемый предварительно настроенный канал.

#### Система RDS (система передачи информации радиовещательными станциями)

Система RDS (работает только в FM-диапазоне) является радиовещательной службой, которая позволяет радиостанциям вместе с обычным радиосигналом передавать дополнительную информацию.

В приведимой таблице содержится три типа RDS-информации, которую позволяет принимать данный ресивер.

#### Тип программы (РТҮ)

Код РТУ задает тип RDS-программы. Типы программ и их дисплейное отображение:

| NEWS     | Новости                | WEATHER  | Погода                   |
|----------|------------------------|----------|--------------------------|
| AFFAIRS  | Текущие события        | FINANCE  | Финансы                  |
| INFO     | Информация             | CHILDREN | Детские программы        |
| SPORT    | Спорт                  | SOCIAL   | Светские новости         |
| EDUCATE  | Образование            | BELIGION | Религия                  |
| DRAMA    | Радиоспектакль         |          | Интерактивные программы  |
| CULTURE  | Культура               |          | Путешествия              |
| SCIENCE  | Наука                  |          |                          |
| VARIED   | Разнообразные новости  | 1477     |                          |
| POP M    | Поп-музыка             |          | длаз<br>Кантои-мизыка    |
| ROCK M   | Рок-музыка             |          |                          |
| FASY M   | Развлекательная музыка |          | Пародная музыка          |
|          | ,                      | OLDIES   | музыка прошлых лет       |
| LIGHT M  | Легкая классика        | FOLK M   | Фолк-музыка              |
| CLASSICS | Классика               | DOCUMENT | Документальные программы |
| OTHER M  | Прочая музыка          |          | -                        |

#### Передачи о ситуации на дорогах (ТР)

Программы ТР передают информацию о ситуации на дорогах. Эта информация позволяет узнать самые последние новости, касающиеся дорожного движения в вашем регионе, еще до выхода из дома.

#### Радиотекст (RT)

Система радиотекста позволяет RDS-станции посылать текстовые сообщения, которые отображаются на дисплее.

#### ПРИМЕЧАНИЕ:

 В местности, где RDS-вещание недоступно, операции с использованием кнопок <RDS>, <PTY> и <RT> не могут быть выполнены.

#### Поиск RDS

Используйте эту функции для автоматической настройки на FM-станции, которые поддерживают службу RDS.

**1** С помощью регулятора <FUNCTION> выберите пункт «TUNER» [Тюнер] или нажмите [TUNER].

**2** Нажимайте повторно <RDS> до тех пор, пока на дисплее не отобразится индикация «RDS SEARCH» [Поиск станции RDS].

#### Нажмите CHANNEL.

- Начинается автоматический поиск RDS-станций.
- ※ Если при вышеуказанной операции ни одной RDS-станции найдено не будет, то будет произведен поиск во всем принимаемом диапазоне.
- » Когда вещательная станция будет найдена, ее название появится на дисплее.

#### **4** Для продолжения поиска повторите этап 3.

Если все частоты будут просмотрены и не будет найдено ни одной RDS-станции, то на дисплее отображается сообщение «NO RDS» [Станции RDS отсутствуют].

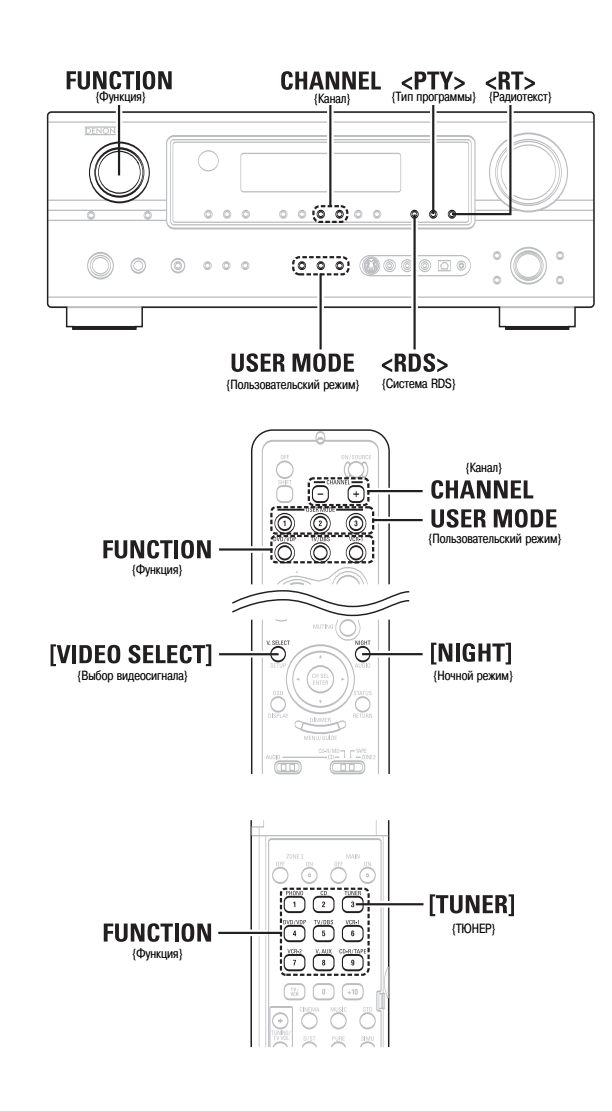

#### Обозначения кнопок

< > : Кнопки, расположенные на основном блоке

[ ] : Кнопки, расположенные на пульте ДУ

Только название кнопки:

Кнопки, расположенные на основном блоке и пульте ДУ

#### Функция PTY search [Поиск программы по идентификационному коду]

Используйте эту функцию для поиска RDS-станций, передающих программы конкретного типа (поиск по PTY-коду).

Описание каждого типа программ приводится в разделе «Тип программы (РТҮ)».

С помощью регулятора <FUNCTION> выберите пункт «TUNER» [Тюнер] или нажмите [TUNER].

2 Нажимайте повторно <RDS> до тех пор, пока на дисплее не отобразится индикация «PTY SEARCH» [Поиск станции по коду PTY].

**3** Нажимайте кнопку <РТҮ>, чтобы выбрать программу необходимого типа.

#### Нажмите CHANNEL.

- Поиск программы по идентификационному коду включается автоматически.
   Если при выполнении описанной выше процедуры ни одной станции с заданным РТҮ-кодом найдено не будет, то выполняется поиск во всех принимаемых диапазонах.
- » После окончания поиска на дисплее отображается название станции.

**5** <sup>Для</sup> продолжения поиска повторите этап 4.

Если все частоты будут просмотрены и ни одна станция, передающая программу заданного типа, не будет найдена, то на дисплее будет выведено сообщение «NO PROGRAMME» [Программы отсутствуют].

#### Функция ТР search [Поиск по типу программы]

Используйте эту функцию для поиска RDS-станций, передающих информацию о ситуации на дорогах (TP-станции).

**1** С помощью регулятора <FUNCTION> выберите пункт «TUNER» [Тюнер] или нажмите [TUNER].

2 Нажимайте повторно <RDS> до тех пор, пока на дисплее не отобразится индикация «TP SEARCH» [Поиск станции по коду PTY].

# **3** Нажмите CHANNEL.

• Поиск программы по ее типу включается автоматически.

- Если при вышеуказанной операции ни одной ТР-станции найдено не будет, то будет произведен поиск во всем принимаемом диапазоне.
- ※ После окончания поиска на дисплее отображается название станции.

#### Для продолжения поиска повторите этап 3.

※ Если во всем исследованном частотном диапазоне не найдено ни одной ТРстанции, на дисплее отображается индикация «NO PROGRAMME» [Программы отсутствуют].

#### Функция RT (Радиотекст)

Индикация «RT» отображается на дисплее при приеме радиотекста.

С помощью регулятора <FUNCTION> выберите пункт «TUNER» [Тюнер] или нажмите [TUNER].

## **2** Нажмите <RT>.

- Во время приема сигнала станции RDS на дисплее отображаются текстовые данные, передаваемые этой станцией.
- » Для того чтобы выключить отображение, нажмите <RT> еще раз.
- ※ Если текстовые данные не передаются, отображается индикация «NO TEXT DATA» [Текстовые данные отсутствуют].

# Дополнительные функции

#### «Ночной» режим

Ночной режим можно включить при воспроизведении источников сигналов в формате Dolby Digital. Диалоги будут слышны лучше при воспроизведении с низким уровнем громкости (что часто бывает в ночное время).

#### Нажмите [NIGHT].

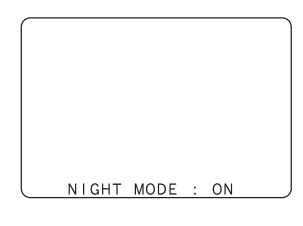

- Отмена ночного режима. Нажмите [NIGHT] еще раз.
- Если ночной режим включен, то параметр пространственного звучания «D.COMP» [Сжатие динамического диапазона] выбрать невозможно.

#### Функция пользовательских настроек

Ресивер AVR-2307 имеет функцию, позволяющую запоминать выбранный источник входного сигнала, режим пространственного звучания, а также входной режим и при необходимости вызвать сохраненные настройки из памяти ресивера.

#### Сохранение настроек в памяти

- В памяти сохраняются следующие настройки:
  - (1) Текущий входной источник
  - (2) Текущий режим пространственного звучания
  - (3) Текущий выбранный режим входа

Нажимайте USER MODE до тех пор, пока на дисплее не отобразится индикация «Memory» [Память].

#### Вызов пользовательских настроек

Нажмите USER MODE, чтобы вызвать из памяти требуемые настройки.

#### Сочетание воспроизводимого звука с изображением (функция VIDEO SELECT)

Нажимайте [VIDEO SELECT] до тех пор, пока на мониторе не откроется требуемое изображение.

- Для отмены режима нажмите [VIDEO SELECT]; происходит переход к пункту «SOURCE» [Источник].
- Источник видеосигнала, выбранный с помощью описанной выше функции, сохраняется в памяти для различных входных источников.
- Входной HDMI-сигнал выбрать невозможно.
- При воспроизведении входных видеосигналов в формате HDMI подача на HDMIвыход аналоговых видеосигналов другой функции невозможна.

#### Запоминание индивидуальных настроек

Последний использованный режим пространственного звучания и настройки режима входа сохраняются отдельно для разных источников сигналов.

※ Параметры пространственного звучания, настройки тембра и баланс уровней воспроизведения для различных выходных каналов запоминаются отдельно для каждого режима пространственного звучания.

#### Воспроизведение плеера iPod<sup>®</sup>

Музыку, записанную на плеере iPod, можно воспроизводить с помощью специальной док-станции (ASD-1R, продается отдельно). Плеером iPod можно также управлять дри помощи кнопок пульта дистанционного управления и основного блока.

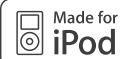

iPod является товарным знаком Apple Computer, Inc., зарегистрированным в США и других странах.

※ При использовании плеера iPod музыкальные материалы, на которые не распространяется закон об авторском праве или которые могут воспроизводиться на законных основаниях, могут воспроизводиться пользователем только для личного прослушивания. Нарушение авторского права запрещено законом.

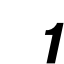

Соедините ресивер AVR-2307 и плеер iPod с помощью док-станции (ASD-1R) (стр. 22).

Назначьте входной разъем (см. раздел «Назначение входов для сигналов плеера iPod» на стр. 52)

#### С помощью регулятора FUNCTION выберет функцию назначенную на этапе 2.

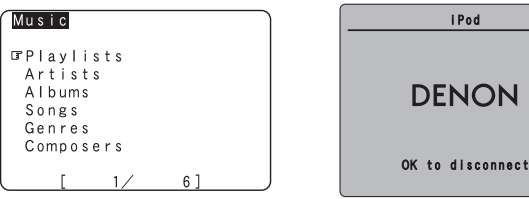

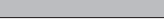

4

- (экран плеера iPod)
- \* Если приведенные экраны не отображаются, то, возможно, плеер iPod подключен некорректно. Проверьте подключения и настройки.

Опциональная стандартная док-станция для iPod (DENON ASD-1R) продается отдельно.

#### ПРИМЕЧАНИЕ:

- DENON не несет ответственности за утерю или повреждение информации, хранящейся на плеере iPod, произошедшей при подключении iPod к ресиверу AVR-2307.
- В зависимости от типа плеера iPod и используемой версии программного обеспечения некоторые функции могут не действовать.

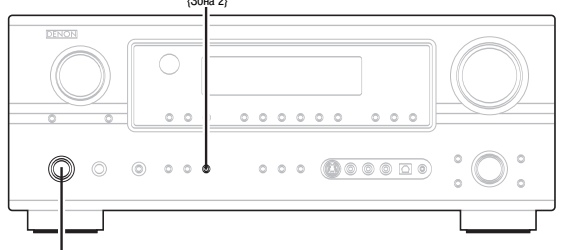

**ZONE2** 

#### <ON/STANDBY>

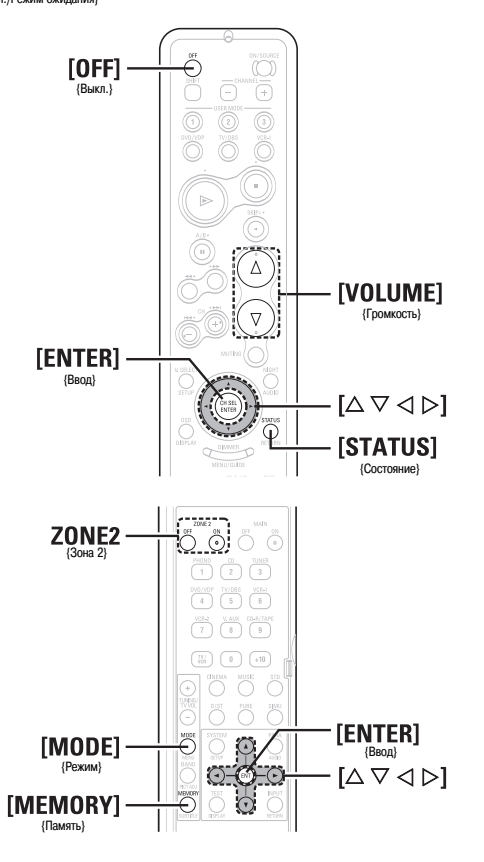

#### Обозначения кнопок

< > : Кнопки, расположенные на основном блоке

[] : Кнопки, расположенные на пульте ДУ

Только название кнопки:

Кнопки, расположенные на основном блоке и пульте ДУ

#### Прослушивание музыки

1 С помощью [△▽] выбериет музыкальный файл и нажмите [ENTER] или [▷].

Утобы вернуться в экран меню музыкальных произведений, нажмите [<].</p>

7 Надмите [ENTER] или [▷].

• Начнется воспроизведение.

#### Пауза:

#### Во время воспроизведения нажмите [ENTER].

Для возобновления воспроизведения нажмите эту же кнопку снова.

#### Ручной поиск:

- В режиме воспроизведения нажмите и удерживайте [ $\Delta \nabla$ ].
- $\Delta$ : быстрый переход назад
- $\nabla$ : быстрый переход вперед

#### Поиск трека:

- В режиме воспроизведения нажмите [ $\Delta \nabla$ ].
- • Δ: переход к началу предыдущего трека

#### Стоп:

В режиме воспроизведения нажмите и удерживайте не менее 2 секунд кнопку [ENTER].

#### Повторное воспроизведение:

Нажмите [MODE]

- При каждом нажатии кнопки [MODE] режим переключается следующим образом: • **RPT One:** Повтор одного трека
- **RPT All:** Повторное воспроизведение всех треков

#### Воспроизведение в случайном порядке:

Нажмите [MEMORY]. При каждом нажатии кнопки [MEMORY] режим переключается следующим обра-

- 30M:
  - SFL Songs: В случайном порядке воспроизводятся треки одного альбома.
     SFL Albums: Вслучайном порядке воспроизводятся альбомы.
- **SFL Albums:** Вслучаином порядке воспроизводятся альоомы.
- Ж ЧтобыЕсли нажать и удерживать не менее 2 секунд кнопку [MODE], то производится переключение режимов Browse [Просмотр] и Remote [Дистанционное управление]. В режиме дистанционного управления можно использовать только кнопки [Δ ∇ ⊲ ▷] и [ENTER].

- Если во время воспроизведения нажимать кнопку [STATUS], то на дисплее передней панели последовательно отобразятся: название песни, имя исполнителя и название альбома.
- В зависимости от версии программного обеспечения плеера iPod, управление плеером iPod с ресивера AVR-2307 может оказаться невозможным.
   Пользуйтесь новейшей версией программного обеспечения. Информацию о последней версии ПО можно получить на веб-сайте Apple Computer.
- Если вы не хотите, чтобы во время воспроизведения плеера iPod отображалось экранное меню, то выберите для пункта «Function/Mode Status» [Функция/Режим] в меню «Setting the On Screen Display» [Настройка экранного дисплея] опцию «OFF» [Выкл.] (стр. 57).
- Ресивер AVR-2307 позволяет выводить на дисплей имена папок и файлов. Ресивер AVR-2307 может отображать до 64 символов, в том числе цифры, прописные и строчные буквы. Вместо несовместимых символов отображается вопросительный знак «?».

#### Просмотр неподвижных изображений и видеофрагментов (только для плееров iPod, имеющих функцию слайд-шоу видео)

Используйте эту процедуру для просмотра на мониторе фото- и видеоинформации, хранящейся на плеере iPod.

- Нажмите и удерживайте не менее 2 секунд кнопку [MODE], чтобы переключиться из режима просмотра в режим дистанционного управления.
  - На дисплее ресивера отображается индикация «Remote iPod» [Дистанционное управление iPod].

2 Следя за экраном плеера iPod, с помощью кнопок [△ ▽] выберите пункт «Photos» [Фото] или «Video» [Видео] и нажмите [ENTER] или [▷].

• На мониторе отображаются фото- или видеоматериалы, хранящиеся на iPod.

*6* 

 Чтобы выводить на монитор фото- или видеоданные, записанные на плеере iPod, в меню плеера «Video Settings» [Видеонастройки] для пункта «TV Out» [Выход на телевизор] должна быть выбрана опция «ON» [Вкл.].

Указания по эксплуатации плеера iPod приведены в инструкции по его эксплуатации.

#### Отключение плеера iPod

Нажмите <ON/STANDBY> или [OFF], чтобы перевести ресивер AVR-2307 в режим ожидания.

Плеер iPod также можно отключать после переключения на вход, отличающийся от того входа, которому назначен плеер iPod.

#### Дополнительные функции

#### Многозональная музыкальная развлекательная система

- Если выходы ZONE2 подключены к усилителям мощности, установленным в других комнатах, то помимо основной зоны (MAIN ZONE), в которой находится данный ресивер и воспроизводящие устройства, имеется возможность воспроизведения различных источников в различных комнатах. (См. на схеме Зону 2).
- Выходы ZONE2 для подключения акустических систем и выходы предусилителя могут использоваться, если в пункте «Power Amp Assignment» [Назначение усилителей мощности] меню «System Setup Menu» [Меню системных настроек] выбрана опция «ZONE2» [Зона 2]. В этом случае выход на тыловую АС не может быть использован для основной зоны (MAIN ZONE).

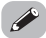

- Для подключения выхода AUDIO пользуйтесь высококачественными штыревыми кабелями и прокладывайте их таким образом, чтобы устранить возможные помехи.
- Порядок подключения и использования устройств, которые продаются отдельно, изложен в инструкциях по их эксплуатации.
- Если основной блок используется в режиме записи выходного сигнала, то кнопка ZONE2 пульта ДУ не действует.
- Использование усилителя сигналов тыловых каналов/Зоны 2 (SURR.BACK/ZONE2) в качестве усилителя Зоны 2 (ZONE2).
- Разъемы SPEAKER OUT [Выходы на AC] и PRE OUT [Выходы предусилителя] можно использовать одновременно для Зоны 2.
- Подключите Зону 2 с помощью кнопки ZONE2.
- Уровень сигналов на разъемах ZONE2 SPEAKER OUT [Выходы на АС Зоны 2] можно отрегулировать с помощью кнопок [VOLUME] (ZONE2).

#### [Пример 1 – Конфигурация системы и подключения]

Использование встроенного усилителя для усиления сигналов Зоны 2.

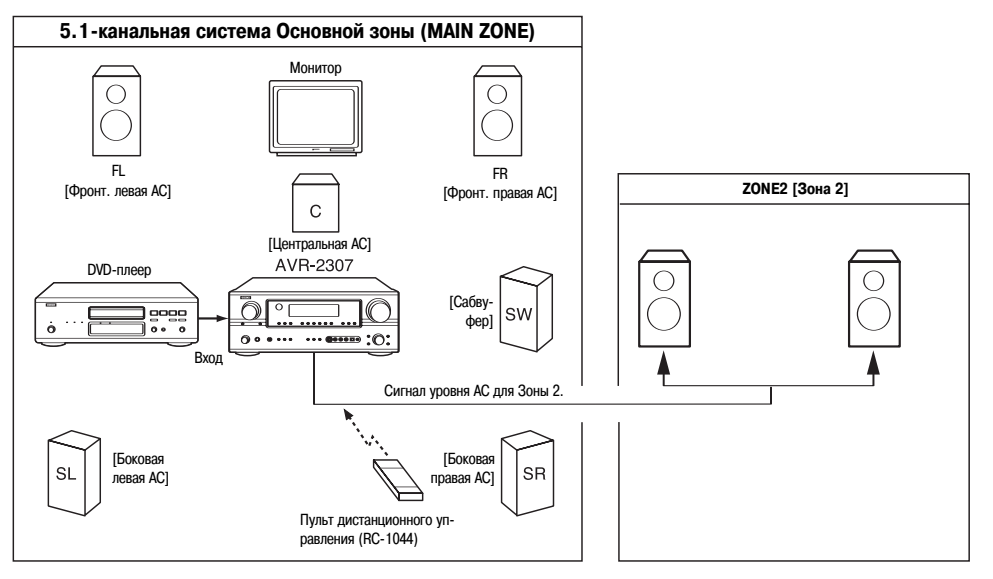

[Пример 2 – Конфигурация системы и подключения] Использование внешнего усилителя

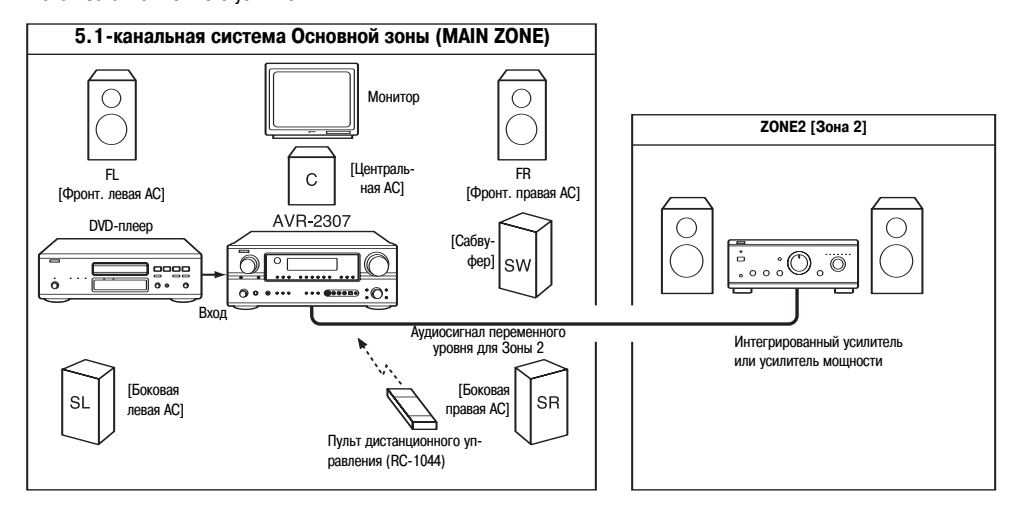

: Аудиокабель для подключения нескольких источников

— : Кабель для подключения АС

※ См. раздел «Подключения» (стр. 24).

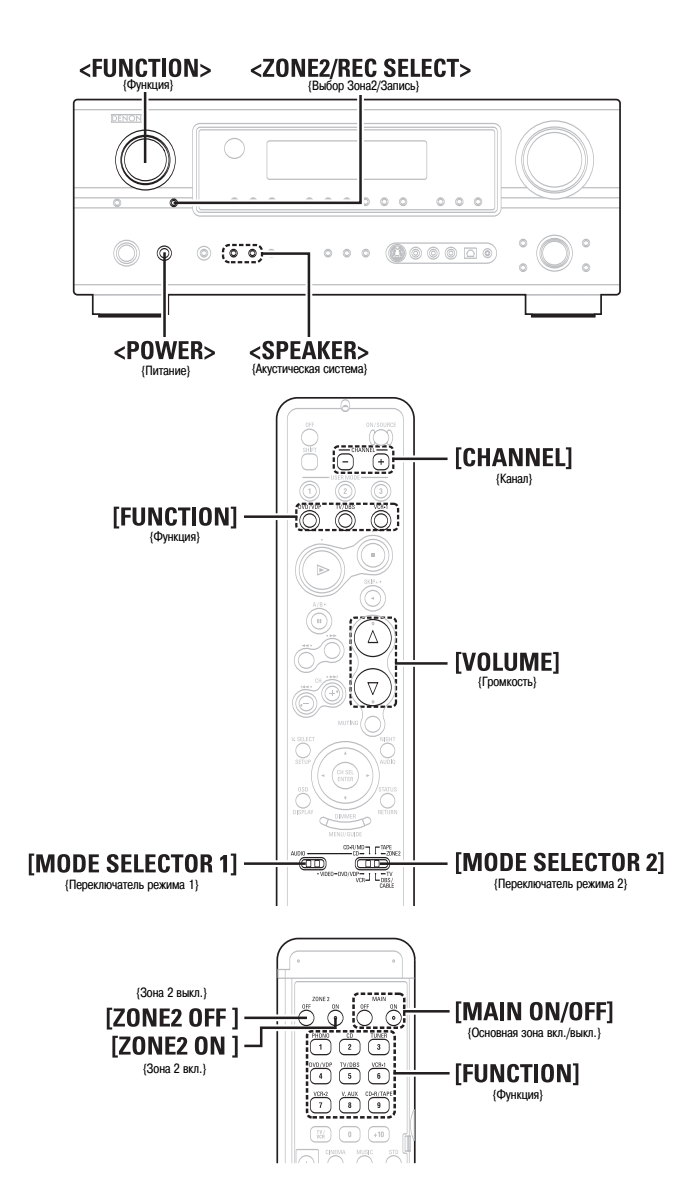

#### Обозначения кнопок

: Кнопки, расположенные на основном блоке

[ ] : Кнопки, расположенные на пульте ДУ

Только название кнопки:

< >

Кнопки, расположенные на основном блоке и пульте ДУ

Вывод программного источника на усилитель и пр. в комнате ZONE2 (режим ZONE2 SELECT [Выбор ZONE2])

**1** Нажмите <ZONE2/REC SELECT>, чтобы отобразить на дисплее меню «ZONE2 SOURCE» [Источник для Зоны 2].

**2 с помощью регулятора <FUNCTION> выберите источник сигналов.** • Индикатор «ZONE2» и индикатор выбранного источника светятся.

Включите воспроизведение на выбранном источнике.

Указания по использованию соответствующего компонента см. в инструкции по его эксплуатации.

#### **\$**

3

- Сигналы источника, выбранного для второй зоны, также подаются на выходы VCR-1 [Видеомагнитофон 1], VCR-2 [Видеомагнитофон 2] и CDR/TAPE [CD-рекордер / Кассетный магнитофон], с которых можно производить запись.
- Цифровые сигналы на выходы второй зоны не подаются.
- Дополнительная информация о мультизонном режиме приведена на стр. 45.

Выполнение нижеследующих операций возможно только в том случае, если ресивер находится в режиме ZONE2 (стр. 59).

**1** Установите переключатель режимов [MODE SELECTOR 1] в положение «AUDIO» [Аудиосигнал].

Установите переключатель режимов [MODE SELECTOR 2] в положение «ZONE2» [Зона 2].

Д Нажмите [ZONE2 ON], чтобы включить питание второй зоны.

Загорится индикатор Z2.

» Для отмены режима ZONE2: Нажмите [ZONE2 OFF ].

4 С помощью регулятора [FUNCTION] выберите входной источник, который вы хотите воспроизвести.

- Индикатор «ZONE2» и индикатор выбранного источника светятся.
- ※ Включается источник сигнала для Зоны 2.
- Если для функции ZONE2 SOURCE [Источник для Зоны 2] выбрана опция «TUNER» [Тюнер], то нажав кнопку [CHANNEL], можно выбрать предварительно настроенный канал.

**5** Уровень сигнала на разъемах ZONE2 SPEAKER OUT [Выходы на AC Зоны 2] можно регулировать с помощью кнопок [VOLUME].

Значение по умолчанию (уровень сигналов для Зоны 2): --- дБ (минимум)

 При использовании второй зоны включать и выключать питание главной зоны (MAIN ZONE) можно только нажатием кнопок [MAIN ON/OFF].

#### Запись (звука и/или видео)

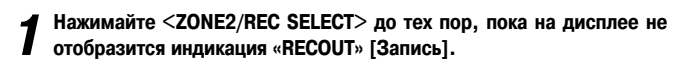

ZONE2 [Вторая зона] - RECOUT [Вывод сигнала на запись]

**2** С помощью регулятора <FUNCTION> выберите источник, сигналы которого будут записываться (звук и/или видео).

• Индикатор REC и индикатор выбранного источника светятся.

З Осуществите запись (аудио- или видеосигналов).

Описание операций вы найдете в инструкции по эксплуатации устройства, с которого производится запись (аудио- или видеосигналов).

- Для отмены нажмите <ZONE2/REC SELECT>; происходит переход к пункту «ZONE2» [Зона 2].
- Сигнал источника, выбранного для основной зоны (MAIN ZONE), подается на выход с цифрового разъема (OPT-3).

Источник, выбранный в режиме REC SELECT, не связан с выходным сигналом цифрового разъема (ОРТ-3).

#### ПРИМЕЧАНИЕ:

- Если выбран режим записи, то кнопки [ZONE2] и [FUNCTION] (ZONE2) не действуют.
- Цифровые сигналоы на аналоговый разъем REC OUT не подаются.

#### Функции памяти

#### Память последней функции

При переходе ресивера AVR-2307 в дежурный режим настройки сохраняются в памяти. При повторном включении питания из памяти вызываются те настройки, которые были заданы до выключения ресивера.

#### Резервная память

Различные настройки сохраняются в памяти около 1 недели даже при выключении питания или отключении сетевой вилки от розетки.

#### Инициализация микропроцессора

Используйте описанную ниже процедуру для повторной инициализации микропроцессора, которую следует производить в том случае, если индикация дисплея становится необычной, или если кнопки основного блока или пульта дистанционного управления перестают действовать.

**1** Выключите ресивер кнопкой <POWER>.

**2** Удерживая кнопки <SPEAKER> (А и В), нажмите кнопку <POWER>.

З Убедившись в том, что дисплей мигает с интервалом в 1 секунду, отпустите обе кнопки.

• Инициализация микропроцессора произведена.

#### 6

- Если в результате выполнения этапа 3 результат не достигнут, повторите процедуру, начиная с этапа 1.
- В результате инциализации микропроцессора для всех настроек восстанавливаются значения по умолчанию (задаваемые на заводе-изготовителе).

# <u>Дополнительные настройки – часть 1</u>

# Пункты меню настройки системы и их стандартные значения

| 1. Пункт Auto Setup/Room EQ       Пункт.       Пункт.       Диларат производит анализ акустических систем и изме-       Аначения по умолчанию       Стр.         1. Auto Setup/Room EQ       1. Auto Setup/Room EQ       1. Auto Setup/Room EQ       -       -       -       -       -       -       -       -       -       -       -       -       -       -       -       -       -       -       -       -       -       -       -       -       -       -       -       -       -       -       -       -       -       -       -       -       -       -       -       -       -       -       -       -       -       -       -       -       -       -       -       -       -       -       -       -       -       -       -       -       -       -       -       -       -       -       -       -       -       -       -       -       -       -       -       -       -       -       -       -       -       -       -       -       -       -       -       -       -       -       -       -       -       -       -       -       -       -       - |                             |   |                                            |                                                                                                    |                                                |         |
|----------------------------------------------------------------------------------------------------|-----------------------------|---|--------------------------------------------|----------------------------------------------------------------------------------------------------|------------------------------------------------|---------|
| 1. Auto Setup/Room EQ       Auto Setup/Room EQ       -       -       -       -       -       -       -       -       -       -       -       -       -       -       -       -       -       -       -       -       -       -       -       -       -       -       -       -       -       -       -       -       -       -       -       -       -       -       -       -       -       -       -       -       -       -       -       -       -       -       -       -       -       -       -       -       -       -       -       -       -       -       -       -       -       -       -       -       -       -       -       -       -       -       -       -       -       -       -       -       -       -       -       -       -       -       -       -       -       -       -       -       -       -       -       -       -       -       -       -       -       -       -       -       -       -       -       -       -       -       -       -       -       -       -                                                                 | 1. Пункт Auto Setup/Room EQ |   |                                            | Пункты                                                                                                    | Значения по умолчанию                          | CTD.    |
| T. A ut o Set up       Room EQ Set up IH       Buldepure B INHATE Room EQ Set up AIN KAXATOO PEXMMA       All [Bce], Room EQ Set up AIN KAXATOO PEXMMA       All [Bce], Room EQ = OFF [3kBanaй3ep BukrhoveH]       64         2. Room EQ Set up                                                                                                    | 1. Auto Setup/Room EQ       | - | Auto Setup [Автомати-<br>ческая настройка] | Аппарат производит анализ акустических систем и изме-<br>ряет акустические характеристики вашей комнаты, чтобы<br>автоматически залать соответствующие настойки | I                                              | 11 ~ 14 |
| 4. Parameter Check     nog akycruky комнаты]     [Назначиты]     [Назначиты]       4. Parameter Check     Cerk     Direct Mode [Прямой зауковой тракт] или «Pure Direct»     65       3     Direct Mode [Прямой зауковой тракт] или «Pure Direct»     0FF [Bыкл.]     65       Ex it     Direct Mode [Прямой NOV / OFF [Bkл.]]     067     65                                                                                                    | TI. Auto Setup              | N | Room EQ Setup [Ha-<br>стройка эквалайзера  | Выберите в пункте Room EQ Setup для каждого режима<br>пространственного звучания опцию «All» [Все] или «Assign»                                                 | All [Bce], Room EQ = OFF [Эквалайзер выключен] | 64      |
| Birect Mode [Прямой     Ecли в качестве режима пространственного звучания вы-<br>браны «Direct» [Прямой звуковой тракт] или «Pure Direct»     OFF [Bыкл.]     65       E x i t     Direct Mode [Прямой NOV / OFF [Bxл./ Bыкл.]     Direct. [Прямой звуковой тракт] или «Pure Direct»     65                                                                                                    | 4. Parameter Check          |   | под акустику комнаты]                      | [Назначить]                                                                                                    | •                                              |         |
| E x it         Orr [Dblkri.]           E x it         Orr [Dblkri.]                                                                                                    |                             | c | Direct Mode [Прямой                        | Если в качестве режима пространственного звучания вы-<br>браны «Direct» [Прямой звуковой тракт] или «Pure Direct»                                               |                                                | U<br>U  |
|                                                                                                    | Exit                        | n | режим]                                     | [Чистый необработанный звук], установите для эквалайзе-<br>ра опцию ON / OFF [Вкл./ Выкл.]                                                                      |                                                | 8       |

|                                  |        |                                            | Пинкты                                                                                                    |                          | Значени                    | и имолчания      |                 |                                | Cro. |  |
|----------------------------------|--------|--------------------------------------------|----------------------------------------------------------------------------------------------------|--------------------------|----------------------------|------------------|-----------------|--------------------------------|------|--|
| 2. Настройка акустических систем |        | Speaker Configuration                      | Автоматически настраиваются выходные компоненты и                                                              | Front Sp.                | Center Sp.<br>[Центральная | Subwoofer        | Surround Sp.    | Surround Back<br>Sp.           |      |  |
| 2. Speaker Setup                 | -      | [Конфигурация акусти-                      | טמיסדענוסטענע מענטע איזאטא איז איזערעאטערוא איזעראטערעע איזע איזע איזעראטערעע איזע איזע איזערעעערעע איזערעעערע |                          | AC]                        | [uaubywep]       |                 | [Thijobhe AC]                  | 61   |  |
| I. Speaker Config.               |        | ческих систем]                             | акустических систем, реально используемых для воспроиз-<br>ведения пространственного звучания.                 | Large<br>[Большие]       | Small<br>[Maлыe]           | Yes [Да]         | Small [Manue]   | Small/2 spkrs<br>[Manue/ 2 AC] |      |  |
| 2. Distance - Jeen               | 5      | Subwoofer Setup [Ha-<br>стройка сабвуфера] | Выберите режим работы сабвуфера при воспроизведении<br>низкочастотных сигналов.                                |                          | LFE [Низко                 | частотные эффект | [h]             |                                | 62   |  |
| 5. Crossover Frequency           |        |                                            |                                                                                                    | Front L & R [Фронтальные | Center [Leht-              | Subwoofer [Ca-   | Surround L & R  | Surround Back                  |      |  |
|                                  | ო<br>_ | Distance [Paccroяние]                      | ОТОТ Параметр предпазнатет для ОПИМИзации времени,                                                             | левая и правая AC]       | ральная AC                 | (bydep]          | [Eokobble AC]   | Tunobue AC                     | 62   |  |
|                                  |        | 1                                          | неооходимого звукам из разных акустических систем до-                                                          | 3,6 M                    | 3,6 M                      | 3,6 M            | 3,0 M           | 3,0 M                          |      |  |
| Exit                             |        |                                            |                                                                                                    | Front L Front R          | Center Surrou              | nd L Surround R  | Surround Surro  | und Subwoofer                  |      |  |
|                                  |        | Channel Level [Уровень                     | в этом пункте устанавливается уровень громкости для раз-                                                       | [\phi bottanb- [[        | ентраль- Боко              | зая Боковая      |                 | KH Ca6by-                      | ç    |  |
|                                  | 4      | каналов]                                   | личных АС, чтооы звук, воспроизводимыи отдельными АС и                                                         | тальная ная пра-         | ная АСТ певая              | ACI плавая ACI   |                 | )Bag hen                       | 22   |  |
|                                  |        |                                            | сабвуфером, имел одинаковый уровень громкости.                                                                 | левая АС] вая АС]        |                            |                  | левая АС] права | AC] TOTA                       |      |  |
|                                  |        |                                            |                                                                                                    | 0дБ 0дБ                  | 0дБ 0д1                    | 5 0 дБ           | 0 дБ 0 д        | Б 0дБ                          |      |  |
|                                  | u      | Crossover frequency                        | Установите частоту (Гц), ниже которой низкие частоты всех                                                      |                          |                            | 00 F             |                 |                                | 54   |  |
|                                  | n      | ГЧастота кроссовера]                       | акистических систем будут воспроизводиться сабвуфером.                                                         |                          |                            | 00 I I           |                 |                                | 5    |  |

# က်

| с<br>Б                | 51                                                                                                    |                                  | 52                                                                                                    | 52                                                                                                    | 52                                                                  | _              | 23                                                                                            |                                         | _                              | _                                                     | 23                                      |                   |                                         | _            | 54                                                                         |                            | 54                           |  |  |  |
|-----------------------|----------------------------------------------------------------------------------------------------|----------------------------------|----------------------------------------------------------------------------------------------------|----------------------------------------------------------------------------------------------------|---------------------------------------------------------------------|----------------|-----------------------------------------------------------------------------------------------|-----------------------------------------|--------------------------------|-------------------------------------------------------|-----------------------------------------|-------------------|-----------------------------------------|--------------|----------------------------------------------------------------------------|----------------------------|------------------------------|--|--|--|
|                       | V. АUX [Допол-<br>нительный<br>видеовход]                                                               | )РТ 4 [Оптичес-<br>кий 4]        |                                                                                                    |                                                                                                    | <ul> <li>V.AUX [Допол-<br/>нительный<br/>видео вход]</li> </ul>     | 0 45           | - V.AUX [До-<br>полнитель-<br>ный видео                                                       | Hova                                    |                                |                                                       |                                         |                   |                                         |              |                                                                            |                            |                              |  |  |  |
|                       | R /TAPE [CD )<br>ордер/ Кас-<br>тная дека]                                                              | эт 3 [Опти- 0<br>неский 3]       |                                                                                                    |                                                                                                    | 3и- VCR-1 [Ви<br>и- деомагни-<br>1] тофон 2]                        | 0 AG           | 3и- VCR-1 [Ви<br>Iи- деомагни-<br>1] тофон 2]                                                 |                                         |                                |                                                       |                                         |                   |                                         |              |                                                                            |                            |                              |  |  |  |
|                       | .2 CDF<br>ITHИТО- рек<br>2] се                                                                          |                                  | ц<br>ц                                                                                                    | = OFF<br>Выкл.]                                                                                               | 1 = ОFF<br>= Выкл.]                                                 | OFF<br>3bikn.] | VCR-1 [Е<br>деомагн<br>] тофон 1                                                              | 0 дБ                                    | VCR-1 [E<br>деомагн<br>лофон 1 | 1/90.1 MH                                             |                                         |                   |                                         |              |                                                                            |                            | K11.]                        |  |  |  |
|                       | VCR-<br>[Видеома<br>фон                                                                                 | OFF [Bt                          | epa] = +15 <i>µ</i>                                                                                                    |                                                                                                    |                                                                     |                | = ОFF<br>: Выкл.]                                                                             | і = ОFF<br>= Выкл.]                     | on = OFF<br>d = Выкл.]         | OFF<br>blikm.]                                        | TV [Телеви-<br>зор]/ DBS<br>[DBS- тюнер | 0 дБ              | TV [Teлеви-<br>30p]/ DBS<br>[DBS- тюнер | 90,1/90,1/90 |                                                                            |                            |                              |  |  |  |
| о умолчанию           | VCR-1 [Видео-<br>магнитофон 1]                                                                          | COAX 2 [Koakcu<br>aльный 2]      | [Уровень сабвуф                                                                                                    | iPod Function =<br>[Функция iPod =                                                                            | DVD [DVD rлe-<br>ep]/VDP [Плеер<br>видеодисков]                     | 0 дБ           | DVD [DVD<br>nneep]/VDP<br>[Плеер видео-<br>писков]                                            | /89 1/98 1/108 0                        | /90.1/90.1 MHz                 |                                                       |                                         |                   |                                         |              | сохраненных стан                                                           |                            | I                            |  |  |  |
| Значения по           | TV [Телевизор]/<br>JBS [DBS-тюнер]                                                                      | ОРТ 2 [Оптичес-<br>кий 2]        | SW Level                                                                                                    |                                                                                                    | CDR/ TAPE [CD<br>pekopдep/ Кас-<br>сетная дека]                     | 0 <u>д</u> Б   | СDR/TAPE [CD<br>рекордер/Кас-<br>сетная дека]                                                 | L I<br>87.5/89.<br>4/1611 кНz, 90.1/90. |                                |                                                       |                                         |                   |                                         | Для всех с   |                                                                            |                            |                              |  |  |  |
|                       | VD [DVD<br>eep]/VDP<br>eep Butteo- [<br>guckob]                                                         | Т 1 [Опти-<br>еский 1]           |                                                                                                    |                                                                                                    | D CD [CD                                                            | 0 дБ           | D CD [CD                                                                                      |                                         | /603/999/14                    | 1 MHz                                                 | 1 MHz                                   | 1 MHz             | 1 MHz                                   | 1 MHz        |                                                                            |                            |                              |  |  |  |
|                       | , [[]]n                                                                                                 | XX 1 ОРП<br>сиаль- Че<br>й 1] че |                                                                                                    |                                                                                                    | В PHONO<br>[Bxoд]<br>[Bxoд]<br>Phono                                | о дБ<br>0      | PHONO<br>[Bxon<br>[Bxon                                                                       | - A8                                    | - B8 522,                      | - C8 90.1                                             | - D8 90.1                               | - E8 90.1         | - F8 90.1                               | - G8 90.1    |                                                                            |                            |                              |  |  |  |
|                       | CD                                                                                                    | CO/<br>[Koako<br>Hbli            | 2                                                                                                    |                                                                                                    | TUNE<br>[Tiohe                                                      | 0 <u>a</u> E   | e TUNE                                                                                        | AI                                      | B1                             | G                                                     | -D                                      | -<br>-            | Ē                                       | 61           |                                                                            |                            |                              |  |  |  |
|                       | Входной источни                                                                                         | Digital Inputs                   | нь воспроизведени<br>а вход сабвуфера                                                                                                    | о и/или видеосигна<br>отдельно) любому<br>водить их.                                                          | ается отдельно для                                                  |                | ываемое на диспле                                                                             |                                         |                                | Auto Preset                                           | Memory LABTOM                           | тическое запом    | наниеј                                  |              | Preset Skip [Про<br>пуск каналов]                                          | Preset Name                | [Название<br>vэчэлэ]         |  |  |  |
| Пункты                | Эіgital In Assign<br>Назначение циф-<br>чение цифровых входов различным<br>источникам входных сигналов. |                                  | В этом пункте устанавливается урове<br>аналоговых сигналов, поступающих н<br>EXT.IN.                                                                                                    | В этом пункте можно назначить ауди<br>лы док-станции (ASD-1R, продается<br>входу ресивера AVR-2307 и воспроиз | Уровень воспроизведения подстраив<br>каждого из входных источников. |                | Этот пункт позволяет изменить пока:<br>название входной функции.                              |                                         |                                |                                                       | МОЖНО автоматически запомнить           | до ро гил-станции |                                         |              | Сохраненные станции, которые<br>используются нечасто, можно<br>пропускать. | Сохраненным станциям можно | присвоить названия по вашему |  |  |  |
|                       |                                                                                                    |                                  | ріgital In Assign<br>[Назначение циф-<br>ровых входов]<br>ровых входов]<br>EXT.IN Subwoofer<br>Level [Уровень сит-<br>нала сабвуфера со<br>нала сабвуфера со<br>ПРод Азяідп [Назна-<br>ечение входа для<br>стлеера iPod] |                                                                                                    |                                                                     |                | Input Function Lev.<br>(Уровни источни-<br>ков]<br>ков]<br>Function Rename<br>(Имя источника) |                                         |                                | Tuner Presets<br>[Станции, запоми-<br>наемые тонером] |                                         |                   |                                         |              |                                                                            |                            |                              |  |  |  |
|                       | -                                                                                                    |                                  | 10                                                                                                    | т<br>М                                                                                                    | 4                                                                   |                | വ                                                                                             |                                         |                                |                                                       |                                         |                   |                                         | 9            |                                                                            |                            |                              |  |  |  |
| Настройка аудиовходов | 3. Audio Input Setup<br><b>B</b> 1. Digital In Assign <b>5</b>                                          | 2. EXT. IN Subworter Level       | 5. Function Kename                                                                                                    |                                                                                                    |                                                                     |                |                                                                                               |                                         |                                | _                                                     |                                         |                   |                                         |              |                                                                            |                            |                              |  |  |  |

#### с Б V.AUX [Дополнитель-[Не назначено] V.AUX [Дополнительный видеовход] NONE ный видеовход] [Не назначено] NONE [Не назначено] VCR-2 [Видеомагни-тофон 2] NONE VCR-2 [Видеомагни-[Не назначено] Function/Mode = ON (функция/Режим = Вкл.] Master Volume = ON [Главный репулятор громкости = Вкл.] Моde = Mode 1 [Режим = Режим 1] тофон 2] NONE Значения по умолчанию [Не назначено] VCR-1 [Видеомагни-тофон 1] VCR-1 [Видеомагни-OFF [Bыкл.] ON [BKJ] тофон 1] 3-RCA NONE 0 MC [Не назначено] TV [Tелевизор]/DBS [DBS-тюнер] TV [TeneBusop]/DBS [DBS-TIOHED] NONE 2-RCA [Не назначено] DVD [DVD плеер]/VDP [Плеер видеодисков] DVD [DVD nneep]/VDP [Плеер видеодисков] NONE 1-RCA повышением качества в формат HDMI. При включении этой В этом пункте производится назначение компонентных ви-В этом пункте включается преобразование видеосигнала с функции можно задать формат HDMI сигнала. Настройка временной задержки между видео- и аудиосиг-налами (синхронизация артикуляции). HDMI входы назначаются различным входным источникам В этом пункте включается функция преобразования виде-Включение дополнительных функций экранного дисплея. Выбор способа воспроизведения НDMI-аудиосигналов. деовходов различным источникам входных сигналов. Пункты осигналов. сигналов. HDMI IN Assign [Назначение входа HDMI] видеосигнала] HDMI Out Setup [Настройка HDMIдержка аудио] On Screen Display [Экранный дис-плей] Component In As-sign [Назначение компонентного [Преобразование выхода] Audio Delay [За-Video Convert 1 2 З 4 5 9 Å Å Å Å Å I L J I I -----£ [[ה I I l Ē J I l \_\_\_\_ J I 6 \_ \_ \_ \_ J **G**1. HDM1 In Assign **C**2. Component In Assign **3**. Video Convert **1** Assign **4**. HDM1 Out Setup **5**. Audio Delay **5**. Audio Delay **5**. On Screen Display Г \_\_\_\_ \_ \_ 4. Video Setup 4. Видеонастройки Exit

#### Дополнительные настройки – часть 1

55

55

56

56

56

56

# ÷ с и

| 5. Дополнительные функции воспроизведения                                                                                                    |        |                                                                                              | Пункты                                                                                                    | Значения по умолчанию                                                                                   | CTD.   |
|----------------------------------------------------------------------------------------------------|--------|----------------------------------------------------------------------------------------------|----------------------------------------------------------------------------------------------------|----------------------------------------------------------------------------------------------------|--------|
| 5. Advanced Playback                                                                                                    | -      | 2 ch Direct/Stereo<br>[2-канальное прямое воспроизве-<br>дение/стерео]                       | В этом пункте производится настройка акустических систем для 2-каналь-<br>ного режима прямого воспроизведения и режима стерео                   | Basic [Базовая конфигурация]                                                                            | 57, 58 |
| <pre>III. Zch Urrect/Stereo IIII. Zch Urrect/Stereo III. 2 Dolby Digital Setup IIII. 2 Dolby Digital Setup IIII. 2</pre> | N      | Dolby Digital Setup [Hacrpoйka Dolby<br>Digital]                                             | Включение и выключение сжатия динамического диапазона при получении<br>двух каналов из нескольких каналов Dolby Digital сигналов (down-mixing). | ОҒҒ [Выключено]                                                                                         | 58     |
| 4. Manual EQ Setup                                                                                                    | ຕ<br>• | Auto Surround Mode [Автоматичес-<br>кий выбор режима пространствен-<br>ного воспроизведения] | Включение функции сохранения последнего режима пространственного<br>воспроизведения для текущего источника входного сигнала.                    | Auto Surround Mode = ON [Автоматический выбор режима про-<br>странственного воспроизведения = Включено] | 58     |
| Exit                                                                                                    | 4      | Manual EQ Setup [Ручная настройка<br>эквалайзера]                                            | Настройка тембра для различных акустических систем при прослушивании<br>сигналов.                                                               | Все каналы и частоты = 0 дБ                                                                             | 59     |
|                                                                                                    |        |                                                                                              |                                                                                                    |                                                                                                    |        |

# 59, 60 CTD. 00 09 Vol. Limit = OFF [Ограничение уровня громкости = Выключено] P.On Lev. = LAST [Уровень громкости при включении ресивера Mute Lev. = FULL [Уровень приглушения = Полное выключение] Setup Lock = OFF [Блокировка настроек = Выкл.] Последний используемый] Значения по умолчанию S.Back [Тыловые каналы] Main [Главная зона] Эта настройка позволяет блокировать/разблокировать системные настрой-ки, чтобы их нельзя было изменить. В соответствии с вашими предпочтениями усилители мощности, предна-значенные для воспроизведения тыловых каналов, могут быть назначены для работы с фронтальными AC («Front A» или «Front B»), подключенными по схеме двойного усиления (в Зоне 2). В этом пункте производится установка уровня выхода. Пункты Volume Control [Регулировка уровня громкости] Power Amp Assign [Назначение уси-лителей мощности] Setup Lock [Установка блокировки] ო 2 -Å L 6. Настройка дополнительных параметров 6. Option Setup Exit

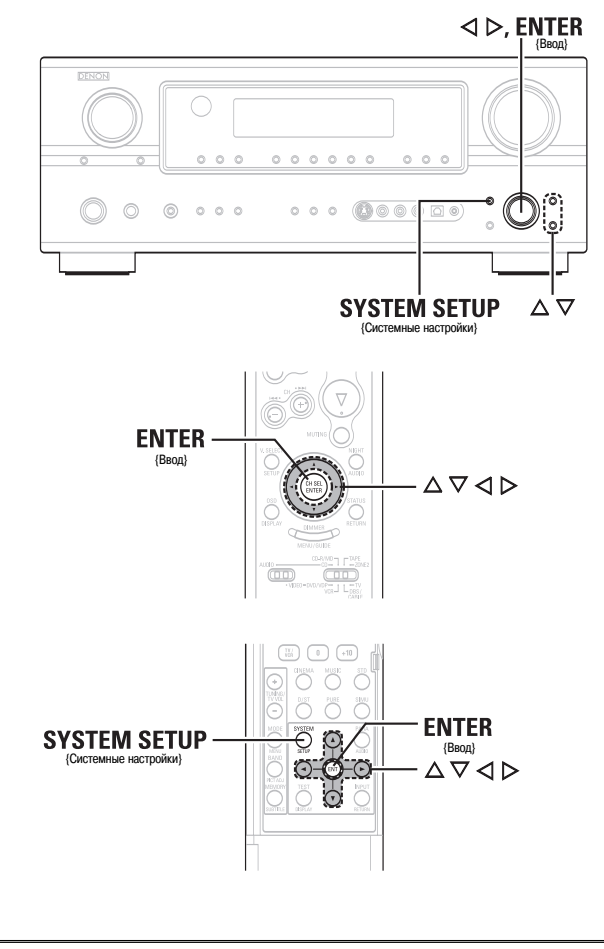

Обозначения кнопок

< > : Кнопки, расположенные на основном блоке

[ ] : Кнопки, расположенные на пульте ДУ

Только название кнопки:

Кнопки, расположенные на основном блоке и пульте ДУ

Параметры звучания можно настроить с помощью меню System Setup [Системные настройки]. Содержание системного меню и начальные настройки данного устройства приведены на страницах 47-49.

#### Навигация по меню System Setup (Настройка системы)

**Нажмите SYSTEM SETUP.** • Откроется меню «System Setup Menu».

С помощью △ ▽ выберите пункт и нажмите ENTER.

З с помощью △ ▽ выберите настраиваемый параметр и нажмите ENTER.

ENTER.

- С помощью △ ▽ выберите изменяемый параметр, и с помощью ⊲
  ▷ измените значение.
- ※ Выберите «Default Yes» [Значение по умолчанию Да] и нажмите ⊲, чтобы восстановить значение по умолчанию.

**5** Нажмите ENTER и настройте очередной параметр.

**6** Для возврата в меню системных настроек или в основное меню нажмите SYSTEM SETUP.

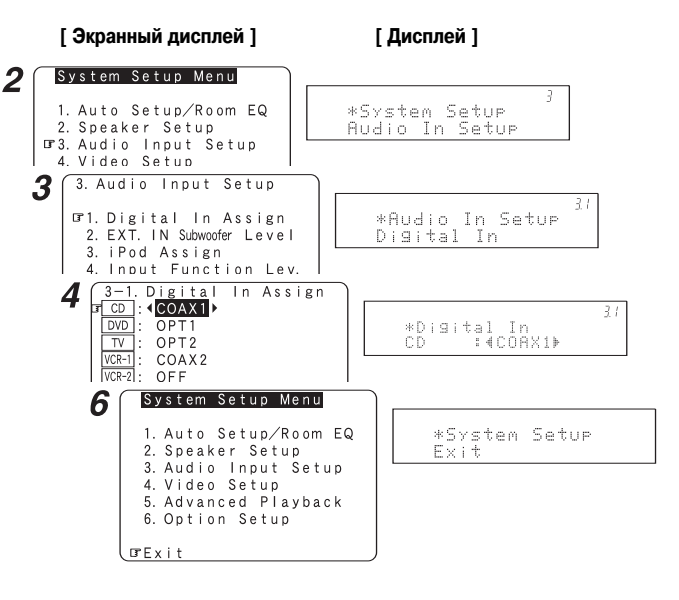

#### Экранное меню и меню дисплея передней панели

Аппарат AVR-2307 оборудован интуитивно понятным экранным меню и алфавитно-цифровым дисплеем передней панели, который также можно использовать для проверки и регулирования настроек. Рекомендуется использовать экранный дисплей при изменении системных настроек. Ниже приводится ряд примеров применения дисплея передней панели и экранного дисплея.

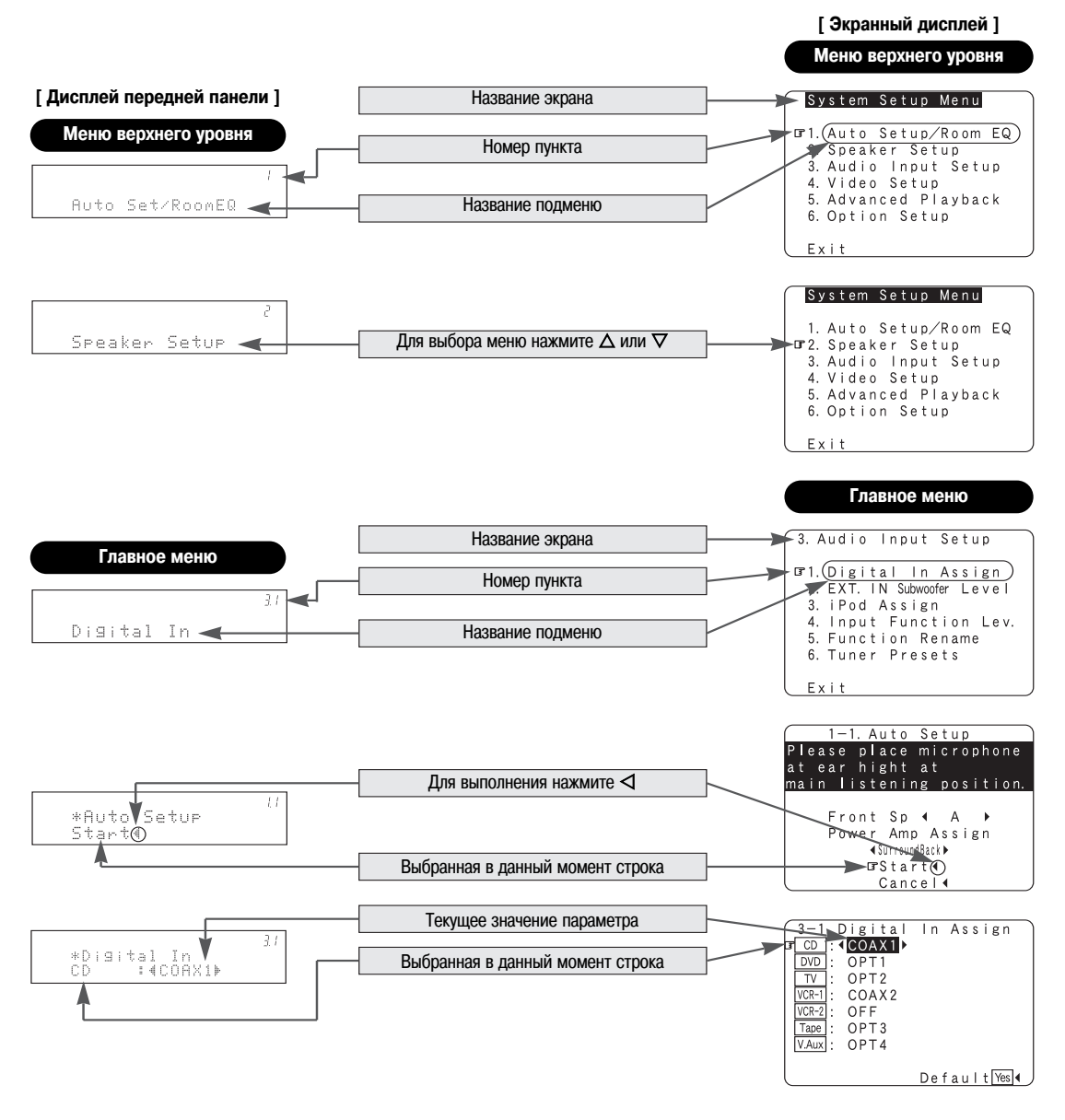

#### Настройка аудиовходов

#### Назначение цифровых входов

В этом пункте производится назначение цифровых входов различным источникам входных сигналов.

Кнопками △ ▽ выберите пункт «Audio Input Setup» [Настройка аудиовходов], затем нажмите кнопку ENTER.

2 Кнопками △ ▽ выберите пункт «Digital In Assign» [Назначение цифровых входов], затем нажмите кнопку ENTER.

З с помощью кнопок △ ▽ выберите входной источник, затем с помощью ⊲ ▷ назначьте вход.

СОАХ1 [Коаксиальный вход 1], СОАХ2 [Коаксиальный вход 2], ОРТ1 [Оптический вход 1], ОРТ2 [Оптический вход 2], ОРТ3 [Оптический вход 3], ОРТ4 [Оптический вход 4]:

- Назначьте входные разъемы ресивера AVR-2307 в соответствии с устройствами, подключенным к этим входам.
- Ж Входной разъем HDMI отображается только тогда, когда он назначается входному источнику сигнала, выбранному в пункте «Назначение входов HDMI» (стр. 55).

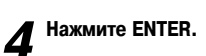

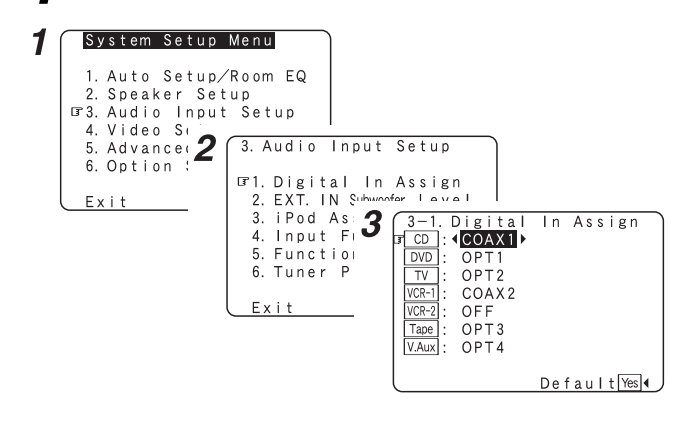

- Входы «PHONO» и «TUNER» в меню Digital In Assign выбрать невозможно.
- В меню «Digital In Assign» выполнить настройки для функции, назначенной в пункте «iPod Assign» [Назначение входа для плеера iPod], невозможно.

#### Настройка уровня сигнала, подаваемого на вход сабвуфера EXT. IN

Этот пункт позволяет настроить уровень аналогового сигнала, который подается на разъем сабвуфера EXT.IN.

# 1 Кнопками △ ▽ выберите пункт «EXT. IN Subwoofer Level» [Уровень канала сабвуфера] и нажмите кнопку ENTER.

#### Я Кнопками <> ▷ выполните настройку.

Haxmute ENTER. **1**J. Digital In Assign
C. EXT. IN Subwoofer Level
J. ipod Assign
J. Input Function I
S. Function Rename
Tuner Presets

BXIT

#### Назначение входов для сигналов плеера iPod

В этом пункте можно назначить аудио- и/или видеосигналы док-станции (ASD-1R, продается отдельно) любому входу ресивера AVR-2307 и воспроизводить их.

7 Кнопками △ ▽ выберите пункт «iPod Assign» [Назначение входов сигналов плеера iPod], затем нажмите кнопку ENTER.

2 Кнопками <> ▷ выполните настройку.

#### OFF [Выкл.]:

Это значение по умолчанию.

CD, CDR/TAPE [CD-плеер, CD-рекордер/Кассетная дека]:

При использовании док-станции для iPod, ее можно подключить к одному из назначенных аудиовходов.

DVD [DVD-плеер]/VDP [Плеер видеодисков], TV [Телевизор]/DBS [DBSтюнер], VCR-1 [Видеомагнитофон 1], VCR-2 [Видеомагнитофон 2], V.AUX [Дополнительное видеоустройство]:

При использовании док-станции для iPod, ее можно подключить к одному из назначенных аудио- и видеовходов.

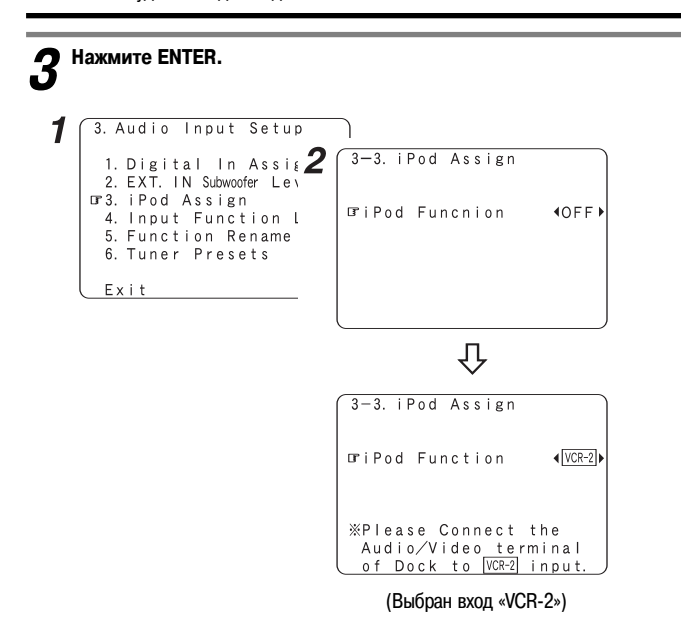

#### Настройка уровней входных сигналов

Индивидуальная корректировка уровня сигнала от различных источников.

1 Кнопками △ ▽ выберите пункт «Input Function Lev.» [Настройка входных уровней], затем нажмите кнопку ENTER.

# **2** С помощью $riangle \nabla$ выберите входной источник, затем с помощью $riangle \$ роизведите настройку.

Уровень можно регулировать в пределах от –12 дБ до +12 дБ.

# **3** Нажмите ENTER.

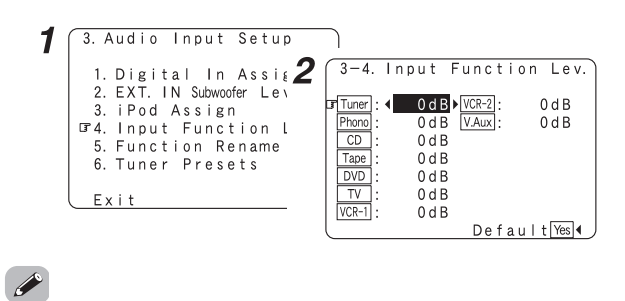

 После выполнения этих настроек убедитесь в том, что при воспроизведении различных источников сигналов уровень громкости остается одинаковым.

#### Ввод названий входных источников

Этот пункт позволяет изменить показываемое на дисплее название входной функции.

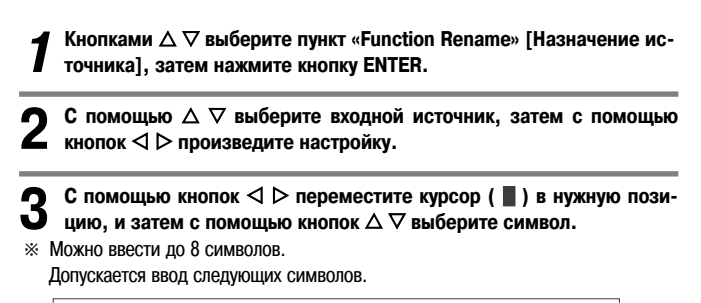

```
A B C D E F G H I J K L M N O P Q R S T U V W X Y Z
a b c d e f g h i j k l m n o p q r s t u v w x y z 0 1 2 3 4
5 6 7 8 9
!" # % & '() * + , - . / : ; < = > ? @ [\] (пробел)
```

4 Повторяйте выполнение этапа 3, чтобы ввести название входного источника.

※ Восстановление исходного названия источника:

- С помощью кнопок ⊲ ▷ выделите название источника, затем нажимайте кнопки △ ▽.
- (2) С помощью кнопок △ ▽ выберите «Default Yes» [Значение по умолчанию -Да] и нажмите ⊲.

# **5** После того, как все символы названия будут введены, нажмите кнопку ENTER.

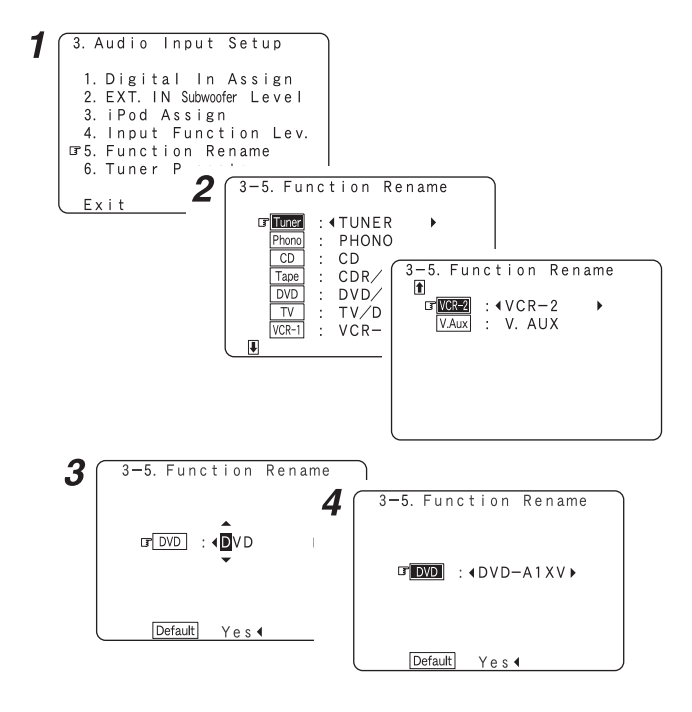

#### Предварительная настройка тюнера

#### Auto Preset Memory [Сохранение предварительных настроек]

Можно автоматически запомнить до 56 FM-станций

Кнопками △ ▽ выберите пункт «Tuner Presets» [Предварительная настройка тюнера], затем нажмите кнопку ENTER.

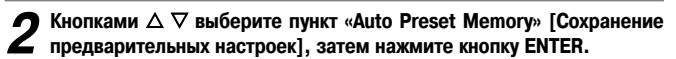

#### 🕤 Нажмите \land, чтобы выбрать «Yes» [Да].

- Начнется поиск, при этом на дисплее будет мигать индикация «Search» [Поиск].
  - По завершении поиска на дисплее отобразится индикация «Completed» [Завершено].

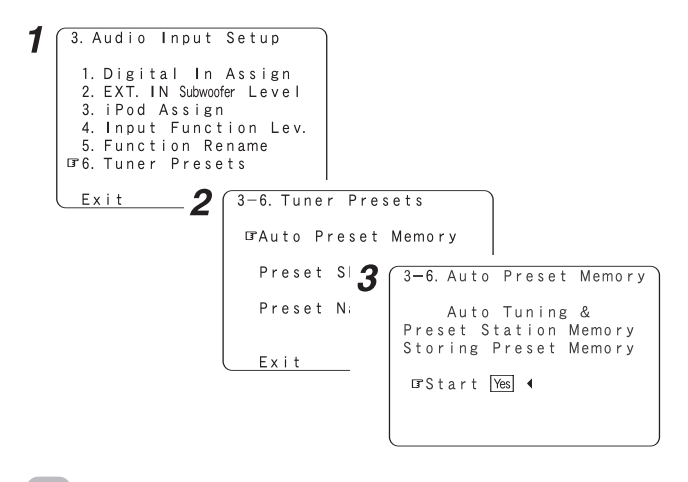

 Если автоматическая настройка на какую-либо FM-станцию из-за плохого приема невозможна, то настройтесь на станцию вручную (стр. 39), а затем сохраните ее (см. раздел «Сохранение предварительных настроек» на стр. 40). Пропуск предварительно настроенных станций Сохраненные станции, которые используются нечасто, можно пропускать.

Кнопками △ ▽ выберите пункт «Preset Skip» [Пропуск предварительно настроенных станций], затем нажмите кнопку ENTER.

С помощью  $\Delta \nabla$  выберите предварительно настроенную станцию, 2 затем с помощью ⊲ ⊳ произведите настройку.

#### ON [Вкл.], OFF [Выкл.]:

Выберите опцию «OFF», чтобы пропускать предварительно настроенную станцию, или опцию «ON», если вы не хотите ее пропускать.

※ При нажатии кнопки V в самом низу экрана отображается следующий блок предварительно настроенных станций.

3 С помощью кнопок <> ▷ выберите блок памяти.

Повторите выполнение этапов 2 и 3.

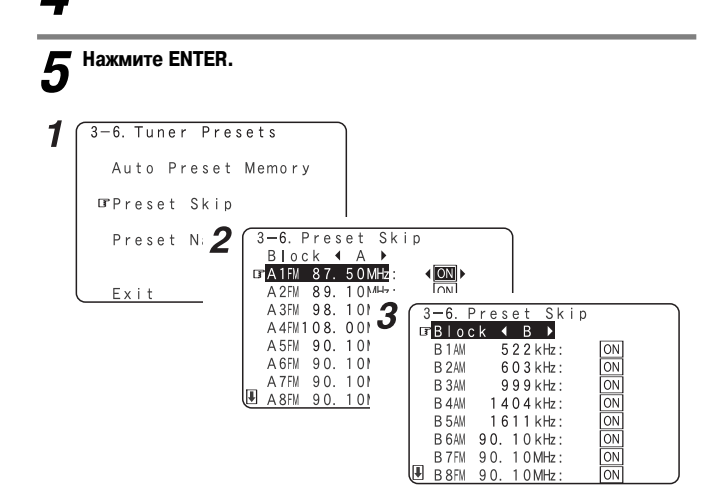

□ Присвоение имени предварительно настроенной станции

Предварительно настроенной станции можно присвоить имя.

Кнопками  $\Delta \nabla$  выберите пункт «Preset Name» [Присвоение имени предварительно настроенной станции], затем нажмите кнопку FNTFR.

С помощью кнопок △ ▽ выберите предварительно настроенную 2 станцию, затем с помощью <> ▷ произведите настройку.

| 2 | С помощью кнопок << > переместите курсор ( 🛛 ) в нужную пози-  |
|---|----------------------------------------------------------------|
| J | цию, и затем с помощью кнопок $\Delta   abla$ выберите символ. |
| * | Можно ввести до 8 символов.                                    |

```
Допускается ввод следующих символов.
```

ABCDEFGHIJKLMNOPQRSTUVWXYZ abcdefghijklmnopqrstuvwxyz01234 56789 ! " # % & ' ( ) \* + , - . / : ; < = > ? @ [ \ ] (пробел)

۵ Повторяйте выполнение этапа 3, чтобы ввести название станции.

» Восстановление исходного названия станции:

- () С помощью кнопок <> ▷ выделите предварительно настроенную станцию, затем нажимайте кнопки  $\Delta \nabla$ .
- (2) С помощью кнопок Δ ∇ выберите «Default Yes» [Значение по умолчанию Да] и нажмите <

После того, как все символы названия будут введены, нажмите 5 кнопку ENTER.

#### Нажмите ENTER. 6

| 3-6. Tuner Presets        |                                                                          |
|---------------------------|--------------------------------------------------------------------------|
| Auto Preset Memoi $2$     | 3-6. Preset Name<br>Block ∢ A ▶                                          |
| Preset Skip               | □ A 1 FM 8 7. 5 0 MHz : <<br>A 2 FM 8 9. 1 0 MHz :                       |
| ⊡?Preset Name             | A 3FM 98.10 MHz:<br>A 4FM108.00 MHz:                                     |
| Exit                      | A 5FM 90.10MHz:<br>A 6FM 90.10MHz:<br>A 7FM 90.10MHz:<br>A 8FM 90.10MHz: |
| <b>3</b> 3-6. Preset Name |                                                                          |
| 4<br>GFA 1FM 87.50 MHz: 4 | 3-6. Preset Name<br>□TA1FM 87. 50MHz: ∢WMJX-FM ▶                         |
| Default Yes 4             | [Default] Yes ◀                                                          |

#### Видеонастройки

#### Назначение входов HDMI

Входные разъемы HDMI можно назначить различным источникам входных сигналов. Выберите способ воспроизведения аудиосигналов HDMI.

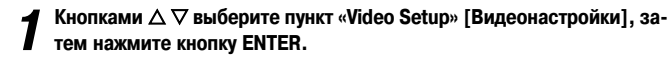

2

Кнопками  $\Delta 
abla$  выберите пункт «HDMI In Assign» [Назначение входов HDMI], затем нажмите кнопку ENTER.

C помощью  $\Delta \, 
abla$  выберите входной источник, затем с помощью  $\lhd$   $\triangleright$  назначьте вход.

#### HDMI1, HDMI2:

Назначьте источнику сигналов входной разъем «HDMI1» или «HDMI2».

Кнопками △ ▽ выберите пункт «Audio» [Аудио], затем с помощью кнопок ⊲ ▷ выберите устройство, на которое требуется выводить аудиосигналы.

АМР [Усилитель]:

Выход на акустические системы, подключенные к ресиверу AVR-2307.

#### TV [Телевизор]:

Выход на телевизор, подключенный к ресиверу AVR-2307.

5 Если во входном сигнале аудиосигналов нет: с помощью кнопок △ ▽ выберите входной источник, затем с помощью кнопок ⊲ ▷ назначьте вход.

#### EXT. IN, ANALOG:

Если во входном HDMI-сигнале отсутствует аудиосигнал, происходит автоматическое переключение на прием сигнала с назначенного входа.

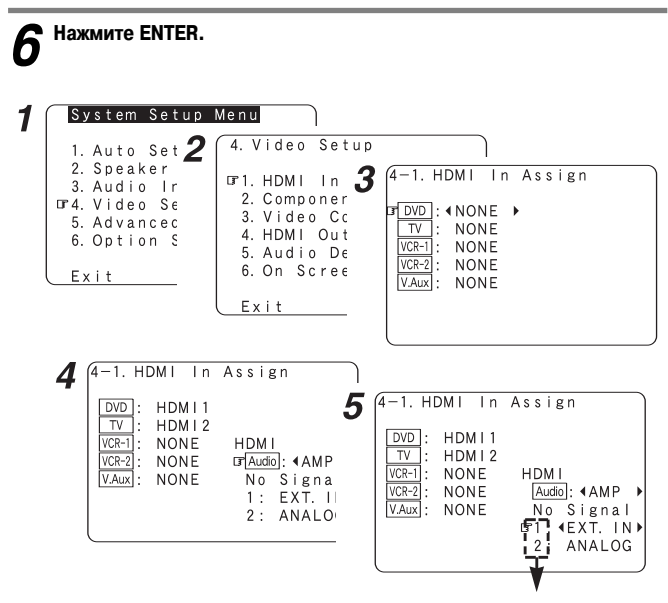

※ Совместимость с HDMI1 и HDMI2.

- Если монитор подключен с помощью кабеля HDMI, но он не совместим с воспроизведением аудиосигнала HDMI, то с ресивера AVR-2307 на монитор будет выводиться только видеосигнал.
- Входные сигналы, поступающие с аналоговых и цифровых разъемов, не подаются на телевизор.
- При использовании интерфейса HDMI передача видео- и аудиосигналов осуществляется одновременно. При назначении источнику сигналов интерфейса HDMI, для цифрового аудиовхода (как и видеовхода) устанавливается настройка HDMI. Когда данная настройка задается для источников входного сигнала, которым ранее был назначен цифровой аудиовход (коаксиальный или оптический), для цифрового аудиовхода устанавливается настройка HDMI.
   В этом случае необходимо произвести повторное назначение цифрового входа
- в соответствии с разделом «Назначение цифрового входа» (стр. 51).
- В меню «HDMI In Assign» [Назначение входа HDMI] выполнить настройки для функции, назначенной в пункте «iPod Assign» [Назначение входа для плеера iPod], невозможно.

#### Назначение компонентных входов

В этом пункте производится назначение входных компонентных видеоразъемов различным источникам входных сигналов.

**1** Кнопками  $\triangle \nabla$  выберите пункт «Component In Assign» [Назначение компонентных входов], затем нажмите кнопку ENTER.

**2** С помощью  $\Delta \triangledown$  выберите входной источник, затем с помощью  $\triangleleft$   $\triangleright$  назначьте вход.

#### 1-RCA, 2-RCA, 3-RCA:

Назначение компонентного видеовхода разъемам «1-RCA» (или «2-RCA» или «3-RCA»).

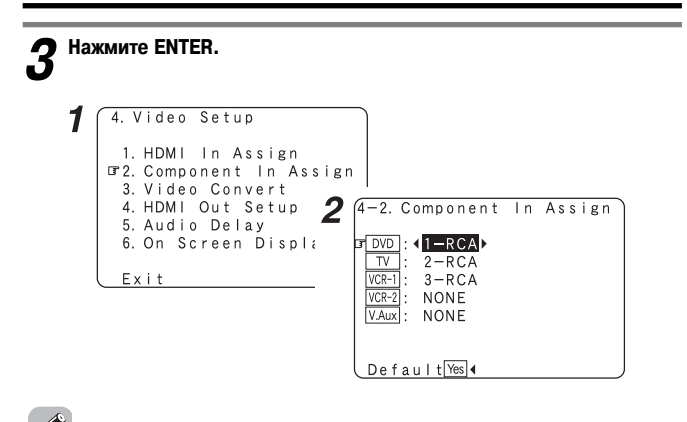

 В меню «Component In Assign» выполнить настройки для функции, назначенной в пункте «iPod Assign» [Назначение входа для плеера iPod], невозможно.

#### Настройка режима преобразования видеосигнала

С помощью данной настройки можно включить или выключить функцию преобразования видеосигнала.

Кнопками кнопок △ ▽ выберите пункт «Video Convert» [Преобразование видеосигнала], затем нажмите кнопку ENTER.

2 С помощью кнопок △ ▽ выберите входной источник, затем с помощью кнопок ⊲ ⊳ выберите настройку.

#### ON [Вкл.], OFF [Выкл.]:

Выберите «ON», чтобы использовать функцию преобразования видеосигнала, или выберите «OFF», если вы не хотите использовать эту функцию.

# **3** Нажмите ENTER.

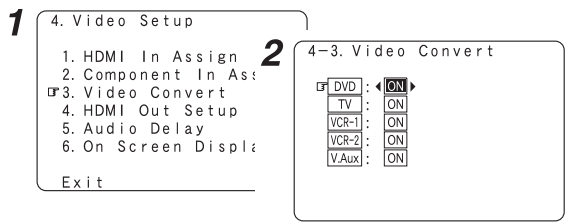

#### 6

- Если разрешение входного компонентного видеосигнала отличается от 480i/576i, то преобразование с понижением качества компонентного видеосигнала в композитный или сигнал S-Video невозможно. Если вы не хотите использовать компонентный видеовыход, то подключите плеер к входу композитного сигнала или сигнала S-Video (стр. 16, 17).
- Если на входе присутствует нестандартный видеосигнал от игровой приставки или от другого источника, то функция преобразования видеосигнала не работает.
   В этом случае выберите для режима преобразования видеосигнала опцию «OFF».
- При использовании функции преобразования видеосигнала дополнительная информация, например текст, добавляемый к видеосигналу, может не выводиться.
   В этом случае выберите для режима преобразования видеосигнала опцию «OFF».

#### Настройка выхода HDMI

С помощью данной настройки можно включить преобразование с повышением качества аналоговых видеосигналов в формат HDMI При использовании этой функции можно выбрать формат сигнала, подаваемого на разъем HDMI.

Кнопками  $\Delta \nabla$  выберите пункт «HDMI Out Setup» [Настройка выхода HDMI], затем нажмите кнопку ENTER.

2 Нажмите ⊲, чтобы выбрать «ОN» [Вкл.].

3 С помощью  $\Delta \nabla$  выберите пункт, затем с помощью  $\triangleleft \triangleright$  выберите настройку.

Analog to HDMI Convert [Преобразование аналогового сигнала в HDMI]: • OFF [Выкл.]:

Это значение по умолчанию.

Преобразование аналоговых сигналов в сигналы HDMI не выполняется.

• ON [Вкл.]:

Преобразование аналоговых сигналов в сигналы HDMI выполняется. Для того чтобы эта функция действовала, необходим монитор, поддерживающий разрешение 480i.

Сигналы экранных меню ресивера AVR-2307 подаются на выход с разрешением 480i.

Аналоговые видеосигналы преобразуются в цифровые видеосигналы с тем же разрешением и после этого подаются на разъем HDMI.

Пример: Аналоговые сигналы с разрешением 480i подаются на выход с разъема HDMI с разрешением 480i.

#### Color Space [Цветовое пространство]:

- Y Cb Cr:
- Видеосигналы формата Y Cb Cr подаются на выход через выходной разъем HDMI.
- RGB:

Видеосигналы формата RGB подаются через выходной разъем HDMI.

#### RGB Mode Setup [Настройка режима RGB]:

• Normal [Стандартный]:

Сигналы подаются через выходной разъем HDMI в формате RGB с диапазоном цветов от 16 (черный) до 235 (белый).

Enhanced [Улучшенный]:

Сигналы подаются через выходной разъем HDMI в формате RGB с диапазоном цветов от 0 (черный) до 255 (белый). Если разъемы HDMI подключены, то черный цвет может значительно выделяться в зависимости от характеристик используемого телевизора или монитора. В этом случае следует выбрать параметр «Enhanced» [Улучшенный].

#### **Нажмите ENTER.**

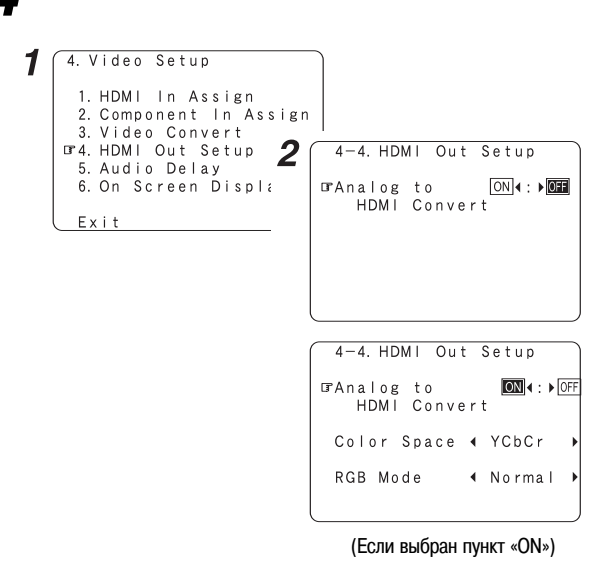

- Если в меню «Color Space» [Цветовое пространство] выбрана опция «Y Cb Cr», то настройки «RGB Mode Setup» [Настройка режима RGB] будут недействительны.
- Настройки «Color Space» и «RGB Mode Setup» отображаются только в том случае, если функция «Analog to HDMI Convert» [Преобразование аналогового сигнала в HDMI] включена («ON»).
- При подключении HDCP-совместимого монитора, оснащенного разъемом DVI-D, с помощью кабеля преобразователя HDMI/DVI-D, сигналы выводятся в формате RGB, независимо от настроек цветового пространства («Color Space»).
- Для отображения экранного дисплея на HDMI-мониторе в настройках выхода HDMI «HDMI Out Setup» включите опцию «Analog to HDMI Convert» [Преобразование аналогового сигнала в HDMI] (значение «ON» принято по умолчанию).

#### Дополнительные настройки – часть 1

#### Настройка задержки аудиосигнала

Этот пункт позволяет настроить время задержки между видео- и аудиосигналами (синхронизация артикуляции).

**1** Кнопками  $\Delta \nabla$  выберите пункт «Audio Delay» [Задержка аудиосигнала], затем нажмите кнопку ENTER.

. .

2

Кнопками ⊲ ⊳ выполните настройку.

0 ms ~ 200 ms:

Выберите время задержки.

Ж Например, при просмотре фильмов произведите настройку задержки таким образом, чтобы артикуляция губ актера была синхронна с речью.

# 3 Нажмите ENTER. 1 (4. Video Setup 1. HDMI In Assign 2 (4-5.

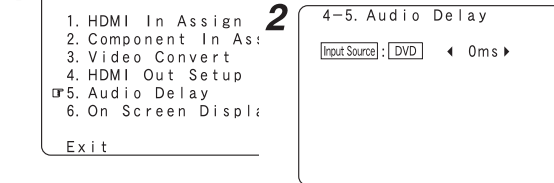

- По умолчанию это меню не отображается, если цифровые сигналы на вход не подаются.
- Чтобы произвести эту настройку для компонентного видеосигнала, выберите время задержки и выключите экранный дисплей, затем проверьте синхронизацию видео- и аудиосигналов.
- Настройку задержки звука выполнить невозможно при воспроизведении сигнала с внешнего декодера (вход EXT.IN), а также в режимах прямого и стереофонического воспроизведения аналогового сигнала (для фронтальных акустических систем выбрана опция «Large» [Большие], для установки TONE DEFEAT [Отключение регулировки тембра] – «ON» [Вкл.] и для Room EQ [Эквалайзер для помещения] – «OFF» [Выкл.])

#### Настройка экранного меню (OSD)

Эта настройка позволяет включить или выключить отображение индикации, отличной от экранных меню.

Т Кнопками △ ▽ выберите пункт «On Screen Display» [Экранное меню], затем нажмите кнопку ENTER.

**2** С помощью  $\Delta \bigtriangledown$  выберите пункт, затем с помощью  $\triangleleft \triangleright$  выберите настройку.

Function/Mode Status [Функция/Режим]:

• ON [Вкл.], OFF [Выкл.]:

Для отображения экранных меню при выборе источника входного сигнала выберите опцию «ON» [Вкл.], в противном случае выберите опцию «OFF» [Выкл.]. Master Volume Status [Состояние общего регулятора громкости]:

• ON [Вкл.], OFF [Выкл.]:

Для отображения экранных меню во время регулировки общего уровня громкости выберите опцию «ON» [Вкл.], в противном случае выберите опцию «OFF» [Выкл.].

#### Display Mode [Режим работы дисплея]:

- Mode1 [Режим 1]:
- Мерцание не устраняется.
- Mode2 [Режим 2]:

Устранение мерцания экранного дисплея при отсутствии видеосигнала. Используйте этот режим в том случае, если в режиме «Mode 1» экранные меню не отображаются.

**З** Нажмите ENTER.

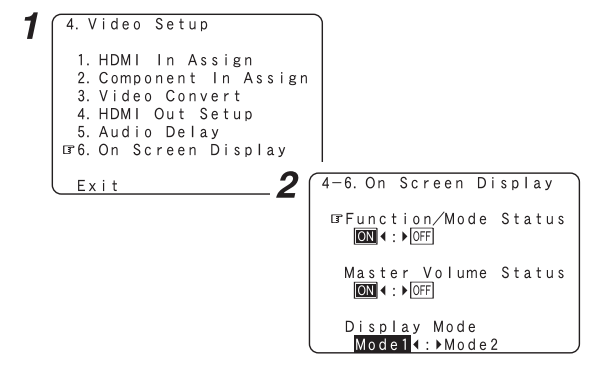

#### Дополнительные функции воспроизведения

#### Настройка двухканального воспроизведения Direct/Stereo

В этом пункте производится настройка акустических систем для 2-канального режима прямого воспроизведения и стереофонического режима.

Кнопками △ ▽ выберите пункт «Advanced Playback» [Дополнительные функции воспроизведения], затем нажмите кнопку ENTER.

2 Кнопками  $\Delta$   $\triangledown$  выберите пункт «2ch Direct/Stereo», затем нажмите кнопку ENTER.

• Отображаются текущие настройки.

В Кнопками < > выберите «Basic» [Базовые настройки] или «Custom» [Пользовательские настройки].

#### Basic [Базовые настройки]:

Отображаются настройки меню «Speaker Setup» [Настройка акустических систем].

#### Custom [Пользовательские настройки]:

Настройки акустических систем для двухканального прямого режима и стереофонического режима можно изменить.

4 С помощью  $riangle 
abla extsf{Big}$  выберите пункт, затем с помощью riangle imes выберите настройку.

※ Описание каждой настройки приведено на стр. 61 ~ 64.

Нажмите ENTER.

Дополнительные настройки – часть 1

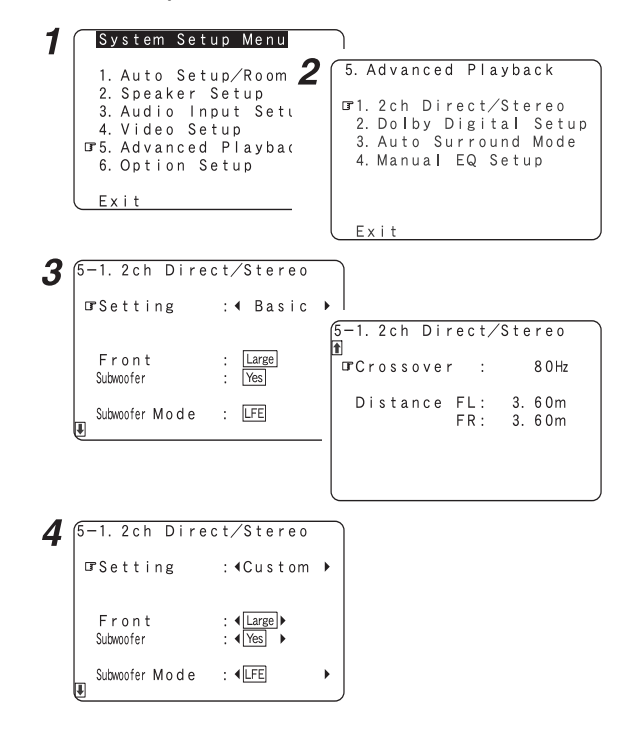

#### Настройка режимов преобразования сигналов Dolby Digital

С помощью этой настройки можно включить или выключить сжатие динамического диапазона при преобразовании многоканального сигнала Dolby Digital в двухканальный (downmix).

**1** Кнопками  $\Delta \nabla$  выберите пункт «Dolby Digital Setup» [Настройка режима Dolby Digital], затем нажмите кнопку ENTER.

2 Кнопками <> ▷ выполните настройку.

#### ON [Вкл.]:

Производится автоматическое сжатие динамического диапазона в соответствии с конфигурацией используемых акустических систем.

Если вам кажется, что звук искажен из-за того, что уровень входного сигнала превышает допустимый уровень для фронтальных акустических систем, то выберите в пункте «Compression» опцию «ON».

#### OFF [Выкл.]:

Динамический диапазон не сжимается. При воспроизведении обычно используется этот режим.

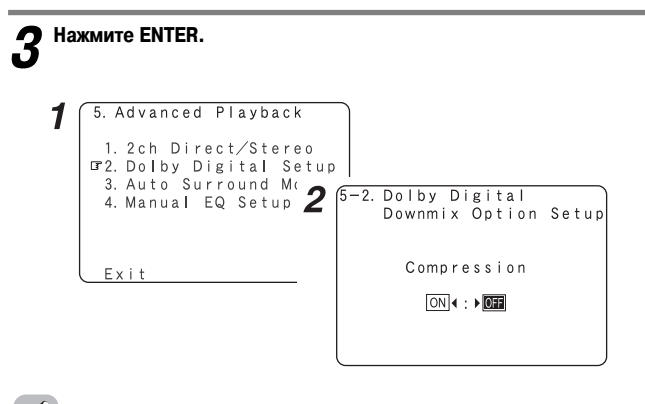

Если центральная или боковые акустические системы не подключены, то звук этих каналов направляется на фронтальные системы.

# Настройка автоматического выбора режима пространственного звучания

С помощью этой настройки можно включить или выключить сохранение режима пространственного звучания, который использовался при последнем воспроизведении сигнала.

Режимы пространственного звучания, используемые для четырех типов входных сигналов, показанных ниже, сохраняются в памяти, и при следующей подаче сигнала он автоматически воспроизводится с использованием того режима, который использовался прошлый раз.

- (1) Аналоговый сигнал и двухканальный РСМ-сигнал (СТЕРЕО)
- 2-канальные сигналы Dolby Digital, DTS или другой многоканальный формат (DOLBY PLIx Cinema)
- Э Многоканальные сигналы Dolby Digital, DTS или другой многоканальный формат (DOLBY/DTS SURROUND)
- (4) Многоканальные сигналы PCM, отличные от Dolby Digital и DTS (MULTI CH IN)
- ※ Установки, задаваемые по умолчанию, указаны в круглых скобках ( ).
- При использовании режима PURE DIRECT режим пространственного звучания не изменяется, даже если сигнал изменится.

Кнопками △ ▽ выберите пункт «Auto Surround Mode» [Автоматический выбор режима пространственного звучания], затем нажмите кнопку ENTER.

🕽 Кнопками << >> выполните настройку.

# Нажмите ENTER. 1 5. Advanced Playback

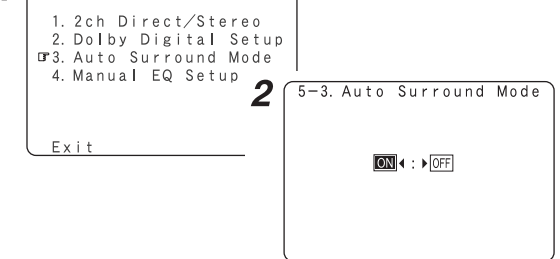

#### Ручная настройка эквалайзера

Можно отрегулировать тембр различных акустических систем во время воспроизведения сигнала.

**1** Кнопками  $\Delta \nabla$  выберите пункт «Manual EQ Setup» [Ручная настройка эквалайзера], затем нажмите кнопку ENTER.

#### Кнопками <> ▷ произведите настройку и нажмите ENTER.

#### All CH [Все каналы]:

ſ

Все каналы настраиваются одновременно.

#### L/R CH [Левый/Правый канал]:

Производится одновременная настройка парных акустических систем левого и правого каналов.

#### Each CH [Каждый канал]:

Каналы настраиваются по отдельности.

### **З** Кнопками ⊲ ⊳ выберите акустическую систему.

- ※ Индикация на дисплее изменяется следующим образом.
- (1) При выборе опции «L/R CH»

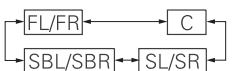

FL/FR [Фронтальная левая AC/Фронтальная правая AC] С [Центральная AC] SL/SR [Боковая левая AC/Боковая правая AC] SBL/SBR [Тыловая левая AC/Тыловая правая AC]

#### (2) При выборе опции «Each CH»

FL ++ FR ++ C (2 AC) SBR-SR -SBL (1 AC) SB-

FL [Фронт. левая AC] FR [Фронт. правая AC] C [Центральная AC] SBR [Тыловая правая AC] SBL [Тыловая правая AC] SR [Боковая правая AC] SL [Боковая АС] SB (Тыловая AC]

(3) При выборе опции «All CH»

В этом случае выбор акустических систем не производится.

**4** Кнопками riangle 
abla выберите частоту и с помощью кнопок riangle 
ightarrow выполните настройку.

Уровень различных частот можно регулировать в диапазоне от -6,0 дБ до +6,0 дБ.

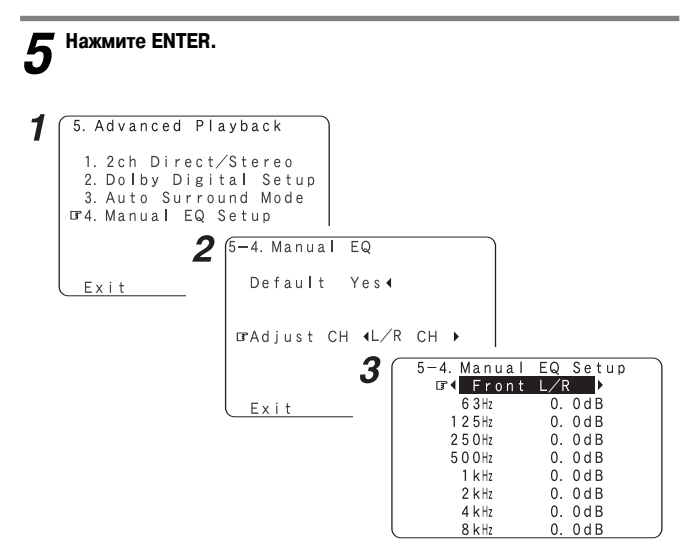

Настройка дополнительных параметров

#### Назначение усилителя

В зависимости от ваших предпочтений усилитель мощности тыловых каналов может быть назначен для работы с фронтальными акустическими системами («Front A» или «Front B») по схеме двойного усиления в Зоне 2.

| As<br>4 | Power Amplifier<br>Assignment [Назна- | SPEAK<br>[Выход на акусти                | PRE-OUT<br>S.BACK/ZONE2               |                               |  |
|---------|---------------------------------------|------------------------------------------|---------------------------------------|-------------------------------|--|
|         | чение усилителей<br>мощности]         | MAIN ZONE<br>[Главная зона]              | ZONE2 [Зона 2]                        | теля: тыловые<br>АС/Зона 2]   |  |
|         | Surround Back<br>[Тыловые AC]         | 7.1ch system [7.1-<br>канальная система] | _                                     | Surround Back<br>[Тыловые AC] |  |
|         | ZONE2 [Зона 2]                        | 5.1ch system [5.1-<br>канальная система] | 2ch system [2-ка-<br>нальная система] | ZONE2 [Зона 2]                |  |
|         | Ві-Атр [Схема<br>двойного усиления]   | 5.1ch system [5.1-<br>канальная система] | _                                     | -                             |  |

1 Кнопками △ ▽ выберите пункт «Option Setup» [Дополнительные настройки], затем нажмите кнопку ENTER.

**2** Кнопками  $riangle 
abla \ 
abla$  выберите пункт «Power Amp Assign» [Назначение усилителя мощности], затем нажмите кнопку ENTER.

**3** Кнопками <<p>< ▷ выполните настройку.</p>

#### Surround Back [Тыловые AC]:

Тыловые акустические системы используются в Главной зоне (MAIN ZONE).

#### Front A [Фронтальные AC A], Front B [Фронтальные AC B]:

Обеспечивает режим двойного усиления (bi-amp) для двух основных фронтальных акустических систем, дублируя выходные сигналы усилителя для фронтальных систем А или В.

#### ZONE2 [Зона 2]:

Этот режим назначает тыловые каналы усилителя для работы с акустическими системами второй зоны (подключаются к клеммам тыловых каналов).

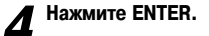

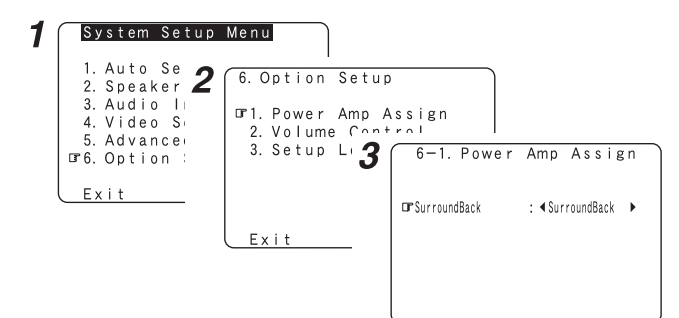

#### Схема двойного усиления (Bi-Amp)

Звуковые сигналы с динамическим диапазоном большим, чем полный диапазон системы, можно воспроизводить путем подключения к ресиверу AVR-2307 акустических систем, совместимых со схемой двойного усиления (bi-amp). Перед выполнением подключения акустических систем по схеме двойного усиления обязательно ознакомьтесь с инструкцией по их эксплуатации.

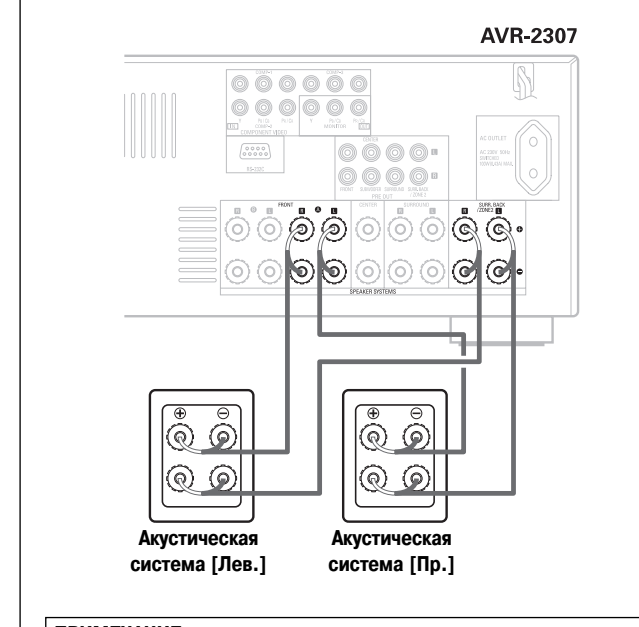

#### ПРИМЕЧАНИЕ:

 При выполнении подключений по схеме двойного усиления не забудьте снять перемычки, имеющиеся на подключаемых системах.

#### Настройка уровня громкости

Этот пункт позволяет установить уровень громкости.

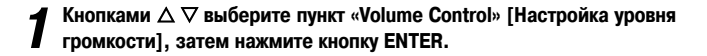

#### С помощью $\Delta \nabla$ выберите пункт, затем с помощью $\triangleleft \triangleright$ выберите Ĺ настройку.

Volume Limit [Ограничение уровня]:

Задается максимальный уровнеь громкости.

OFF [Выкл.]:

Если вы не хотите ограничивать уровень громкости, выберите опцию «OFF». В этом случае уровень громкости ресивера AVR-2307 может быть установлен на максимальное значение +18 дБ (это очень высокий уровень громкости). -20 дБ, -10 дБ, 0 дБ:

Уровень громкости не будет превышать указанные значения.

Power On Lev. [Уровень громкости при включении]:

Задается уровень громкости при включении питания ресивера. Для главной зоны вы можете задать уровень громкости в пределах от -80 до +18 дБ, а для второй зоны в пределах от -70 до +18 дБ.

#### LAST [Последний]:

Уровень громкости, используемый при последнем включении ресивера AVR-2307, сохраняется в памяти и восстанавливается при включении ресивера.

– – – (Приглушение):

Громкость всегда приглушается при включении ресивера.

#### Mute Lev. [Уровень приглушения]:

Устанавливается уровень громкости, который будет использоваться в режиме приглушения звука

- FULL [Полное отключение]:
- Звук приглушается полностью.
- -20 дБ, -40 дБ:

Уровень громкости понижается на 20 дБ или 40 дБ от текущего уровня.

#### Нажмите ENTER. 3

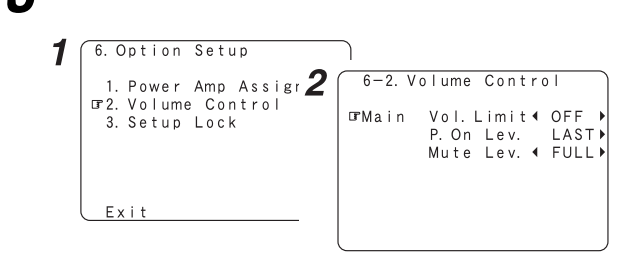

#### Блокировка параметров настройки

Эта настройка позволяет блокировать/разблокировать системные настройки, чтобы их нельзя было изменить.

Кнопками △ ▽ выберите пункт «Setup Lock» [Блокировка параметров настройки], затем нажмите кнопку ENTER.

Нажмите ⊲, чтобы выбрать опцию «ОN» [Вкл.], и нажмите ENTER. 2

| 6. Option Setup                                                               |                 |
|-------------------------------------------------------------------------------|-----------------|
| 1. Power Amp Assign <b>2</b><br>2. Volume Control<br>0 <b>r</b> 3. Setup Lock | 6-3. Setup Lock |
|                                                                               | ON∢: ►OFF       |
| Exit                                                                          |                 |

- При активации функции блокировки настроек перечисленные ниже настройки не могут быть изменены; при использовании связанных с этими настройками кнопок появляется сообщение «SETUP LOCKED!» [Настройки заблокированы].
  - Системные настройки. • Настройки параметров пространственного звучания.
  - Настройки тембра.
  - Настройки уровней каналов (включая тестовый сигнал).
  - Настройки эквалайзера для помещения
- Для снятия блокировки нажмите кнопку SYSTEM SETUP еще раз (откроется экран «Setup Lock»), после чего выберите опцию «OFF» и нажмите кнопку ENTER.

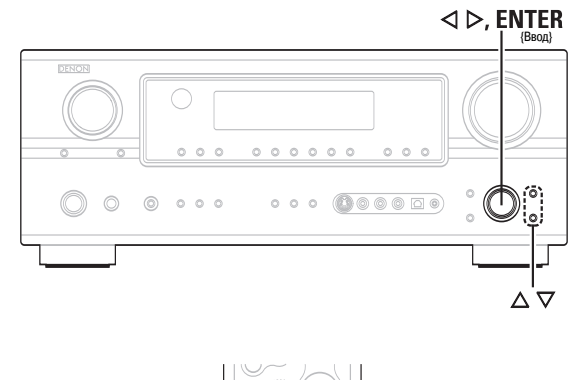

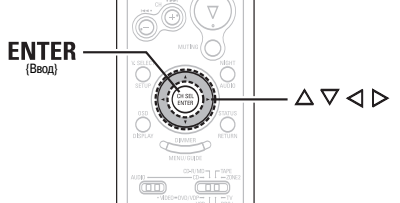

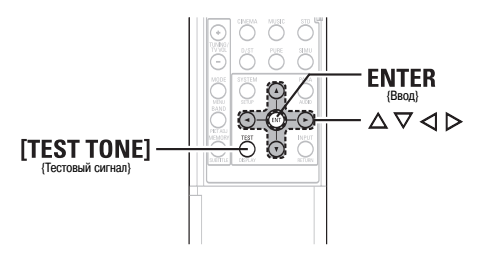

#### Обозначения кнопок

< > : Кнопки, расположенные на основном блоке

[ ] : Кнопки, расположенные на пульте ДУ

Только название кнопки:

Кнопки, расположенные на основном блоке и пульте ДУ

# Дополнительные настройки — часть 2

#### Настройка акустических систем

- Если процедура «Audio Setup» уже была выполнена, то данные настройки выполнять не требуется.
- Выполните эти настройки, если хотите вручную настроить акустические системы.

#### Настройка конфигурации АС

Автоматически настраиваются выходные компоненты и свойства для разных каналов в зависимости от комбинации акустических систем, реально используемых для воспроизведения пространственного звучания.

1 Кнопками  $\Delta$   $\nabla$  выберите пункт «Speaker Setup» [Настройка акустических систем], затем нажмите кнопку ENTER.

**2** Кнопками  $\Delta \nabla$  выберите пункт «Speaker Config.» [Конфигурация акустических систем], затем нажмите кнопку ENTER.

З с помощью кнопок △ ∨ выберите акустическую систему, затем с помощью кнопок ⊲ ⊳ выберите настройку.

#### Large [Большая]:

Выбирайте эту опцию, если вы используете большие акустические системы, хорошо воспроизводящие низкие частоты.

#### Small [Малая]

Выбирайте эту опцию, если вы используете небольшие акустические системы, плохо воспроизводящие низкие частоты.

#### None [Отсутствует]:

Выбирайте эту опцию, если акустическая система не подключена.

#### Yes / No [Да / Нет]:

Выберите «Yes», если сабвуфер подключен, выберите «No», если сабвуфер не подключен.

#### 2spkrs / 1spkr [2 AC / 1 AC]:

Выберите число тыловых АС.

- ※ Сабвуфер, обеспечивающий хорошее воспроизведение низких частот, может воспроизводить их лучше, чем большинство основных и боковых акустических систем. В этом случае общее качество будет значительно лучше при выборе для основных (фронтальных) и боковых акустических систем параметра «Small», а для сабвуфера – «Yes».
- Если для фронтальных акустических систем выбран параметр «Small», то для сабвуфера автоматически задается параметр «Yes», а если для сабвуфера задается параметр «No», то для фронтальных акустических систем автоматически задается параметр «Large».

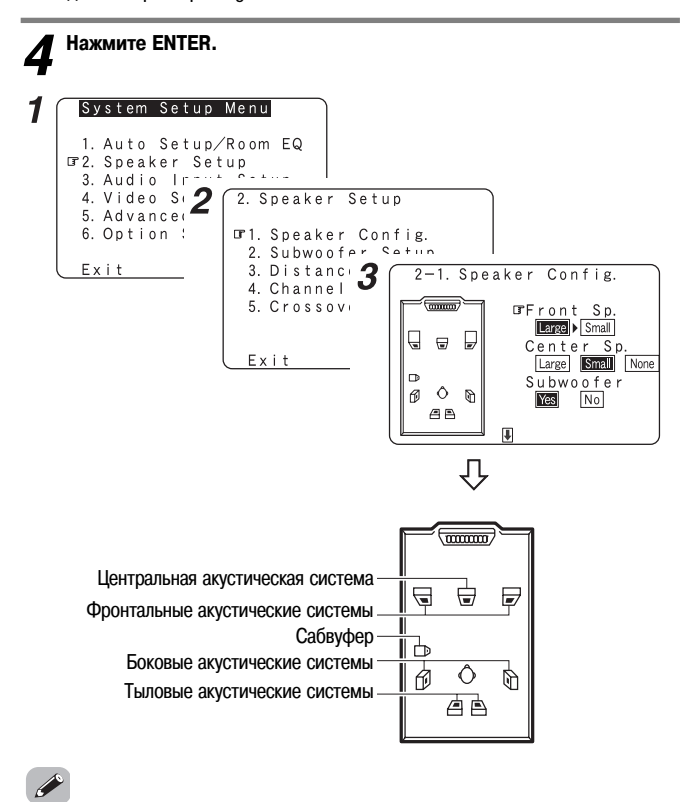

Выберите настройку «Large» [Большая] или «Small» [Малая] не в соответствии с физическими размерами конкретной АС, а в соответствии со способностью данной АС воспроизводить низкочастотные сигналы (басовые звуки с частотой ниже, чем частота, заданная для параметра «Crossower Frequency» [Частота кроссовера]). Если вы не знаете, какой тип задать, то попробуйте прослушать звук при каждой настройке и выберите те, которые лучше звучат (устанавливайте громкость на таком уровне, чтобы не испортить акустические системы).

#### Настройка сабвуфера

Выберите режим работы сабвуфера при воспроизведении низкочастотных сигналов.

Кнопками △ ▽ выберите пункт «Subwoofer Setup» [Настройка сабвуфера], затем нажмите кнопку ENTER.

2 Кнопками <> ▷ выполните настройку.

#### LFE [Низкочастотные эффекты]:

Для каналов (канала), для которых выбрана настройка «Large», низкие частоты каналов направляются только на соответствующие им акустические системы. При этом низкие частоты, воспроизводимые сабвуфером, являются только сигналами LFE и низкими частотами каналов, для которых выбрана опция «Small».

#### LFE+Main [Низкочастотные эффекты + Основной сигнал]:

Низкие частоты каналов, для которых была задана опция «Large», воспроизводятся как акустическими системами этих каналов, так и сабвуфером.

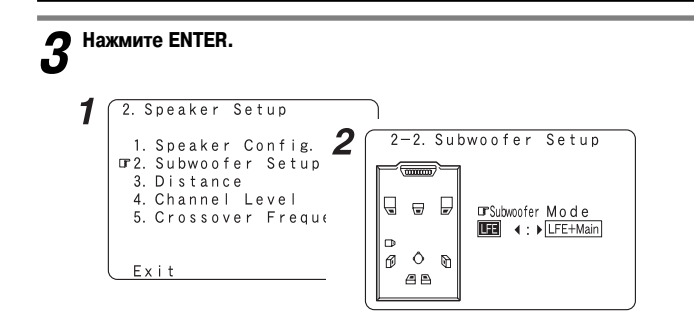

- Настройки сабвуфера действительны только в том случае, если в пункте «Settings the Speaker Configuration» [Настройка конфигурации акустических систем] для него выбрана опция «Yes».
- Если вы хотите, чтобы низкочастотные сигналы всегда воспроизводились каналом сабвуфера, выбирайте режим «LFE + Main».
- Выбирайте режим, позволяющий получить качественное воспроизведение низких частот для музыкальных источников и при просмотре фильмов.

#### Настройка расстояния до АС

Этот параметр предназначен для оптимизации времени, необходимого звукам из разных акустических систем достигать слушателя

#### Подготовительные действия:

Измерьте расстояния между положением прослушивания и акустическими системами (на рисунке ниже это расстояния L1 – L8).

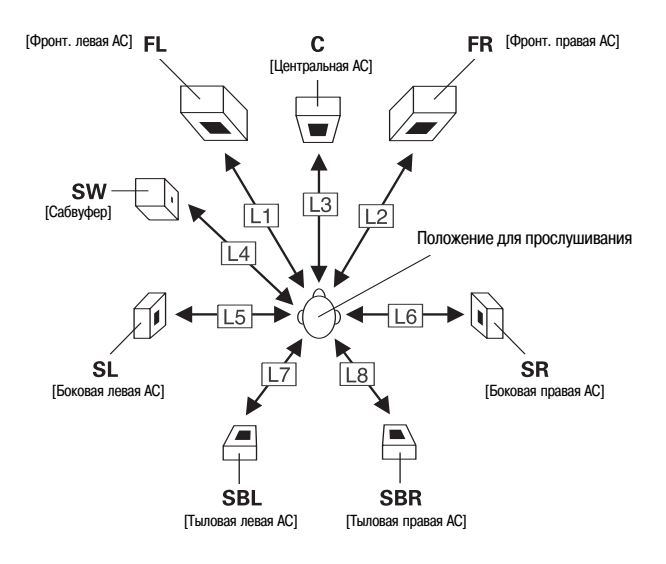

Кнопками △ ▽ выберите пункт «Distance» [Расстояние до AC], затем нажмите кнопку ENTER.

2 Кнопками <> ▷ выберите единицы измерения: «Meters» [Метры] или «Feet» [Футы].

З с помощью △ ▽ выберите акустическую, затем с помощью ⊲ ⊳ выберите настройку.

# **4** Нажмите ENTER.

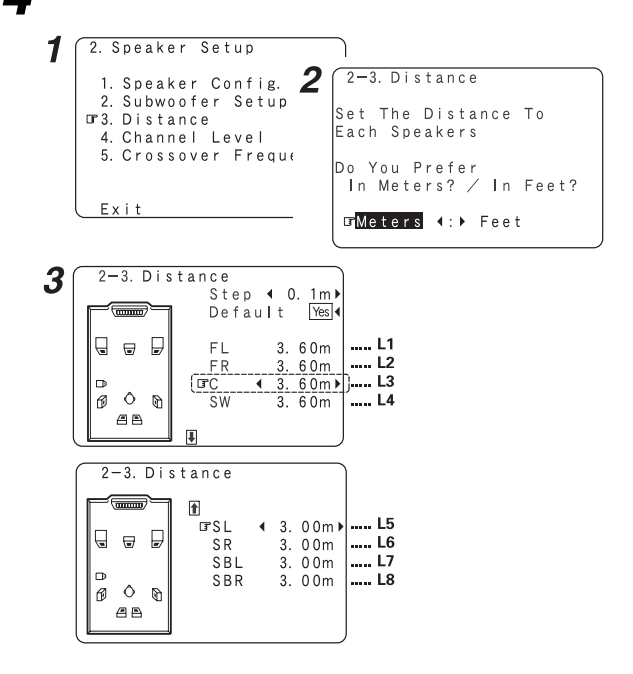

- Кнопкой ∆ выберите пункт «Step» [Шаг], затем с помощью кнопок ⊲ ▷ измените шаг регулировки (если необходимо).
- При каждом нажатии кнопки расстояние изменяется с шагом 0,1 м или 0,01 м. Выбирайте значения, наиболее близкие к измеренным.
- Обратите, пожалуйста, внимание на тот факт, что разница расстояний для каждой акустической системы не должна превышать 6,0 м (20 футов). Если вы задали неверное расстояние, отображается предупреждение (см. рис.). В этом случае переместите соответствующую акустическую систему в положение, указанное на дисплее.

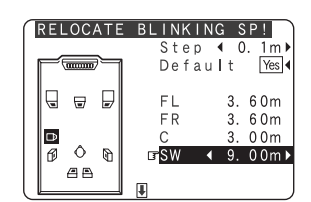

#### Настройка уровней каналов

В этом пункте устанавливается уровень громкости для различных АС, чтобы звук, воспроизводимый отдельными АС и сабвуфером, имел одинаковый уровень громкости.

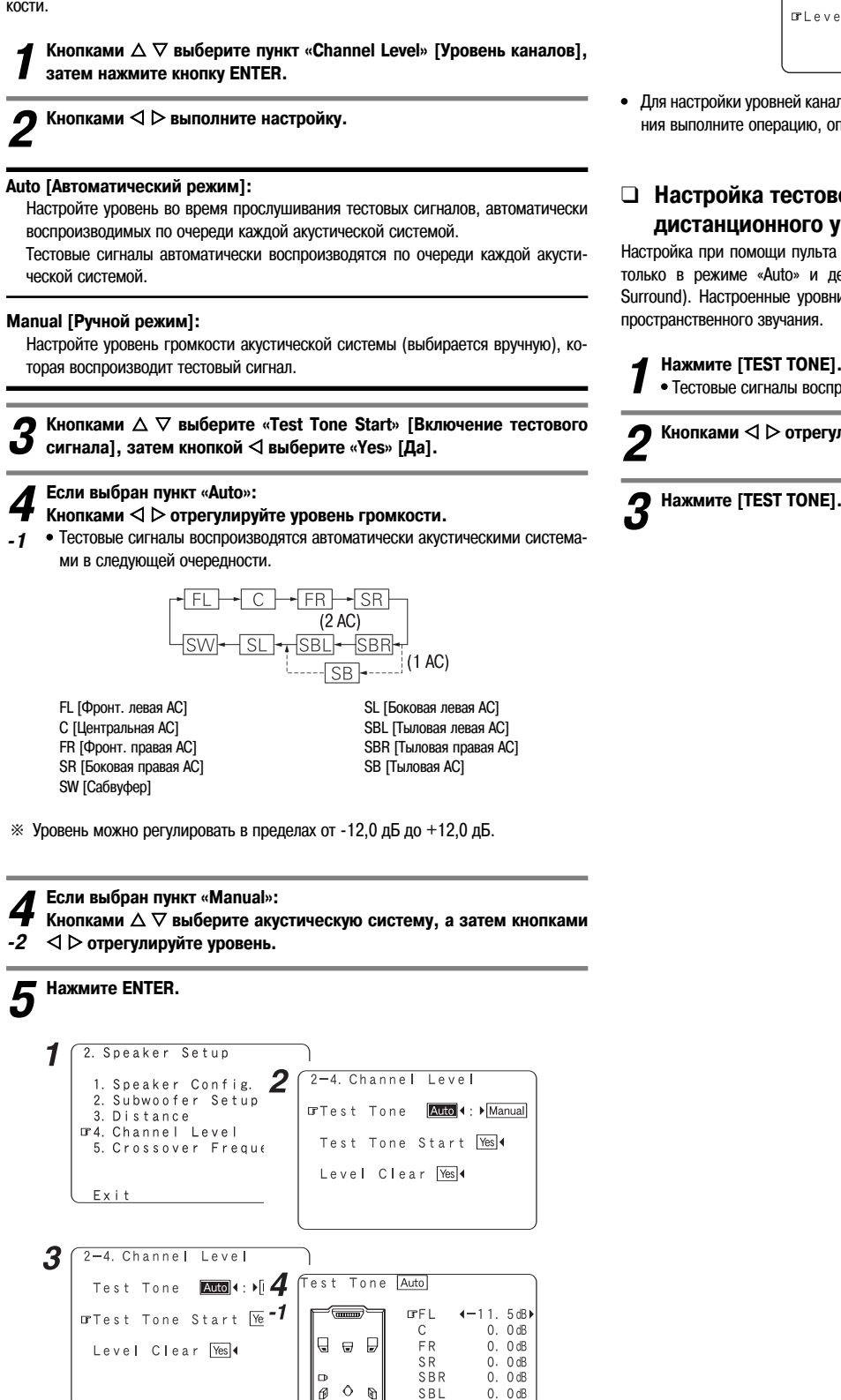

- Для отмены произведенных настроек нажмите кнопку  $\nabla$  и выберите пункт «Level Clear» [Сброс настроек уровня], затем нажмите кнопку и выберите опцию «Yes» [Да].

8 B

SL

SW

0 0 dB

0 dB

- 2—4. Channel Level Test Tone Auto∢:▶Manual Test Tone Start Yes◀ ⊡rLevel Clear 🌇 ∢
- Для настройки уровней каналов отдельно для различных режимов воспроизведения выполните операцию, описанную на странице 34.

#### Настройка тестового сигнала с помощью пульта дистанционного управления

Настройка при помощи пульта ДУ с использованием тестовых сигналов возможна только в режиме «Auto» и действует только в режиме STANDARD (Dolby/DTS Surround). Настроенные уровни автоматически сохраняются для каждого режима пространственного звучания.

• Тестовые сигналы воспроизводятся разными акустическими системами.

Кнопками <> >>> отрегулируйте уровень громкости.

Нажмите [TEST TONE].

#### Настройка частоты кроссовера

Установите частоту (Гц), ниже которой низкие частоты всех акустических систем будут воспроизводиться сабвуфером.

Для тех акустических систем, для которых выбрана опция «Small» [Малая], все частоты, находящиеся ниже частоты кроссовера, отрезаются перед подачей на акустическую систему, а отрезанная низкочастотная часть сигнала воспроизводится сабвуфером или акустическими системами, для которых выбрана опция «Large» [Большая].

#### 1 Кнопками △▽ выберите пункт «Crossover Frequency» [Частота кроссовера], затем нажмите кнопку ENTER.

Кнопками <> > выполните настройку.

#### 40, 60, 80, 90, 100, 110, 120, 150, 200, 250 Fu:

Выберите частоту в соответствии с возможностями воспроизведения низких частот акустической системой.

**3** Нажмите ENTER.

### 6

- Режим установки частоты кроссовера действителен только в том случае, если для сабвуфера выбрана опция «Yes», и когда для одной или нескольких акустических систем выбрана опция «Small» (см. раздел «Настройка конфигурации акустических систем» на стр. 61).
- Если в разделе «Настройка сабвуфера» выбрана опция «LFE+Main», то на экране справа вверху будет выведено сообщение «SW:LFE+Main» (стр. 62).

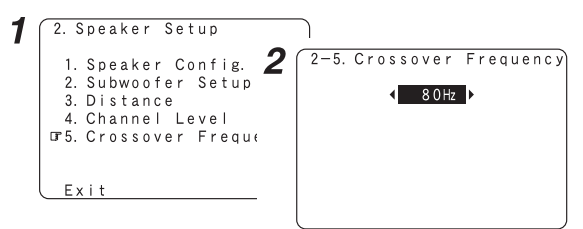

 При использовании стандартных АС задайте «80 Hz». При использовании малых АС рекомендуется задать более высокую частоту.

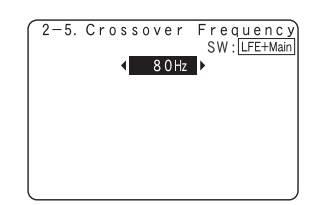

#### Дополнительные настройки

#### Настройка эквалайзера для данного помещения

Для каждого режима пространственного звучания выберите в пункте Room EQ Setup опцию «All» [Все] или «Assign» [Назначить].

Кнопками △ ▽ выберите пункт «Room EQ Setup» [Настройка эквалайзера для помещения], затем нажмите кнопку ENTER.

Кнопками <<p>↓ Спроизведите настройку и нажмите ENTER.

## Ζ

All [Bce]: Настройка эквалайзера для всех режимов пространственного звучания.

#### Assign [Назначить]:

Настройка эквалайзера индивидуально для каждого режима пространственного звучания (стр. 30).

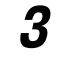

#### Если выбрана опция «All»: Кнопками <

#### OFF [Выкл.]:

Эквалайзер не используется.

#### Normal [Стандартный]:

Подстраивает частотный диапазон всех АС для стандартной системы пространственного звучания.

#### Front [Фронтальные AC]:

Производится настройка частотных характеристик всех акустических систем в соответствии с параметрами фронтальных систем.

#### Flat [Плоская АЧХ]:

Производится настройка частотных характеристик всех акустических систем таким образом, чтобы результирующий профиль эквалайзера был наиболее плоским. Этот тип настройки подходит для многоканальных источников пространственного сигнала.

#### Manual [Ручной режим]:

Выбираются значения, которые были установлены в пункте «Setting the Manual Equalizer Setup» [Ручная настройка эквалайзера] (стр. 59).

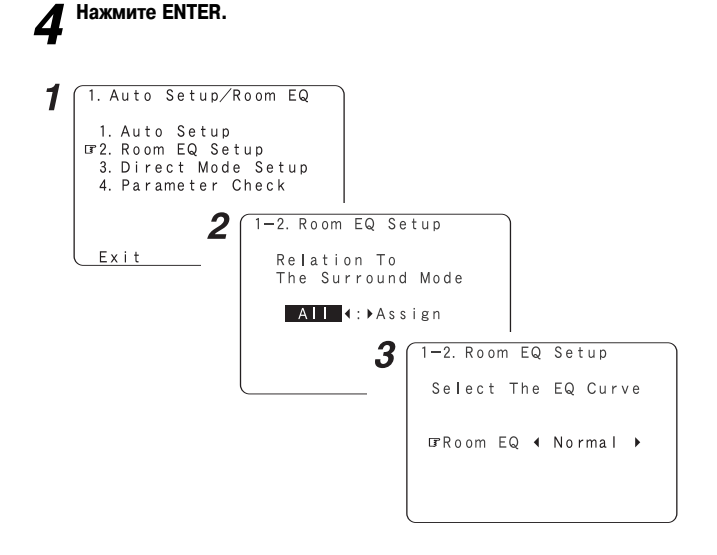

| 1  |   |
|----|---|
|    | 1 |
| 18 |   |

- Настройки эквалайзера «Normal», «Front» и «Flat» могут быть выбраны после выполнения автоматических настроек.
- Если для акустической системы задана опция «None» [Отсутствует] и для пункта Auto Setup выбрана ручная настройка, то настройки эквалайзера «Normal», «Front» и «Flat» использовать нельзя.
- При подключенных наушниках настройку Room EQ использовать нельзя.

#### Настройка режима «прямого» воспроизведения

Если в качестве режима пространственного звучания выбраны «Direct» [Прямой звуковой тракт] или «Pure Direct» [Чистый необработанный звук], установите для эквалайзера помещения опцию ON / OFF [Вкл./ Выкл.].

Кнопками  $\Delta \nabla$  выберите пункт «Direct Mode Setup» [Настройка ре-7 жима Direct], затем нажмите кнопку ENTER.

Кнопками <> > выполните настройку. 2

ON [Вкл.], OFF [Выкл.]:

Выберите «ON», чтобы использовать функцию эквалайзера для помещения, или выберите «OFF», если вы не хотите использовать эту функцию.

| <b>З</b> Нажмите ENTER.                                                                                         |                                                                    |
|----------------------------------------------------------------------------------------------------|--------------------------------------------------------------------|
| 1 Auto Setup/Room EQ<br>1. Auto Setup<br>2. Room EQ Setup<br>3. Direct Mode Setup<br>4. Parameter Check<br>Exit | (1-3. Direct Mode Setup<br>DIRECT∕PURE DIRECT<br>Room EQ ON∢: ▶000 |

#### Просмотр параметров

Результаты измерений можно просмотреть.

Этот пункт отображается автоматически после того, как будут определены результаты измерений процедуры «Auto Setup».

Кнопками  $\Delta \nabla$  выберите пункт «Parameter Check» [Проверка параметров], затем нажмите кнопку ENTER.

2 Кнопками  $\Delta \nabla$  выберите параметр, затем нажмите кнопку ENTER.

» Инструкции по проверке результатов измерений по каждому пункту приводятся на странице 13.

Кнопками  $\Delta \nabla$  выберите пункт «EQ Parameter Check» [Проверка параметров эквалайзера], затем нажмите кнопку ENTER.

Кнопками  $\Delta \nabla$  выберите тип эквалайзера, затем нажмите кнопку 4 ENTER.

Кнопками < Þ выберите акустическую систему.

| 1 1. Auto Setup/R                                                    | oom EQ                                                             |                                                          |                                                |                                                           |
|----------------------------------------------------------------------|--------------------------------------------------------------------|----------------------------------------------------------|------------------------------------------------|-----------------------------------------------------------|
| 1. Auto Setup<br>2. Room EQ<br>3. Direct N <b>2</b><br>Gr4. Paramete | 1-4. Parameter                                                     | Check<br>—Front A—                                       |                                                |                                                           |
| Exit                                                                 | □"Speaker Confi<br>Distance C<br>Channel L€ <b>3</b><br>EQ Paramet | g. Check<br>1-4. Pa                                      | ramete                                         | r Check<br>—Front A—                                      |
|                                                                      | Restore Ve<br>Exit                                                 | Speake<br>Distan<br>Channe<br>GEQ Par<br>Restor<br>Exit  | r Conf<br>ce Che<br>I Leve<br>ameter<br>e Yes∢ | ig. Check<br>ck<br>I Check<br>Check                       |
| <b>4</b> 1-4. EQ Par                                                 | ameter Check                                                       |                                                          |                                                |                                                           |
| ■<br>G"Norma<br>Front<br>Flat                                        | 5                                                                  | I - 4. Norma<br>Freq.<br>80Hz<br>100Hz<br>200Hz<br>400Hz | I I Fr<br>Q<br>0. 33<br>0. 50<br>0. 33<br>0 33 | ont L<br>Gain<br>-2. 0dB<br>-7. 0dB<br>+3. 5dB<br>+4. 5dB |
| Exit                                                                 |                                                                    | 6 3 0 Hz<br>8 0 0 Hz<br>2. 0 k Hz<br>6. 3 k Hz           | 0.33<br>0.33<br>0.66<br>1.33                   | -3. 0dB<br>-5. 0dB<br>-1. 5dB<br>+5. 5dB                  |

.

Сброс: Кнопками  $\Delta 
abla$ в экране «Parameter Check» [Проверка параметров] выберите «Restore» [Восстановить] и нажмите <

| 1-4. Parameter Check<br>Front A-                              |
|---------------------------------------------------------------|
| Speaker Config.Check<br>Distance Check<br>Channel Level Check |
| DrRestore Mas (<br>Exit                                       |

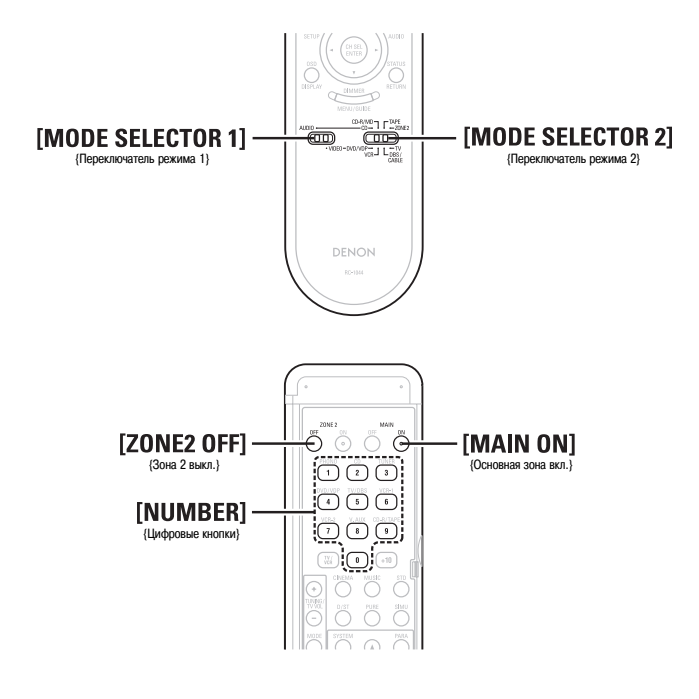

# Работа с ПДУ

#### Управление аудиокомпонентами DENON

- **1** Установите переключатель режимов [MODE SELECTOR 1] в положение «AUDIO» [Аудиосигнал].
- Устанвоите переключатель режимов [MODE SELECTOR 2] в положение, соответствующее управляемому компоненту (CD [CD-плеер], CD-R/MD [CD-рекордер/Плеер минидисков] или TAPE [Кассетная дека]).

# **3** Управляйте аудиокомпонентом.

- Указания по эксплуатации конкретного компонента приведены в инструкции по его эксплуатации.
- Несмотря на то, что данный пульт ДУ совместим со многими компонентами, управление некоторыми моделями может оказаться невозможным.

#### Функция предварительной настройки

- DENON и другие производители выпускают компоненты, работой которых можно управлять, настроив память предустановленных кодов пульта ДУ.
- Данный пульт ДУ можно применять для управления компонентами других производителей без использования функции обучения, зарегистрировав код производителя компонента в соответствии с таблицей предустановленных кодов (публикуется в конце данной инструкции).
- Управление некоторыми моделями невозможно.

# **1** Установите переключатель режимов [MODE SELECTOR 1] в положение «AUDIO» [Аудиосигнал] или «VIDEO» [Видеосигнал].

Установите переключатель в положение «AUDIO» для компонентов CD [CD-плеер], CDR/MD [CD-рекордер/MD-рекордер] или ТАРЕ [Кассетная дека]. Установите его в положение «VIDEO» для компонентов DVD/VDP [DVD-плеер/Проигрыватель видеодисков], DBS/CABLE [Тюнер спутникового/кабельного телевещания], VCR [Видеомагнитофон] или TV [Телевизор].

**2** Установите переключатель режимов [MODE SELECTOR 2] в положение, соответствующее регистрируемому компоненту.

- **З Нажмите одновременно [ZONE2 OFF] и [MAIN ON].** • Индикатор начинает мигать.
- В соответствии с прилагаемой таблицей предустановленных кодов используйте цифровые кнопки для ввода предустановленного кода (3-значного числа) для производителя того компонента, сигналы (коды) дистанционного управления которого необходимо сохранить в памяти.
- **5** Для сохранения в памяти кодов управления другого компонента повторите выполнение этапов 1 4.

- Во время настройки памяти предустановленных кодов передаются (излучаются) управляющие сигналы нажимаемых кнопок. Во избежание случайного срабатывания компонентов системы во время настройки памяти предустановленных кодов закройте окно излучателя пульта ДУ.
- В зависимости от модели и года выпуска некоторых компонентов этой функцией воспользоваться невозможно, даже если эти компоненты указаны в таблице предустановленных кодов.
- Некоторые производители используют несколько типов кодов дистанционного управления. Для выбора правильного кода и проверки работоспособности обратитесь к таблице предустановленных кодов.
- Память может быть настроена только для одного из следующих компонентов: CD-R/MD, DVD/VDP и DBS/CABLE.

Работа с ПДУ

# Управление компонентами с помощью предустановленной памяти

# **1** Установите переключатель режимов [MODE SELECTOR 1] в положение «AUDIO» [Аудиосигнал] или «VIDEO» [Видеосигнал].

Установите переключатель в положение «AUDIO» для компонентов CD [CD-плеер], CDR/MD [CD-рекордер/MD-рекордер] или TAPE [Кассетная дека]. Установите его в положение «VIDEO» для компонентов DVD/VDP [DVD-плеер/Проигрыватель видеодисков], DBS/CABLE [Тюнер спутникового/кабельного телевещания], VCR [Видеомагнитофон] или TV [Телевизор].

**2** Установите переключатель режимов [MODE SELECTOR 2] в положение, соответствующее управляемому компоненту.

# **3** Управляйте компонентом.

- Указания по эксплуатации конкретного компонента приведены в инструкции по его эксплуатации.
- Управление некоторыми моделями с помощью данного ПДУ невозможно.

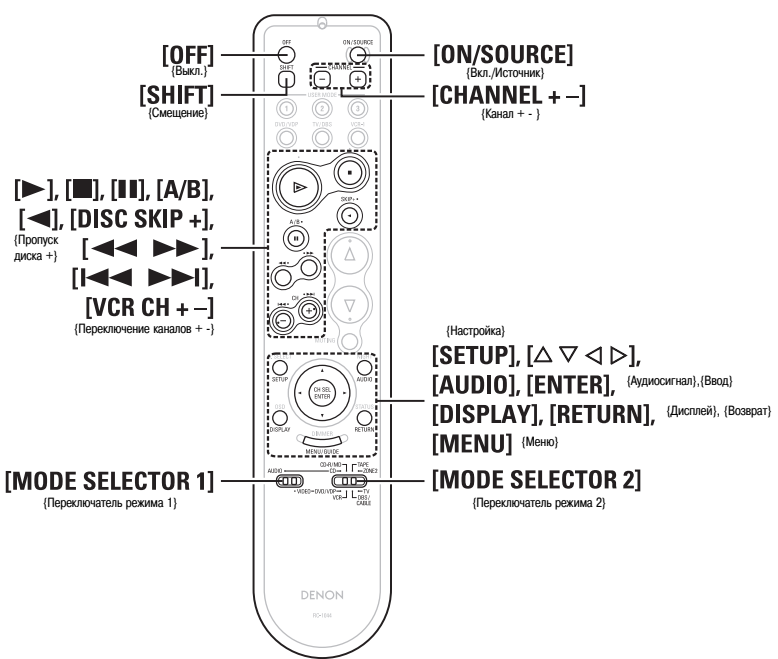

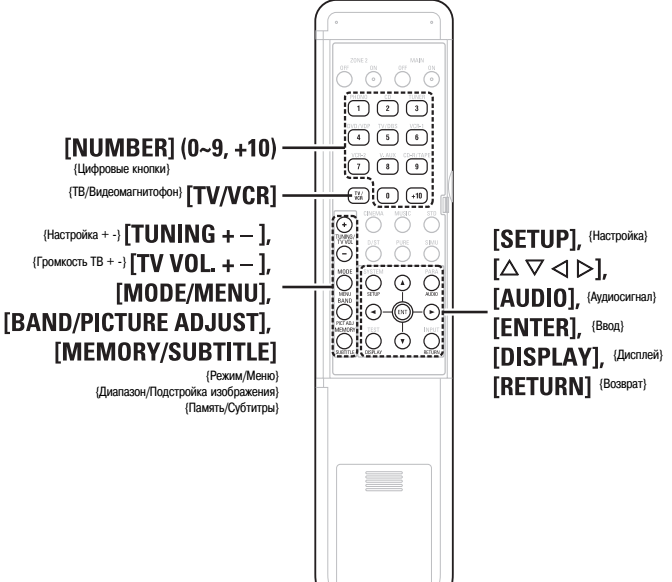

#### Работа с ПДУ

#### • Функции кнопок для различных устройств

### [Верхняя сторона]

| Управляемое<br>устройство                    | CD-плеер                                       | СД-рекордер                                                | MD-рекордер                                                | Кассетная<br>дека                              | DVD-плеер                                | Плеер видео-<br>дисков                   | Видеомагни-<br>тофон                     | Тюнер спут-<br>никового ТВ       | Тюнер ка-<br>бельного ТВ         | Телевизор<br>(монитор)           |
|----------------------------------------------|------------------------------------------------|------------------------------------------------------------|------------------------------------------------------------|------------------------------------------------|------------------------------------------|------------------------------------------|------------------------------------------|----------------------------------|----------------------------------|----------------------------------|
| MODE<br>SELECTOR 1                           |                                                | AU                                                         | DIO                                                        |                                                |                                          |                                          | VID                                      | EO                               |                                  |                                  |
| MODE<br>SELECTOR 2                           | CD                                             | CD-R                                                       | / MD                                                       | TAPE                                           | DVD                                      | / VDP                                    | VCR                                      | DBS /                            | CABLE                            | т                                |
| OFF                                          | _                                              | _                                                          | _                                                          | _                                              | Выключение<br>питания                    | _                                        | _                                        | _                                | _                                | _                                |
| ON / SOURCE                                  | -                                              | -                                                          | -                                                          | -                                              | Включение<br>питания                     | Включе-<br>ние/Режим<br>ожидания         | Включе-<br>ние/Режим<br>ожидания         | Включе-<br>ние/Режим<br>ожидания | Включе-<br>ние/Режим<br>ожидания | Включе-<br>ние/Режим<br>ожидания |
| SHIFT                                        | Выбор канала<br>предваритель-<br>ной настройки | Выбор канала<br>предваритель <del>.</del><br>ной настройки | Выбор канала<br>предваритель <del>.</del><br>ной настройки | Выбор канала<br>предваритель-<br>ной настройки | -                                        | -                                        | -                                        | -                                | -                                | -                                |
| CHANNEL -                                    | Выбор канала<br>предваритель-<br>ной настройки | Выбор канала<br>предваритель <del>-</del><br>ной настройки | Выбор канала<br>предваритель <del>-</del><br>ной настройки | Выбор канала<br>предваритель-<br>ной настройки | Предыдущий<br>канал                      | Предыдущий<br>канал                      | Предыдущий<br>канал                      | Предыдущий<br>канал              | Предыдущий<br>канал              | Предыдущий<br>канал              |
| CHANNEL +                                    | Выбор канала<br>предваритель-<br>ной настройки | Выбор канала<br>предваритель-<br>ной настройки             | Выбор канала<br>предваритель-<br>ной настройки             | Выбор канала<br>предваритель-<br>ной настройки | Следующий канал                          | Следующий канал                          | Следующий канал                          | Следующий канал                  | Следующий канал                  | Следующий канал                  |
| •                                            | Воспроизведе-<br>ние                           | Воспроизведе-<br>ние                                       | Воспроизведе-<br>ние                                       | Воспроизведе-<br>ние в прямом<br>направлении   | Воспроизведе-<br>ние                     | Воспроизведе-<br>ние                     | Воспроизведе-<br>ние                     |                                  |                                  |                                  |
|                                              | Стоп                                           | Стоп                                                       | Стоп                                                       | Стоп                                           | Стоп                                     | Стоп                                     | Стоп                                     |                                  |                                  |                                  |
| II, A/B                                      | Пауза                                          | Пауза                                                      | Пауза                                                      | Переключение<br>деки А/В                       | Пауза                                    | Пауза                                    | Пауза                                    |                                  |                                  |                                  |
| ◀, DISC SKIP +                               | Следующий<br>диск                              | -                                                          | -                                                          | Воспроизведе-<br>ние в обратном<br>направлении | Следующий<br>диск                        | -                                        | -                                        |                                  |                                  |                                  |
|                                              | Поиск (в обрат-<br>ном направле-<br>нии)       | Поиск (в обрат-<br>ном направле-<br>нии)                   | Поиск (в обрат-<br>ном направле-<br>нии)                   | Обратная<br>перемотка                          | Поиск (в обрат-<br>ном направле-<br>нии) | Поиск (в обрат-<br>ном направле-<br>нии) | Поиск (в обрат-<br>ном направле-<br>нии) | «Сквозной»<br>режим              | «Сквозной»<br>режим              | «Сквозной»<br>режим              |
| ••                                           | Поиск (в прямом направлении)                   | Поиск (в прямом направлении)                               | Поиск (в прямом направлении)                               | Перемотка<br>вперел                            | Поиск (в прямом направлении)             | Поиск (в прямом направлении)             | Поиск (в прямом направлении)             |                                  |                                  |                                  |
| I⊲⊲,<br>VCR CH —                             | Пропуск (в<br>обратном<br>направлении)         | Пропуск (в<br>обратном<br>направлении)                     | Пропуск (в<br>обратном<br>направлении)                     |                                                | Пропуск (в<br>обратном<br>направлении)   | Пропуск (в<br>обратном<br>направлении)   | Предыдущий<br>канал                      |                                  |                                  |                                  |
| ►►I,<br>VCR CH +                             | Пропуск (в<br>прямом направ-<br>лении)         | Пропуск (в<br>прямом направ-<br>лении)                     | Пропуск (в<br>прямом направ-<br>лении)                     | _                                              | Пропуск (в<br>прямом направ-<br>лении)   | Пропуск (в<br>прямом направ-<br>лении)   | Следующий канал                          |                                  |                                  |                                  |
| SETUP                                        | -                                              | _                                                          | _                                                          | -                                              | Настройка                                | -                                        | _                                        | _                                | -                                | -                                |
| $\bigtriangleup \Box \lhd \vartriangleright$ | -                                              | -                                                          | -                                                          | _                                              | Управление<br>курсором                   | -                                        | -                                        | Управление<br>курсором           | Управление<br>курсором           | Управление<br>курсором           |
| AUDIO                                        | -                                              | _                                                          | _                                                          | -                                              | Аудиосигнал                              | _                                        | _                                        | _                                | _                                | _                                |
| ENTER                                        | -                                              | _                                                          | _                                                          | -                                              | Ввод                                     | -                                        | _                                        | Ввод                             | Ввод                             | Ввод                             |
| DISPLAY                                      | _                                              |                                                            |                                                            | -                                              | Выбор дисплея                            | _                                        |                                          | Выбор дисплея                    | Выбор дисплея                    | Выбор дисплея                    |
| RETURN                                       | -                                              | -                                                          | -                                                          | -                                              | Возврат                                  | -                                        | -                                        | Возврат                          | Возврат                          | Возврат                          |
| MENU                                         | -                                              | -                                                          | _                                                          | -                                              | Меню                                     | _                                        | _                                        | Меню                             | Меню                             | Меню                             |

#### [Нижняя сторона]

| Управляемое<br>устройство                               | СD-плеер                                               | СD-рекордер                                            | MD-рекордер                                            | Кассетная<br>дека                                      | DVD-плеер                  | Плеер видео-<br>дисков     | Видеомагни-<br>тофон    | Тюнер спут-<br>никового ТВ | Тюнер ка-<br>бельного ТВ | Телевизор<br>(монитор)  |
|---------------------------------------------------------|--------------------------------------------------------|--------------------------------------------------------|--------------------------------------------------------|--------------------------------------------------------|----------------------------|----------------------------|-------------------------|----------------------------|--------------------------|-------------------------|
| MODE<br>SELECTOR 1                                      |                                                        | AUI                                                    | 010                                                    |                                                        | VIDEO                      |                            |                         |                            |                          |                         |
| MODE<br>SELECTOR 2                                      | CD                                                     | CD-R                                                   | / MD                                                   | TAPE                                                   | DVD ,                      | / VDP                      | VCR                     | DBS /                      | CABLE                    | τv                      |
| NUMBER (0 ~<br>9, +10)                                  | -                                                      | -                                                      | -                                                      | -                                                      | Ввод цифр /<br>выбор трека | Ввод цифр /<br>выбор трека | -                       | Выбор канала               | Выбор канала             | Выбор канала            |
| TV/ VCR                                                 | -                                                      | -                                                      | -                                                      | -                                                      | Выбор режима<br>входа      | Выбор режима<br>входа      | Выбор режима<br>входа   | Выбор режима<br>входа      | Выбор режима<br>входа    | Выбор режима<br>входа   |
| TUNING + / TV<br>VOL +                                  | Настройка                                              | Настройка                                              | Настройка                                              | Настройка                                              | Увеличение<br>громкости    | Увеличение<br>громкости    | Увеличение<br>громкости | Увеличение<br>громкости    | Увеличение<br>громкости  | Увеличение<br>громкости |
| TUNING — / TV<br>VOL —                                  | Настройка                                              | Настройка                                              | Настройка                                              | Настройка                                              | Уменьшение<br>громкости    | Уменьшение<br>громкости    | Уменьшение<br>громкости | Уменьшение<br>громкости    | Уменьшение<br>громкости  | Уменьшение<br>громкости |
| MODE / MENU                                             | Переключение<br>автоматическо-<br>го/ручного<br>режима | Переключение<br>автоматическо-<br>го/ручного<br>режима | Переключение<br>автоматическо-<br>го/ручного<br>режима | Переключение<br>автоматическо-<br>го/ручного<br>режима | Меню                       | -                          | _                       | Меню                       | Меню                     | Меню                    |
| SETUP                                                   | -                                                      | -                                                      | -                                                      | Ι                                                      | Настройка                  | -                          | -                       | -                          | -                        | -                       |
| $\bigtriangleup \Box \bigtriangleup \bigtriangledown$   | -                                                      | -                                                      | _                                                      | -                                                      | Управление<br>курсором     | -                          | -                       | Управление<br>курсором     | Управление<br>курсором   | Управление<br>курсором  |
| AUDIO                                                   | -                                                      | -                                                      | _                                                      | -                                                      | Аудиосигнал                | -                          | -                       | -                          | -                        | -                       |
| BAND /<br>PICTURE<br>ADJUST                             | Переключение<br>диапазона<br>АМ/FM                     | Переключение<br>диапазона<br>АМ/FM                     | Переключение<br>диапазона<br>АМ/FM                     | Переключение<br>диапазона<br>АМ/FM                     | Подстройка<br>изображения  | -                          | _                       | -                          | -                        | -                       |
| ENTER                                                   | -                                                      | -                                                      | _                                                      | _                                                      | Ввод                       | -                          | -                       | Ввод                       | Ввод                     | Ввод                    |
| MEMORY /<br>SUBTITLE                                    | Память предва-<br>рительных<br>настроек                | Память предва-<br>рительных<br>настроек                | Память предва-<br>рительных<br>настроек                | Память предва-<br>рительных<br>настроек                | Субтитры                   | -                          | _                       | -                          | -                        | -                       |
| DISPLAY                                                 | -                                                      | -                                                      | -                                                      | Ι                                                      | Выбор дисплея              | -                          | -                       | Выбор дисплея              | Выбор дисплея            | Выбор дисплея           |
| RETURN                                                  | -                                                      | -                                                      | -                                                      | -                                                      | Возврат                    | -                          | -                       | Возврат                    | Возврат                  | Возврат                 |
| Значение по<br>умолчанию<br>(предустанов<br>ленный код) | DENON (111)                                            | DENON (111)                                            | -                                                      | DENON (111)                                            | DENON (111)                | -                          | HITACHI (108)           | -                          | ABC (007)                | HITACHI (134)           |
| Примечания                                              | 1                                                      | (1                                                     | D                                                      | 1                                                      | 1,                         | 2                          | 1                       | 0                          | 3                        | 1,3                     |

#### Примечания:

1 Имеется возможность настройки предустановленной памяти для одного устройства на один режим. При задании нового кода предыдущий код автоматически стирает-СЯ.

2) Обратите внимание на то, что названия функций кнопок DVD на пульте ДУ для различных брендов могут отличаться. Сверяйте функции заранее.
 3) Кнопки устройств CD, CD-R/MD, TAPE, VCR или DVD/VDP можно назначить телевизору или тюнеру спутникового TB (или тюнеру кабельного TB) (стр. 70).
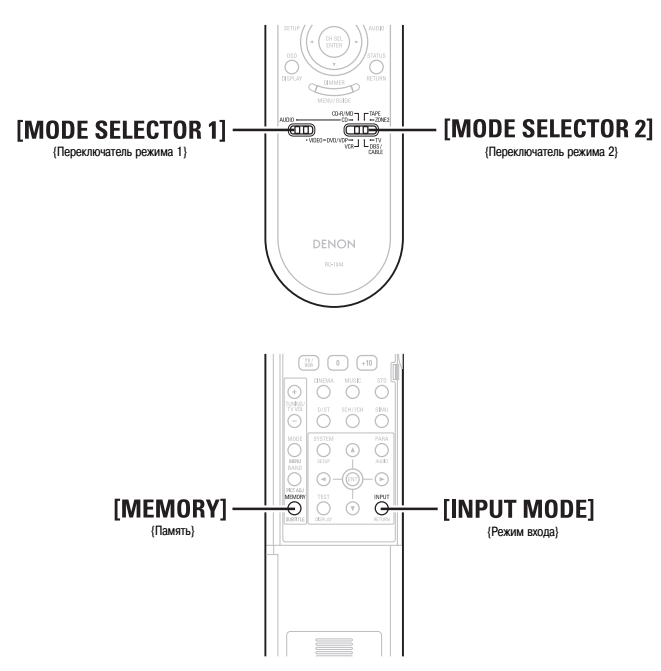

# Настройка функции «сквозного» режима управления (Punch Through)

Функция «Punch Through» позволяет использовать кнопки ▶, ■, ◄◀, ▶▶, I◀◀ и ▶▶I для управления компонентами CD, TAPE, CD-R/MD, DVD/VDP или VCR в режиме DBS/CABLE или TV. По умолчанию настройки отсутствуют.

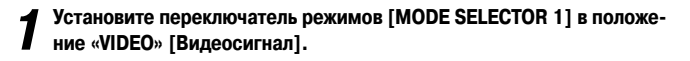

**2** Установите переключатель режимов [MODE SELECTOR 2] в положение, соответствующее регистрируемому компоненту (DBS/CABLE или TV).

**З** Нажмите одновременно [MEMORY] и [INPUT MODE]. • Индикатор начнет мигать.

4 Введите номер, соответсвующий настраиваемому компоненту.

|                                       | Nº |
|---------------------------------------|----|
| СD [СD-плеер]                         | 1  |
| ТАРЕ [кассетная дека]                 | 2  |
| CD-R/MD [CD/MD-рекордер]              | 3  |
| DVD/VDP [DVD-плеер/плеер видеодисков] | 4  |
| VCR [Видеомагнитофон]                 | 5  |
| Настройка отсутствует                 | 0  |

### Информация об акустических системах

#### Тыловые акустические системы

Локализация звука непосредственно позади слушателя может быть легко достигнута добавлением к 5.1-канальной системе тыловой акустической системы. Кроме того, сужается звуковой образ, находящийся между боковыми сторонами и тылом, что значительно усиливает выразительность сигналов пространственного звучания для звуковых волн, движущихся от боковых сторон к тыловой и от фронтальной стороны к точке, расположенной непосредственно за слушателем.

#### Изменение локализации и звукового образа в системе с каналами по схеме 5.1

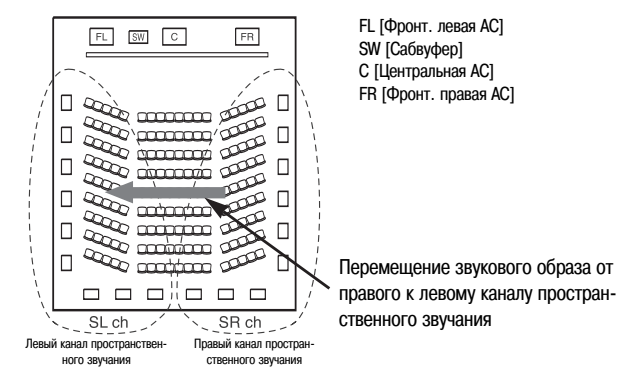

Изменение локализации и звукового образа в системе с каналами по схеме 6.1

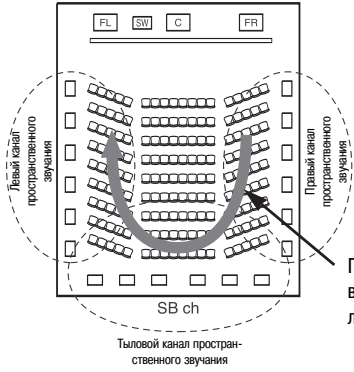

Перемещение звукового образа от правого к тыловому и далее к левому каналу пространственного звучания

Кроме источников сигналов, записанных с использованием 6.1-каналов, эффект пространственного звучания для обычных 2- – 5.1-канальных сигналов также может быть улучшен.

#### Количество тыловых акустических систем

Рекомендуется использовать две акустические системы.

В частности, очень важно пользоваться двумя системами при применении дипольных акустических систем.

# Размещение левого и правого каналов пространственного звучания при использовании тыловых акустических систем

Рекомендуется устанавливать левую и правую тыловую акустические системы немного ближе к слушателю, чем фронтальные.

#### Примеры расположения акустических систем

Ниже приводятся примеры расположения акустических систем. Руководствуйтесь ими при расположении своих акустических систем в соответствии с их типом и предназначением.

# [1] Использование тыловых акустических систем (системы)

#### (1) Основное назначение: воспроизведение фильмов

Рекомендуется в том случае, если ваши боковые и тыловые акустические системы являются одно- или двухполосными.

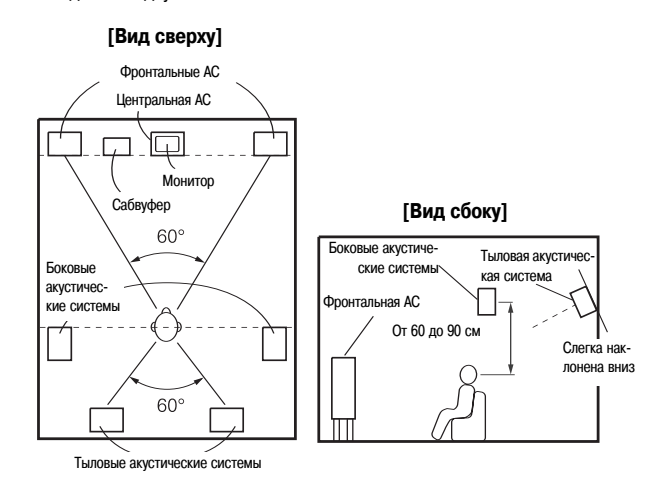

(2) Основное назначение: просмотр фильмов и воспроизведение музыки

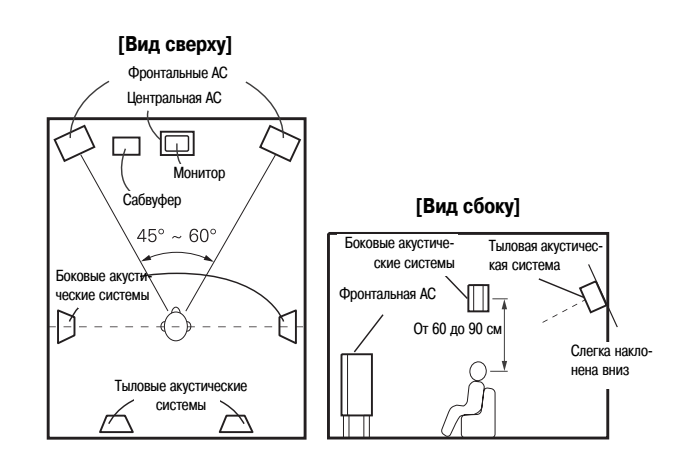

### [2] Прослушивание без тыловых акустических систем

#### [Вид сверху]

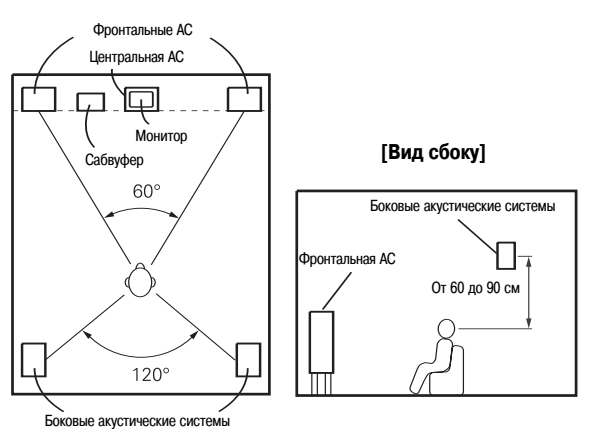

#### Пространственное звучаение

Ресивер AVR-2307 оборудован электронным контуром цифровой обработки сигналов, который дает возможность воспроизводить источники в режиме пространственного звучания, чтобы добиться такого же ощущения присутствия, как в кинотеатре.

#### **Dolby Surround**

# [1] Формат Dolby Digital

Dolby Digital – это формат многоканального цифрового сигнала, разработанный компанией Dolby Laboratories.

Воспроизводятся следующее количество 5.1-каналы: 3 фронтальных («FL» [Фронтальный левый], «FR» [Фронтальный правый] и «С» [Центральный]), 2 канала пространственного звучания («SL» [Боковой левый] и «SR» [Боковой правый]) и канал «LFE» [Низкочастотные эффекты].

Вследствие этого перекрестные помехи между каналами отсутствуют и возможно достижение реалистичной звуковой панорамы с ощущением «пространства» (чувством расстояния, перемещения и локализации звука).

Особенно реальное и неотразимое ощущение присутствия достигается при просмотре фильмов.

# [2] Формат Dolby Pro Logic II

Dolby Pro LogicII это технология матричного декодирования, разработанная Dolby Laboratories. Музыка, которая записывается на CD-дисках, кодируется в 5 каналов, что позволяет получить превосходный пространственный эффект. Сигналы каналов пространственного звучания преобразуются в широкополосные стереофонические сигналы (диапазон воспроизводимых частот от 20 Гц до 20 кГц или даже больше), создающие «трехмерную» звуковую панораму, обеспечивающую ярко выраженное ощущение присутствия для всех источников стереофонических сигналов.

#### [3] Формат Dolby Pro Logic IIx

Dolby Pro LogicIIx является улучшенным вариантом технологии матричного декодирования Dolby Pro LogicII.

В результате декодирования аудиосигналов, записанных в двух каналах, достигается естественное звучание, поддерживающее до 7.1 каналов.

Имеются 3 режима: «Music», подходящий для воспроизведения музыки; «Cinema», подходящий для просмотра фильмов; «Game», подходящий для игровых приставок.

#### Источники, записанные в системе Dolby Surround

Источники, записанные в системе Dolby Surround, помечаются следующим логотипом

Маркировка поддержки системы Dolby Surround: DC DOLBY SURROUND

Производится по лицензии Dolby Laboratories. Названия «Dolby», «Pro Logic» и символ двойного D являются товарными знаками Dolby Laboratories.

#### Формат DTS Digital Surround

DTS Digital Surround является форматом цифрового пространственного звука, разработанным Digital Theater Systems, США.

Количество воспроизводимых каналов и ширина полосы аналогичны технологии Dolby Digital (5.1 каналов).

Степень сжатия аудиоинформации при записи на носитель в этом случае меньше, чем при использовании технологии Dolby Digital, что позволяет записать большее количество информации и, в результате, получить более высокое качество звука.

ПРОИЗВЕДЕНО ПО ЛИЦЕНЗИИ DIGITAL THEATER SYSTEMS, INC.

Патенты США №№ 5,451,942; 5,956,674; 5,974,380; 5,978,762; 6,226,616; 6,487,535, а также другие патенты США и всемирные патенты как зарегистрированные, так и находящиеся в процессе регистрации.

Названия «DTS», «DTS-ES», «Neo:6» и «DTS 96/24» являются зарегистрированными товарными знаками компании Digital Theater System, Inc. 1996, 2003 Digital Theater Systems, Inc. Все права защищены.

#### DTS-ES™

DTS-ES является новым форматом пространственного звучания, разработанным Digital Theater Systems.

Звуковая панорама и чувство позиционирования может быть достигнуто путем добавления к обычным 5.1-каналам тылового канала («SB»).

#### DTS-ES<sup>™</sup> Discrete 6.1:

Это новейший формат, в котором все 6.1-каналы, включая канал «SB», записываются независимо. Поскольку все отдельные каналы независимы, то и звук может быть смоделирован с полной свободой творчества.

#### DTS-ESTM Matrix 6.1:

При использовании этого формата «SB» канал кодируется матричным способом и вставляется в «SL» [Боковой левый] и «SR» [Боковой правый] каналы, а при воспроизведении декодируется в каналы «SL», «SR» и «SB». Это позволяет достигать более правдоподобного воспроизведения пространственного звучания, нежели в обычных 5.1- и 6.1-канальных системах.

#### Режим DTS NEO:6

Эта технология матричного декодирования предназначена для 6.1-канального восп роизведения пространственного звучания 2-канальных источников сигналов. Можно произвести выбор оптимального декодирования для воспроизводимого типа источника сигнала. Имеются 2 режима:

#### DTS NEO:6 CINEMA:

Оптимальный режим для воспроизведения кинофильмов. При этом достигается то же звучание, как и в кинотеатре, даже при использовании 2 каналов.

#### DTS NEO:6 MUSIC:

Оптимальный режим для воспроизведения музыки. К звуковому полю добавляется естественное ощущение пространства.

#### DTS 96/24

DTS 96/24 является форматом многоканальных цифровых сигналов, разработанным Digital Theater Systems.

Для обеспечения 5.1-канального высококачественного воспроизведения используется повышенная частота дискретизации (частота дискретизации: 96 кГц; разрядность преобразования: 24 бита).

#### НDМІ [Мультимедийный интерфейс высокого разрешения]

HDMI является стандартом цифрового интерфейса следующего поколения телевизоров, основанным на стандартах DVI [Цифровой видеоинтерфейс] и оптимизированным для использования в бытовой аппаратуре.

Несжатые цифровые видео- и многоканальные аудиосигналы передаются по одному кабелю.

Интерфейс HDMI совместим с системой HDCP (High-bandwidth Digital Contents Protection [Защита широкополосного цифрового контента]) - технологией защиты авторского права, которая шифрует цифровые видеосигналы так же, как и DVI.

#### ноті

«HDMI». «нати» и «High-Definition Multimedia Interface» являются товарными знаками и зарегистрированными товарными знаками HDMI Licensing LLC.

# Диагностика и устранение неисправностей

В случае возникновения какой-либо проблемы в первую очередь проверьте следующее:

- 1. Все ли соединения в порядке?
- 2. Эксплуатировали ли вы усилитель в соответствии с данными Инструкциями по эксплуатации?
- 3. Нормально ли работают акустические системы и другие компоненты?

Если аппарат не работает должным образом, проверьте пункты, перечисленные в приведенной ниже таблице. Если и после этого проблема сохраняется, то, возможно, имеет место неисправность. Немедленно отключите питание и обратитесь по месту приобретения аппарата.

| Признак                                                                                                    | Возможная причина                                                                                                    | Предпринимаемые меры                                                                                                    | Стр.                           |
|----------------------------------------------------------------------------------------------------|----------------------------------------------------------------------------------------------------|----------------------------------------------------------------------------------------------------|--------------------------------|
| Когда включатель питания установлен<br>в положение «On» [Включено], дисплей<br>не светится и звук отсутствует. | <ul> <li>Сетевая вилка ненадежно вставлена в розетку.</li> </ul>                                                                                                    | • Проверьте, надежно ли вставлена в розетку сетевая вилка.                                                                                                    | 26                             |
| Дисплей светится, но звука нет.                                                                                | <ul> <li>Ненадежно присоединены провода акустических систем.</li> <li>Неправильное положение регулятора FUNCTION.</li> <li>Регулятор громкости установлен на минимальный уровень.</li> <li>Включена функция MUTING [Приглушение звука].</li> <li>Цифровые сигналы на вход не подаются.</li> </ul>                                | <ul> <li>Поправьте соединение.</li> <li>Установите в правильное положение.</li> <li>Прибавьте громкость до подходящего уровня.</li> <li>Выключите функцию MUTING.</li> <li>Правильно выберите источник цифрового сигнала.</li> </ul>                                                                                                    | 9<br>27<br>27<br>28<br>51      |
| На мониторе ничего не отображается.                                                                            | <ul> <li>Неправильно соединены разъемы видеовыходов AVR-2307 и входные разъемы монитора.</li> <li>Неправильная настройка входа на телемониторе.</li> <li>Включен режим PURE DIRECT.</li> <li>Плеер подключен к компонентному разъему, телевизор подключен к композитному (желтый) разъему или разъему S-Video.</li> </ul>        | <ul> <li>Проверьте правильность соединений.</li> <li>Установите переключатель входов телевизора в соответствии с разъемом, на который подаются видеосигналы.</li> <li>Установите любой другой режим пространственного звучания (не PURE DIRECT).</li> <li>Преобразование сигналов с прогрессивной разверткой невозможно. Выполните соответствующие настройки интерфейса плеера.</li> </ul> | 10,<br>15 ~ 26<br>-<br>29<br>- |
| Отсутствует звук формата DTS.                                                                                  | <ul> <li>Выход DVD-плеера не настроен на поток двоичных сигналов.</li> <li>DVD-плеер не является DTS-совместимым.</li> <li>Ресивер AVR-2307 настроен на прием аналоговых сигналов.</li> </ul>                                                                                                    | <ul> <li>Произведите настройку DVD-плеера.</li> <li>Используйте DTS-совместимый плеер.</li> <li>Выберите настроку «AUTO» или «DTS».</li> </ul>                                                                                                    | -<br>-<br>27                   |
| Невозможно копирование DVD-диска на<br>видеомагнитофон.                                                        | <ul> <li>Копирование между такими источниками сигналов, как DVD-плеер и<br/>видеомагнитофон обычно невозможно, поскольку DVD-диски чаще<br/>всего имеют код защиты от копирования, который не позволяет про-<br/>изводить копирование.</li> </ul>                                                                                | • Копирование невозможно.                                                                                                    | -                              |
| Отсутствует звук из сабвуфера                                                                                  | <ul> <li>Сабвуфер не включен.</li> <li>Для сабвуфера выбрана настройка «NO» [Heт].</li> <li>Выход сабвуфера не подключен.</li> <li>Уровень громкости канала сабвуфера установлен в значение «OFF» [Выкл.]</li> </ul>                                                                                                    | <ul> <li>Включите сабвуфер.</li> <li>Выберите опцию «Yes».</li> <li>Подключите выход.</li> <li>Увеличьте уровень канала сабвуфера.</li> </ul>                                                                                                    | -<br>61<br>9, 26<br>38         |
| Не воспроизводится тестовый сигнал                                                                             | <ul> <li>Выбран режим пространственного звучания, отличный от STANDARD<br/>(Dolby/DTS Surround).</li> </ul>                                                                                                    | • Выберите режим STANDARD (Dolby/DTS Surround).                                                                                                    | -                              |
| Звук не воспроизводится акустическими системами пространственного звучания                                     | • Режим пространственного звучания установлен в значение<br>«STEREO».                                                                                                    | <ul> <li>Установите любой другой режим, отличающийся от «STEREO».</li> </ul>                                                                                                    | -                              |
| Управление ресивером с пульта ДУ не-<br>возможно.                                                              | <ul> <li>Батарейки разряжены.</li> <li>Пульт дистанционного управления находится слишком далеко от аппарата.</li> <li>Между пультом ДУ и аппаратом имеется препятствие.</li> <li>Нажимается не та кнопка.</li> <li>Перепутана полярность подключения положительного и отрицательного полюсов батарейки.</li> </ul>               | <ul> <li>Замените батарейки новыми.</li> <li>Подойдите поближе к аппарату.</li> <li>Устраните препятствие.</li> <li>Нажмите правильную кнопку.</li> <li>Вставьте батарейки правильно.</li> </ul>                                                                                                    | 3<br>3<br>-<br>3               |
| Изображение не передается по HDMI-со-<br>единению.                                                             | <ul> <li>Выходные разъемы HDMI ресивера и входные разъемы монитора соединены неправильно.</li> <li>Сигнал HDMI на входе отсутствует.</li> <li>Подключенный монитор не поддерживает формат HDCP.</li> <li>Выходной формат подключенного плеера (HDMI FORMAT) не соответствует входному формату подключенного монитора.</li> </ul> | <ul> <li>Проверьте правильность HDMI-соединения.</li> <li>Правильно выберите вход для HDMI-сигнала.</li> <li>Ресивер AVR-2307 не выводит видеосигналы, если к нему не подключено другое оборудование, поддерживающее формат HDCP.</li> <li>Проверьте соответствие формата плеера (HDMI FORMAT) входному формату подключенного монитора.</li> </ul>                                         | 20<br>55<br>20<br>20           |
| Не выводится аудиосигнал в формате<br>HDMI.                                                                    | <ul> <li>Ресивер AVR-2307 не воспроизводит аудиосигналы HDMI.</li> <li>Аудиосигналы HDMI не подаются с подключенного монитора.</li> </ul>                                                                                                    | <ul> <li>Выберите в настройке «HDMI In Assign» опцию «AMP».</li> <li>Задайте для настройки воспроизведения аудиосигналов HDMI в меню «HDMI In Assignment» значение «TV».</li> </ul>                                                                                                    | 55<br>55                       |
| Питание отключено, индикатор питания<br>мигает красным светом                                                  | <ul> <li>Устройство перегрелось, вследствие чего сработала система защиты.</li> <li>Провода кабелей акустических систем соприкасаются друг с другом<br/>на задней панели AVR-2307, вызывая срабатывание системы защиты.</li> <li>Ресивер AVR-2307 неисправен.</li> </ul>                                                         | <ul> <li>Установите ресивер в хорошо вентилируемом месте.</li> <li>Отключите питание, дождитесь полного остывания ресивера, после<br/>чего вновь включите питание.</li> <li>Проверьте соединения кабелей акустических систем.</li> <li>Отключите питание и обратитесь в сервисный центр DENON.</li> </ul>                                                                                  | 9<br>9<br>9<br>9               |
| Звук воспроизводится только централь-<br>ной акустической системой                                             | <ul> <li>Осуществляется воспроизведение монофонического источника (те-<br/>левизионная трансляция, радиопередача в диапазоне AM и т.п.)<br/>в режиме STANDARD (Dolby/DTS Surround)</li> </ul>                                                                                                    | <ul> <li>При воспроизведении монофонических источников выбирайте ре-<br/>жим пространственного звучания, отличный от STANDARD<br/>(Dolby/DTS Surround)</li> </ul>                                                                                                    | 37                             |
| Индикация «DOLBY DIGITAL» не отобра-<br>жается.                                                                | <ul> <li>Неправильно настроены цифровые аудиовыходы DVD-плеера.</li> </ul>                                                                                                    | <ul> <li>Проверьте настройки аудиовыходов DVD-плеера.</li> <li>Указания по эксплуатации DVD-плеера приведены в инструкции по<br/>его эксплуатации.</li> </ul>                                                                                                    | -                              |

#### Аудиосекция

 Усилитель мощности Номинальный выход:

Динамическая мощность:

Выходные разъемы:

 Аналоговый сигнал Чувствительность/импеданс на входе Амплитудно-частотная характеристика: Отношение сигнал/шум: Коэффициент искажений: Номинальное выходное напряжение:
 Эквалайзер Phono (вход PHONO – выход REC OUT) Чувствительность на входе Отклонение от характеристики RIAA [Американская ассоциация звукозаписывающей индустрии] Отношение сигнал/шум: Номинальное/максимальное выходное напряжение Коэффициент искажений:

#### Видеосекция

 Стандартные видеоразъемы Входной/выходной уровень и сопротивление: Амплитудно-частотная характеристика:

- Разъемы S-Video Входной/выходной уровень и сопротивление:
- Амплитудно-частотная характеристика: • Компонентный видеоразъем Входной/выходной уровень и сопротивление:

Амплитудно-частотная характеристика:

#### Секция тюнера

Диапазон принимаемых частот: Эффективная (полезная) чувствительность: Пороговая чувствительность (по уровню 50 дБ):

Отношение сигнал/шум (IHF-A)

Полный коэффициент нелинейных искажений (на частоте 1 кГц):

### • Общие характеристики

Питание: Потребляемая мощность:

Максимальные внешние размеры:

Bec:

Пульт дистанционного управления (RC-1044)
 Батарейки:
 Внешние размеры:
 Вес:

Фронтальные каналы А, В: 100 Вт + 100 Вт (8 Ом, 20 Гц ~ 20 кГц при КНИ 0,08%) 135 Вт + 135 Вт (6 Ом, 1 кГц при КНИ 0,7 %) Центральный канал: 100 Вт (8 Ом, 20 Гц ~ 20 кГц при КНИ 0,08%) 135 Вт (6 Ом, 1 кГц при КНИ 0,7 %) Боковые каналы: 100 Вт + 100 Вт (8 Ом, 20 Гц ~ 20 кГц при КНИ 0,08%) 135 Вт + 135 Вт (6 Ом, 1 кГц при КНИ 0,7 %) Тыловые каналы: 100 Вт + 100 Вт (8 Ом, 20 Гц ~ 20 кГц при КНИ 0,08%) 135 Вт + 135 Вт (6 Ом, 1 кГц при КНИ 0,7 %) 120 Вт х 2 кан. (8 Ом) 170 Вт х 2 кан. (4 Ом) Фронтальные каналы: А или В 6~16 Ом A + B 12 ~ 16 Ом Центральный, боковые, тыловые каналы: 6~16 Ом 200 мВ / 47 кОм 10 Гц ~ 100 кГц: +1, -3 дБ (режим DIRECT) 100 дБ (IHF-А взвешенное) (режим DIRECT) 0.008% (в диапазоне 20 Гц ~ 20 кГц) (режим DIRECT) 1,2 B 2.5 мВ ±1 дБ (в полосе 20 Гц ~ 20 кГц) 74 дБ (А-взвешивание, при входном напряжении 5 мВ) 150 мB / 7 B 0,03 % (1 кГц, 3 В) 1 Вр-р, 75 Ом 5 Гц ~ 10 МГц – +0, –3 дБ Y (сигнал яркости) - 1 Вр-р, 75 Ом С (сигнал цветности) - 0,3 (PAL) / 0,286 (NTSC) Вр-р, 75 Ом 5 Гц ~ 10 МГц – +0, –3 дБ Y (сигнал яркости) - 1 Вр-р, 75 Ом Сигнал Pb/Cb - 0,7 Вр-р, 75 Ом Сигнал PR/CR - 0,7 Вр-р, 75 Ом 5 Гц ~ 100 МГц – +0, –3 дБ [AM] [FM] (примечание: мкВ при 75 Ом, 0 дБf = 1 x 10§-15 Вт) 87,5 Гц ~ 108,0 МГц 522 Гц ~ 1611 кГц: 1,0 мкВ (11,2 дБf) 18 мкВ MONO 1,6 мкВ (15,3 дБf) STEREO 23 мкВ (38,5 дБf) MONO 77 дБ (IHF-А взвешенное) STEREO 72 дБ (IHF-А взвешенное) MONO 0,15 % STEREO 0.3 % Напряжение 230 В переменного тока частотой 50 Гц 450 BT Макс. 1 В (в режиме ожидания) 434 (Ш) х 171 (В) х 417 (Г) мм 13 кг Тип R6P/AA (2 шт.) 52 (Ш) х 243 (В) х 21 (Г) мм

\* С целью улучшения характеристик устройства его параметры и конструкция могут быть изменены без предварительного уведомления.

175 г (с батарейками)

| ō  |
|----|
| Ē. |
| Ō  |
| ¥  |
| ×  |
| Б  |
| I  |
| Ŧ. |
| ē  |
| 5  |
|    |
| ¥  |
| ā  |
| Ϊ  |
| Q  |
| 2  |
| *  |
| ž  |
| Ē  |
| =  |
| 9  |
| Ę. |
| 2  |
| ŝ. |
| a  |
| F. |
|    |
| U. |

m

|   | <b>DVD-плееры</b> |                          | ASA      |
|---|-------------------|--------------------------|----------|
|   | Denon             | 014, <b>*[111]</b>       | Asha     |
|   | Aiwa              | 600                      | Audio D  |
|   | Hitachi           | 010                      | Audiovo  |
| _ | JVC               | 006, 011                 | Beauma   |
|   | Konka             | 012, 013                 | Brokson  |
| _ | Magnavox          | 005                      | Calix    |
|   | Mitsubishi        | 004                      | Candle   |
|   | Panasonic         | 014                      | Canon    |
|   | Philips           | 005, 015, 016, 017       | Capehar  |
|   | Pioneer           | 003, 008                 | Carver   |
|   | Sanyo             | 018                      | CCE      |
|   | Sony              | 002, 019, 020            | Citizen  |
|   | Toshiba           | 001, 021, 022            |          |
|   | Zenith            | 023                      | Craig    |
|   | I                 |                          | Curtis N |
| 1 | Плееры видеод     | ИСКОВ                    |          |
|   | Denon             | 028, 029, 112            | Cyberne  |
|   | Magnavox          | 026                      | Daewoo   |
|   | Mitsubishi        | 028                      |          |
|   | Panasonic         | 029, 030                 | Daytron  |
|   | Philips           | 026                      | DBX      |
|   | Pioneer           | 028, 031                 | Dumont   |
|   | RCA               | 032                      | Dynatec  |
|   | Sony              | 033, 034, 035, 036       | Electroh |
|   | 1                 |                          | Electrop |
|   | Видеомагнитос     | роны                     | Emerso   |
|   | Admiral           | 081                      |          |
|   | Aiko              | 095                      |          |
|   | Aiwa              | 600                      |          |
|   | Akai              | 026, 027, 070, 072, 082, | Fisher   |
|   |                   | 083, 084                 |          |
|   | Alha              | 055                      | GЕ       |

600

Amstrad

| ASA           | 042                      |
|---------------|--------------------------|
| Asha          | 087                      |
| Audio Dynamic | 005, 085                 |
| Audiovox      | 088                      |
| Beaumark      | 087                      |
| Broksonic     | 086, 093                 |
| Calix         | 088                      |
| Candle        | 006, 087, 088, 089, 090  |
| Canon         | 049, 057                 |
| Capehart      | 025, 055, 056, 071       |
| Carver        | 015                      |
| CCE           | 095                      |
| Citizen       | 006, 007, 087, 088, 089, |
|               | 090, 095                 |
| Craig         | 007, 087, 088, 091, 115  |
| Curtis Mathes | 006, 049, 073, 080, 087, |
|               | 090, 092                 |
| Cybernex      | 087                      |
| Daewoo        | 025, 055, 059, 074, 089, |
|               | 093, 095, 096            |
| Daytron       | 025, 055                 |
| DBX           | 005, 085                 |
| Dumont        | 053                      |
| Dynatech      | 600                      |
| Electrohome   | 001, 088, 097            |
| Electrophonic | 088                      |
| Emerson       | 001, 009, 017, 027, 086, |
|               | 088, 089, 092, 093, 097, |
|               | 100, 101, 102, 103, 104, |
|               | 117                      |
| Fisher        | 009, 028, 031, 053, 054, |
|               | 091, 099, 115            |
| GE            | 007, 011, 049, 050, 051, |
|               | 052, 073, 080, 087       |

|          |                         |           |         |                 |               |      |                          |                               |                          |                         |          |                          |                         |                          |                    |       |          |     |                          |     | _      |                          |               |       |     |                          |                          |     |                          |     |                         |                |         |
|----------|-------------------------|-----------|---------|-----------------|---------------|------|--------------------------|-------------------------------|--------------------------|-------------------------|----------|--------------------------|-------------------------|--------------------------|--------------------|-------|----------|-----|--------------------------|-----|--------|--------------------------|---------------|-------|-----|--------------------------|--------------------------|-----|--------------------------|-----|-------------------------|----------------|---------|
| 047, 048 | 000, 006, 012, 062, 088 | 094       | 042     | 094             | 040, 062      | 091  | 009, 013, 023, 026, 058, | <b>*[108]</b> , 109, 110, 111 | 004, 005, 007, 023, 028, | 049, 062, 085, 087, 088 | 013, 026 | 004, 005, 006, 026, 029, | 043, 044, 045, 046, 085 | 004, 005, 006, 026, 029, | 033, 045, 085, 090 | 088   | 009, 094 | 088 | 015, 016, 042, 049, 063, | 106 | 087    | 004, 005, 006, 015, 042, | 049, 085, 090 | 088   | 049 | 009, 033, 049, 053, 060, | 081, 087, 088, 091, 094, | 115 | 123, 124, 125, 126, 127, | 128 | 001, 017, 027, 041, 097 | 087            | 011     |
| Go Video | Goldstar                | Gradiente | Grundig | Harley Davidson | Harman Kardon | Hi-Q | Hitachi                  |                               | JC Penny                 |                         | Jensen   | JVC                      |                         | Kenwood                  |                    | Kodak | Lloyd    | LXI | Magnavox                 |     | Magnin | Marantz                  |               | Marta | MEI | Memorex                  |                          |     | Metz                     |     | MGA                     | MGN Technology | Midland |

| Minolta         | 013, 023                 |
|-----------------|--------------------------|
| Mitsubishi      | 001, 003, 008, 013, 014, |
|                 | 017, 027, 029, 039, 040, |
|                 | 041, 045, 097            |
| Motorola        | 081                      |
| Montgomery Ward | 001, 002, 007, 009, 049, |
|                 | 063, 081, 115, 117       |
| MTC             | 009, 087, 094            |
| Multitech       | 007, 009, 011, 087, 090, |
|                 | 094                      |
| NAD             | 038                      |
| NEC             | 004, 005, 006, 018, 026, |
|                 | 029, 045, 061, 062, 085  |
| Nikko           | 088                      |
| Noblex          | 087                      |
| Optimus         | 081, 088                 |
| Optonica        | 021                      |
| Panasonic       | 024, 049, 064, 066, 067, |
|                 | 068, 069, 107            |
| Perdio          | 600                      |
| Pentax          | 009, 013, 023, 058, 090  |
| Philco          | 015, 016, 049            |
| Philips         | 015, 021, 042, 049, 105  |
| Pilot           | 088                      |
| Pioneer         | 005, 013, 029, 036, 037, |
|                 | 038, 045, 085            |
| Portland        | 025, 055, 090            |
| Proscan         | 063, 080                 |
| Pulsar          | 060                      |
| Quartz          | 033                      |
| Quasar          | 034, 035, 049            |
| Radio Shack     | 001, 002, 021, 081, 087, |
|                 | 088, 091, 094, 097, 098, |
|                 | 115                      |

Предустановленные коды

| Radix     | 088                      | Technics         | 024, 049                 | Bell & Howell | 045, 118                 | Fujitsu        | 004, 062                 |
|-----------|--------------------------|------------------|--------------------------|---------------|--------------------------|----------------|--------------------------|
| Randex    | 088                      | Teknika          | 009, 010, 022, 049, 088, | Bradford      | 061                      | Funai          | 004, 062                 |
| RCA       | 007, 013, 019, 023, 058, |                  | 094                      | Brockwood     | 003, 047                 | Futuretech     | 004                      |
|           | 063, 064, 065, 073, 080, | TMK              | 087, 092                 | Candle        | 003, 030, 031, 032, 038, | GE             | 020, 036, 037, 040, 044, |
|           | 082, 087                 | Toshiba          | 013, 017, 020, 041, 059, |               | 047, 049, 050, 122       |                | 058, 066, 088, 119, 120, |
| Realistic | 009, 021, 031, 033, 049, |                  | 089, 098, 099, 117       | Capehart      | 003                      |                | 125, 147                 |
|           | 053, 081, 087, 088, 091, | Totevision       | 007, 087, 088            | Celebrity     | 046                      | Goldstar       | 000, 015, 029, 031, 039, |
|           | 094, 097, 098            | Unirech          | 087                      | Circuit City  | 003                      |                | 048, 051, 056, 057, 067, |
| Ricoh     | 055                      | Vecrtor Research | 005, 062, 085, 089, 090  | Citizen       | 029, 030, 031, 032, 034, |                | 068, 069, 116            |
| Salora    | 033, 041                 | Victor           | 005, 045, 046, 085       |               | 038, 047, 049, 050, 054, | Grundy         | 062                      |
| Samsung   | 007, 011, 051, 059, 070, | Video Concepts   | 005, 027, 085, 089, 090  |               | 061, 095, 122, 123       | Hitachi        | 029, 031, 051, 052, 070, |
|           | 083, 087, 089, 113       | Videosonic       | 007, 087                 | Concerto      | 031, 047, 049            |                | 111, 112, 113, 124,      |
| Sanky     | 081                      | Wards            | 013, 021, 023, 087, 088, | Colortyme     | 003, 047, 049, 135       |                | *[134]                   |
| Sansui    | 005, 026, 029, 045, 061, |                  | 089, 091, 094, 097, 118, | Contec        | 013, 051, 052, 061       | Hitachi Pay TV | 151                      |
|           | 085, 114                 |                  | 119, 120                 | Cony          | 051, 052, 061            | Infinity       | 017, 071                 |
| Sanyo     | 032, 033, 053, 087, 091, | XR-1000          | 094                      | Craig         | 004, 061                 | Janeil         | 122                      |
|           | 115, 116                 | Yamaha           | 004, 005, 006, 026, 062, | Crown         | 029                      | JBL            | 017, 071                 |
| Has<br>2  | 042                      |                  | 085                      | Curtis Mathes | 029, 034, 038, 044, 047, | JC Penny       | 020, 034, 039, 040, 041, |
| Scott     | 017, 020, 086, 089, 093, | Zenith           | 060, 078, 079            |               | 049, 053, 095, 118       |                | 044, 048, 050, 058, 066, |
|           | 117                      |                  |                          | Daewoo        | 027, 029, 039, 048, 049, |                | 069, 076, 088, 090, 095, |
| Sears     | 013, 023, 028, 031, 033, | Телевизоры       |                          |               | 054, 055, 106, 107, 137  |                | 125, 136, 159            |
|           | 053, 054, 088, 091, 098, | Admiral          | 045, 121                 | Daytron       | 003, 049                 | JCB            | 046                      |
|           | 099, 115                 | Adventura        | 122                      | Dimensia      | 044                      | JVC            | 019, 051, 052, 072, 073, |
| Sentra    | 055                      | Aiko             | 054                      | Dixi          | 007, 015, 027            |                | 091, 117, 126            |
| Sharp     | 001, 002, 021, 097       | Akai             | 016, 027, 046            | Electroband   | 046                      | Kawasho        | 018, 046                 |
| Shogun    | 087                      | Alleron          | 062                      | Electrohome   | 029, 056, 057, 058, 147  | Kenwood        | 038, 056, 057            |
| Sony      | 075, 076, 077, 078, 079, | A-Mark           | 007                      | Elta          | 027                      | Kloss          | 010, 032                 |
|           | 121, 122                 | Amtron           | 061                      | Emerson       | 029, 051, 059, 060, 061, | Kloss Novabeam | 005, 122, 127, 131       |
| STS       | 023                      | Anam             | 006, 007, 036            |               | 062, 118, 123, 124, 139, | KTV            | 074, 123                 |
| Sylvania  | 009, 015, 016, 017, 041, | Anam National    | 061, 147                 |               | 148                      | Loewe          | 071                      |
|           | 049, 094                 | AOC              | 003, 007, 033, 038, 039, | Envision      | 038                      | Logik          | 144                      |
| Symphonic | 009, 094                 |                  | 047, 048, 049, 133       | Etron         | 027                      | Luxman         | 031                      |
| Tandy     | 600                      | Archer           | 007                      | Fisher        | 014, 021, 063, 064, 065, | LXI            | 008, 014, 017, 024, 040, |
| Tashiko   | 009, 088                 | Audiovox         | 007, 061                 |               | 118                      |                | 044, 063, 071, 075, 076, |
| Tatung    | 004, 026, 030            | Bauer            | 155                      | Formenti      | 155                      |                | 077, 118, 125            |
| Teac      | 004, 009, 026, 094       | Belcor           | 047                      | Fortress      | 012                      |                |                          |

Предустановленные коды

|                                       | 005, 010, 017, 030, 033,<br>038, 050, 056, 071, 078,<br>079, 085, 089, 108, 109, | Philips             | 005, 015, 017, 050, 051,<br>056, 078, 087, 088, 089,<br>131, 132, 147 | Squareview<br>Supre-Macy<br>Supreme | 004<br>032, 122<br>046                               | Eastern<br>Garrard<br>Gemini | 015<br>011<br>030, 033, 034 |
|---------------------------------------|----------------------------------------------------------------------------------|---------------------|-----------------------------------------------------------------------|-------------------------------------|------------------------------------------------------|------------------------------|-----------------------------|
| 110, 127, <sup>-</sup><br>015, 017, ( | 131, 132, 145<br>071, 080                                                        | Pioneer<br>Portland | 124, 128, 142<br>054                                                  | Sylvania                            | 005, 010, 017, 030, 078,<br>079, 085, 089, 101, 127, | General Instrument<br>Hytex  | 030, 031, 032<br>006        |
| 027                                   |                                                                                  | Price Club          | 095                                                                   |                                     | 131, 132, 145, 155                                   | Jasco                        | 011                         |
| 014, 027,                             | 045, 083, 118,                                                                   | Proscan             | 040, 044, 125                                                         | Symphonic                           | 004, 148                                             | Jerrold                      | 009, 016, 017, 026, 032     |
| 144                                   |                                                                                  | Proton              | 035, 051, 092, 129                                                    | Tandy                               | 012, 121                                             | Magnavox                     | 018                         |
| 160, 161                              | 1, 162, 163                                                                      | Pulsar              | 042                                                                   | Tatung                              | 036, 124                                             | Movie Time                   | 019                         |
| 001, 03                               | 39, 048, 056, 057,                                                               | Quasar              | 036, 037, 074, 141                                                    | Technics                            | 037                                                  | NSC                          | 019                         |
| 058, 06                               | 35, 081, 083                                                                     | Radio Shack         | 011, 044, 063, 093, 118                                               | Teknika                             | 001, 030, 032, 034, 052,                             | Oak                          | 000, 006, 020               |
| 125                                   |                                                                                  | RCA                 | 040, 044, 125, 130, 137,                                              |                                     | 054, 078, 083, 095, 144,                             | Panasonic                    | 001, 005                    |
| 066                                   |                                                                                  |                     | 151, 152                                                              |                                     | 156, 157                                             | Philips                      | 011, 012, 013, 018, 021     |
| 001, (                                | 016, 039, 048, 056,                                                              | Realistic           | 014, 063, 093, 118                                                    | Tera                                | 035, 129                                             | Pioneer                      | 002, 003, 022               |
| 057,                                  | 058, 065, 081, 082,                                                              | Saisho              | 027                                                                   | THOMSON                             | 165, 166                                             | RCA                          | 029                         |
| 083,                                  | 105                                                                              | Samsung             | 003, 015, 034, 053, 055,                                              | Toshiba                             | 008, 014, 034, 063, 075,                             | Regency                      | 015                         |
| 011,                                  | 020, 144, 145, 146                                                               |                     | 057, 094, 095, 136, 153                                               |                                     | 076, 095, 097, 136, 158,                             | Samsung                      | 014, 023                    |
| 121,                                  | 147                                                                              | Sansui              | 139                                                                   |                                     | 159                                                  | Scientific Atlanta           | 004, 024, 025               |
| 031,                                  | 034, 039, 048, 095                                                               | Sanyo               | 013, 014, 021, 022, 063,                                              | Universal                           | 020, 066, 088                                        | Signal                       | 014                         |
| 008,                                  | 075, 076, 128                                                                    |                     | 064, 081, 096                                                         | Victor                              | 019, 073, 126                                        | SL Marx                      | 014                         |
| 002,                                  | 036, 061, 147                                                                    | SBR                 | 015                                                                   | Video Concepts                      | 016                                                  | Starcom                      | 600                         |
| 002                                   |                                                                                  | Schneider           | 015                                                                   | Viking                              | 032, 122                                             | Stargate                     | 014                         |
| 031,                                  | 038, 039, 048, 057,                                                              | Scott               | 062                                                                   | Wards                               | 005, 045, 066, 078, 085,                             | Teleview                     | 014                         |
| 084,                                  | 086, 135, 147                                                                    | Sears               | 008, 014, 021, 022, 023,                                              |                                     | 088, 089, 093, 102, 103,                             | Tocom                        | 007, 016                    |
| 054                                   |                                                                                  |                     | 024, 025, 040, 052, 057,                                              |                                     | 131, 132, 148                                        | TV86                         | 019                         |
| 054                                   |                                                                                  |                     | 062, 063, 064, 065, 073,                                              | Zenith                              | 042, 114, 115, 140, 144,                             | Unika                        | 011                         |
| 128                                   |                                                                                  |                     | 075, 076, 097, 098, 125,                                              |                                     | 149                                                  | United Artists               | 006                         |
| 011,                                  | 012, 093, 121                                                                    |                     | 159                                                                   | Zonda                               | 007                                                  | Universal                    | 010, 011                    |
| 004,                                  | 139                                                                              | Sharp               | 011, 012, 013, 026, 093,                                              |                                     |                                                      | Viewstar                     | 018, 019                    |
| 002,                                  | 009, 017, 036, 037,                                                              |                     | 099, 100, 104, 121                                                    | Тюнеры кабе                         | ульного <b>ТВ</b>                                    | Zenith                       | 027, 028                    |
| 071,                                  | 141, 143, 147                                                                    | Siemens             | 013                                                                   | ABC                                 | 006, <b>*[007]</b> , 008, 009                        |                              |                             |
| 005,                                  | 010, 030, 050, 051,                                                              | Signature           | 045, 144                                                              | Archer                              | 010, 011                                             | Тюнеры спутн                 | икового ТВ                  |
| 056,                                  | 079, 085, 127, 131,                                                              | Simpson             | 050                                                                   | Century                             | 011                                                  | Alphastar                    | 054                         |
| 132,                                  | 145, 147                                                                         | Sony                | 043, 046, 138, 146, 150                                               | Citizen                             | 011                                                  | Chaparral                    | 035, 036                    |
|                                       |                                                                                  | Soundesign          | 030, 050, 062                                                         | Colour Voice                        | 012, 013                                             | Dishnet                      | 053                         |
|                                       |                                                                                  | Spectricon          | 007, 033                                                              | Comtronic                           | 014                                                  | Drake                        | 037, 038                    |

Предустановленные коды

| Echostar Dish       | 062, | 066  |      |      |     |  |
|---------------------|------|------|------|------|-----|--|
| GE                  | 048, | 055, | 056  |      |     |  |
| General Instruments | 039, | 040, | 041  |      |     |  |
| Grundig             | 070, | 071, | 072, | 073  |     |  |
| Hitachi             | 058, | 059  |      |      |     |  |
| Hughes Network      | 063, | 064, | 065, | 069  |     |  |
| JVC                 | 057  |      |      |      |     |  |
| Kathrein            | 074, | 075, | 076, | 083  |     |  |
| Magnavox            | 060  |      |      |      |     |  |
| Nokia               | 070, | 080, | 084, | 085, | 086 |  |
| Philips             | 060  |      |      |      |     |  |
| Primestar           | 051  |      |      |      |     |  |
| Proscan             | 048, | 055, | 056  |      |     |  |
| RCA                 | 048, | 055, | 056, | 068  |     |  |
| Realistic           | 042  |      |      |      |     |  |
| Sierra I            | 036  |      |      |      |     |  |
| Sierra II           | 036  |      |      |      |     |  |
| Sierra III          | 036  |      |      |      |     |  |
| Sony                | 049, | 067  |      |      |     |  |
| STS1                | 043  |      |      |      |     |  |
| STS2                | 044  |      |      |      |     |  |
| STS3                | 045  |      |      |      |     |  |
| SRS4                | 046  |      |      |      |     |  |
| Technisat           | 077, | 078, | 079, | 081, | 082 |  |
| Toshiba             | 047, | 050  |      |      |     |  |
| Uniden              | 061  |      |      |      |     |  |

# СD-плееры

| Denon        | <b>*[111]</b> , 044     |
|--------------|-------------------------|
| Aiwa         | 001, 035, 043           |
| Burmster     | 002                     |
| Carver       | 003, 035                |
| Emerson      | 004, 005, 006, 007      |
| Fisher       | 003, 008, 009, 010      |
| JVC          | 018, 019                |
| Kenwood      | 011, 012, 013, 014, 017 |
| Magnavox     | 006, 015, 035           |
| Marantz      | 016, 028, 035           |
| MCS          | 016, 024                |
| Onkyo        | 025, 027                |
| Optimus      | 017, 020, 021, 022, 023 |
| Philips      | 014, 032, 033, 035      |
| Pioneer      | 006, 022, 030           |
| Sears        | 006                     |
| Sony         | 023, 031                |
| Теас         | 002, 009, 028           |
| Technics     | 016, 029, 036           |
| Wards        | 035, 037                |
| Yamaha       | 038, 039, 040, 041      |
| Zenith       | 042                     |
| СD-рекордеры |                         |
| Denon        | *[111], 112             |
| Philips      | 112                     |

# **МD-плееры**

| Denon   | 113      |
|---------|----------|
| Kenwood | 003, 004 |
| Onkyo   | 007      |
| Sharp   | 005      |
| Sony    | 006      |

# Кассетные деки

| Denon         | *[111]      |
|---------------|-------------|
| Aiwa          | 001, 002    |
| Carver        | 002         |
| Harman/Kardon | 002, 003    |
| JVC           | 004, 005    |
| Kenwood       | 006         |
| Magnavox      | 002         |
| Marantz       | 002         |
| Onkyo         | 016, 018    |
| Optimus       | 007, 008    |
| Panasonic     | 012         |
| Philips       | 002         |
| Pioneer       | 007, 008, C |
| Sony          | 013, 014, C |
| Technics      | 012         |
| Victor        | 004         |
| Wards         | 007         |
| Yamaha        | 010, 011    |

### \*[]: Предустановленные коды задаются на заводе-изготовителе.

| DVD preset codes | 111      |            | 014      |
|------------------|----------|------------|----------|
| DENON            |          |            |          |
| Model No.        | DVD-550  | DVD-2800   | DVD-800  |
|                  | DVD-700  | DVD-280011 | DVD-1600 |
|                  | DVD-900  | DVD-2900   | DVD-2000 |
|                  | DVD-1000 | DVD-2910   | DVD-2500 |
|                  | DVD-1400 | DVD-3800   | DVD-3000 |
|                  | DVD-1500 | DVD-3910   | DVD-3300 |
|                  | DVD-1710 | DVD-A11    |          |
|                  | DVD-1910 | DVD-A1     |          |
|                  | DVD-2200 | DVD-A1XV   |          |
|                  |          |            |          |

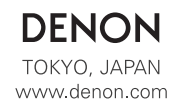